| 5号: 2.0.5(推广版) | 3                                     |
|----------------|---------------------------------------|
| 下载与安装          | 4                                     |
| (一)下载与安装       | 4                                     |
| (二)安装和运行时遇到的问题 | 6                                     |
| 学校登录           | 8                                     |
| (一)输入编码登录      | 8                                     |
| (二)扫码登录        | 9                                     |
| 班级登录           | 11                                    |
| (一)扫码登陆        | 11                                    |
| (二)密码登录        | 13                                    |
| 用户登录           | 15                                    |
| (一)扫码登陆        | 15                                    |
| (二)密码登录        | 17                                    |
| 首页介绍           |                                       |
| 互动课堂           | 23                                    |
| (一)登录          | 23                                    |
| (二)上课          |                                       |
| (三)资源保存        | 32                                    |
| 留言             | 32                                    |
| 倒计时、点将、倒计日     |                                       |
| (一)倒计时         | 35                                    |
| (二)点将          |                                       |
|                | <ul> <li>号: 2.0.5(推广版)下载与安装</li></ul> |

|    | (三)倒计日        | 38   |
|----|---------------|------|
| 九、 | 在线白板(推广版无此功能) | 43   |
|    | (一)选择         | 43   |
|    | (二)画笔选择       | .44  |
|    | (三)形状选择       | .44  |
|    | (四)插入         | 45   |
|    | (五)背景         | 46   |
|    | (六)预览         | 46   |
| +、 | 文件投送          | .47  |
|    | (一)扫码投送       | .47  |
|    | (二)在线投送       | .52  |
| +- | -、画笔标注        | . 53 |
|    | (一)图片标注       | .54  |
|    | (二)页面标注       | .54  |
| += | 、数据上传         | . 55 |
|    | (一)手机端/小程序上传  | . 55 |
|    | (二)网页端上传      | .61  |
| 十三 | 、课内资源         | . 70 |
|    | (一)本校资源       | .70  |
|    | (二)共享资源       | .71  |
|    | (三)收藏资源       | .72  |
|    | (四)推荐资源       | .73  |

| (五)推荐试卷       | 75  |
|---------------|-----|
| 十四、课外资源       | 77  |
| 十五、游客登录       | 81  |
| (一)推荐资源       | 83  |
| (二)课外资源       | 84  |
| (三)推荐资源       | 88  |
| 十六、 快捷功能      | 90  |
| (一) 录屏        | 91  |
| (二) AI        |     |
| (三) 标注        |     |
| (四) 安全关机      | 102 |
| (五) 我的后台      | 102 |
| (六) 网速提醒/故障上传 |     |

版本号: 2.0.5(推广版)

### 一、下载与安装

### (一)下载与安装

官网地址: <u>https://www.jiustech.cn</u>

1、打开官网后,选择"服务与支持",进入图 1-2,在左侧 教学端栏选择版本下载,红字标识的为推荐本机下载的版本。

|                          | 九思自然科技<br>Jiusi Natural Technology | 首页    | 产品中心          | 新闻动态       | 服务与支持 | 加入我们                 |      | ĺ |
|--------------------------|------------------------------------|-------|---------------|------------|-------|----------------------|------|---|
|                          |                                    |       |               |            |       |                      |      |   |
|                          |                                    |       | 图 1-1         |            |       |                      |      |   |
| 九思自然<br>Jiusi Natural Te | 科技<br>chnology                     | 自页 产品 | 中心            | 新闻动态       | 服务与   | 支持                   | 加入我们 |   |
|                          |                                    | _     |               |            |       |                      |      |   |
|                          | 创思学教学端(推广版)                        | 创思学   | APP(推广版       | <b>反</b> ) | 创思学微信 | 小程序(推                | 广版)  |   |
|                          | 更新日期: 2024-10-10                   | 更新日   | 期: 2024-10-10 | )          | 更新日期  | <u>月: 2024-10-10</u> | )    |   |
|                          | 版本号: 1.3.5                         | 版     | 本号: 1.8.2     |            | 版本    | 云号: 1.8.2            |      |   |
|                          | 点击下载(推荐64位windows版)                | 「击点   | 载(Android版)   |            | 9     | 11/0                 |      |   |
|                          | 点击下载(32位windows版)                  |       |               |            |       | <b>C</b>             |      |   |
|                          |                                    |       |               |            | Ø     |                      |      |   |
|                          |                                    | 点     | i击(iOS)版      |            |       |                      |      |   |
|                          |                                    |       |               |            |       |                      |      |   |

图 1−2

2、点击下载后若浏览器右侧有下载拦截,可按图 1-3 至图
 1-5 进行操作。

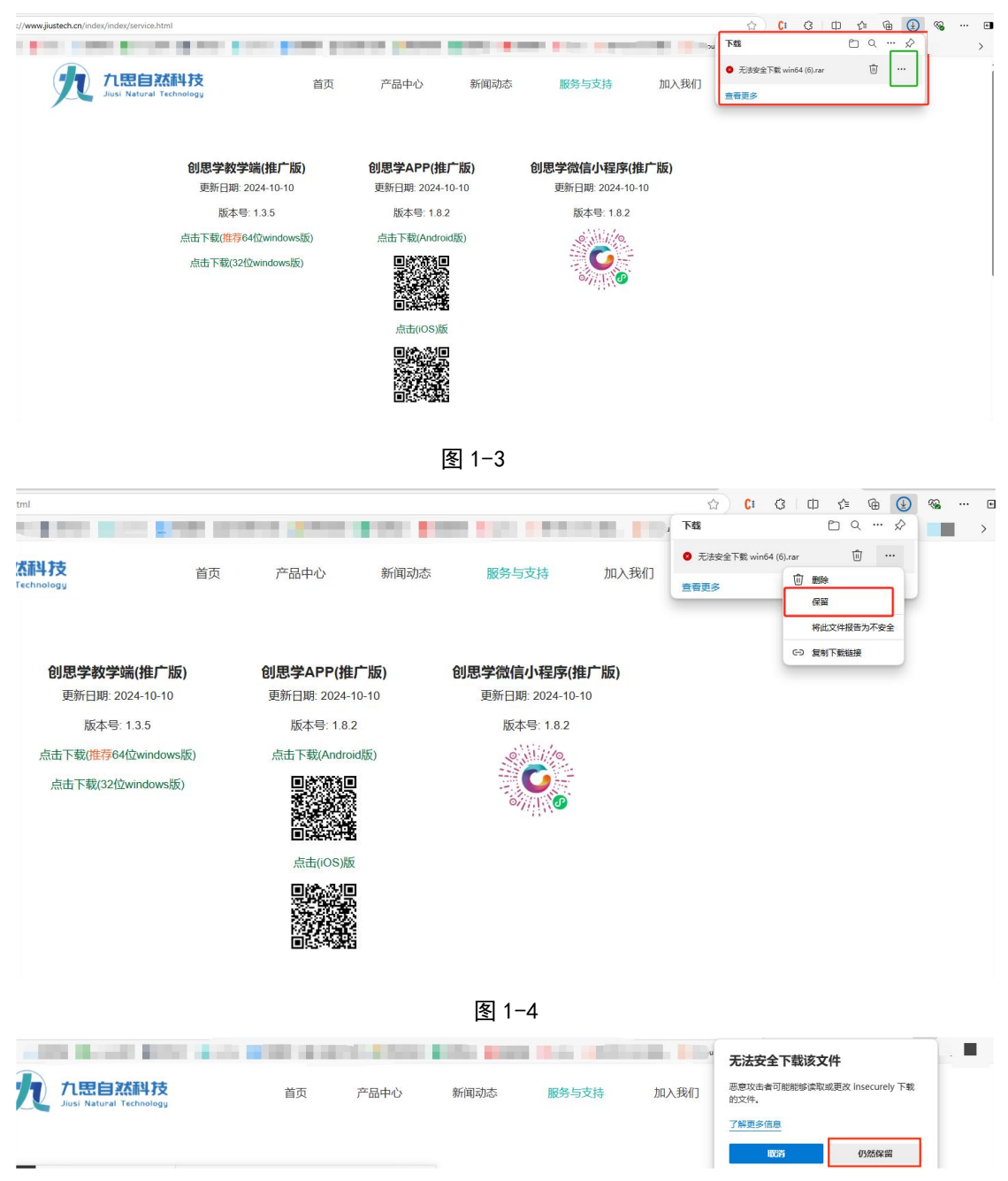

图 1-5

3、下载后可打开压缩包所在的文件夹,将压缩包解压后点击.exe 文件进行安装(图 1-7)。

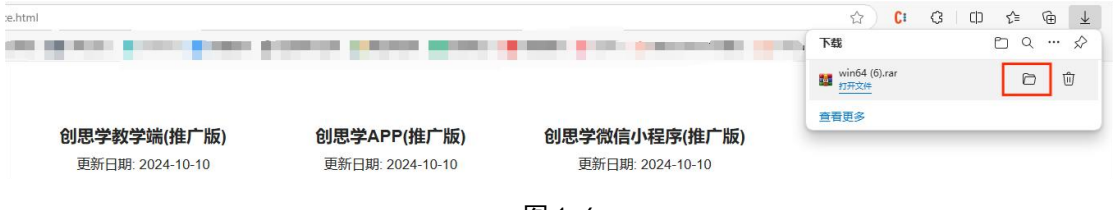

图 1-6

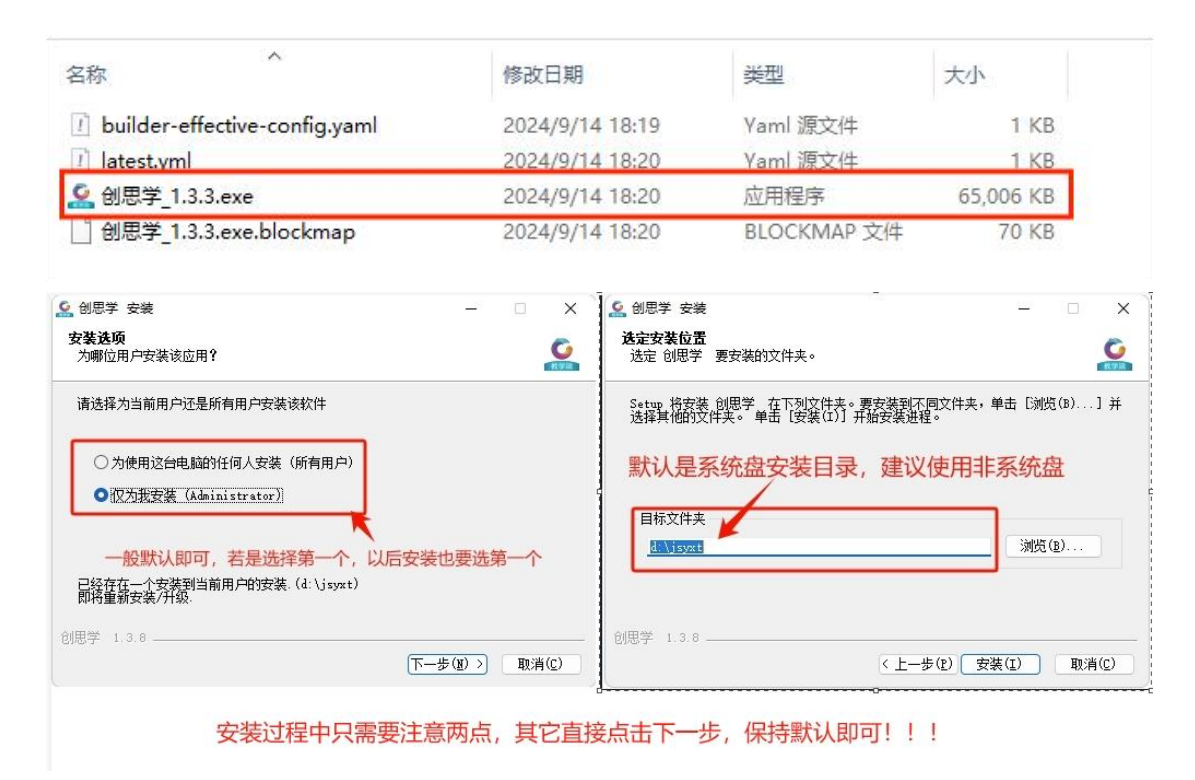

图 1-7

### (二)安装和运行时遇到的问题

1.软件安装时, windows 弹出紫色窗口, 禁止软件安装, 此时点击左上"更多信息"即显示仍要运行按钮。点击仍要运行 即可安装软件。

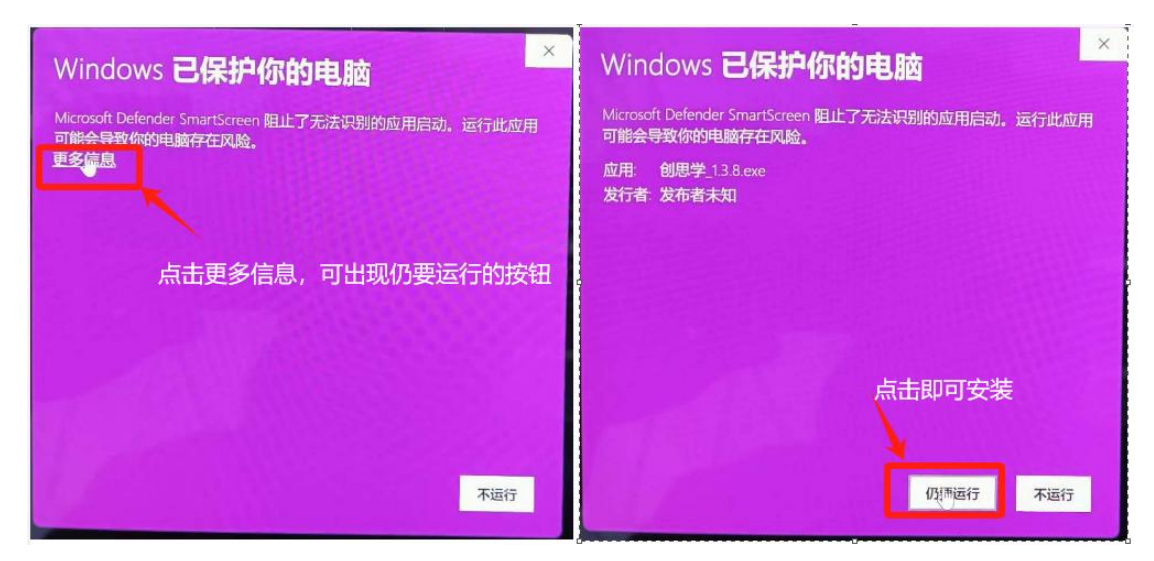

2.软件安装后运行时,若弹出下面截图报错

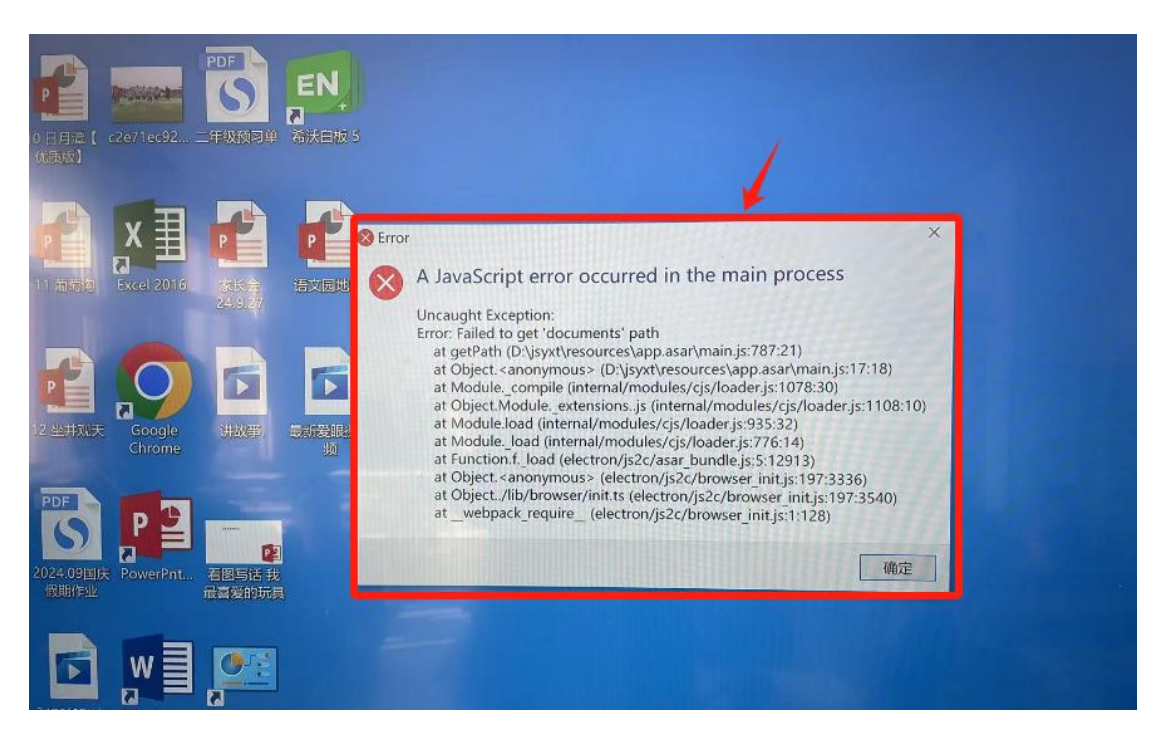

此时可进入我的电脑中,点击文档(Documents)和下载 (Downloads)目录,测试是否可以进入,如果弹出如下错误

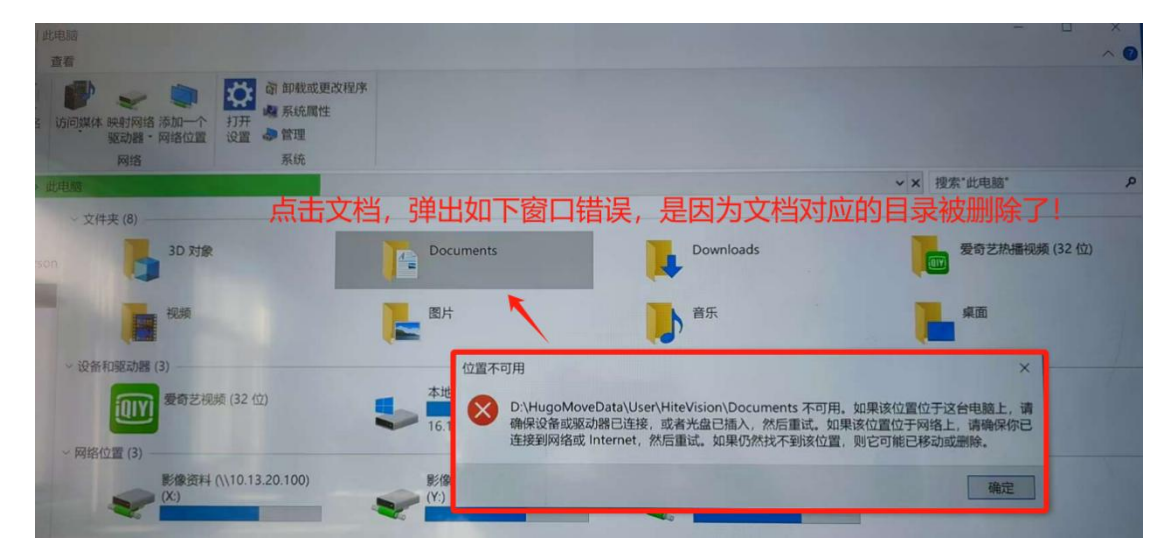

此时解决办法是:在提示的目录下新建文档和下载目录。

| 男贴板                 |                 | 二,小 里响                   | 占 新建 □ ☆☆       | )미  | Die        |
|---------------------|-----------------|--------------------------|-----------------|-----|------------|
|                     | 恼 > 本地磁盘 (D:) > | 组织<br>HugoMoveData → Use | 又件夹<br>新建       | 周性  | 》历史记<br>打开 |
| ★快速访问               | 名称              |                          | + Titlevision > |     |            |
| OpeDrive            | 📲 视频            |                          | 修改日期            | 类型  |            |
| - OneDrive - Person | ▶ 图片            |                          | 2024/9/2 14:10  | 文件夹 |            |
| ▶ 此电脑               | Documents       |                          | 2024/9/6 10:27  | 文件夹 |            |
| 13D 对安              | ▶ 音乐            |                          | 2024/11/8 13:30 | 文件夹 |            |
| SP VISK             |                 |                          | 2024/9/11 11:05 | 文件夹 |            |
| I Documents 在提      | 是示目录下新建文档       | (Documents)和下载           | (Downloads)     |     |            |
| Downloads           |                 |                          |                 |     |            |
| ■ 视频                |                 |                          |                 |     |            |
| <b>图</b> 片          |                 |                          |                 |     |            |

**3**.软件运行时,弹出防火墙允许网络连接许可,请放行,否则软件无法连接互联网。

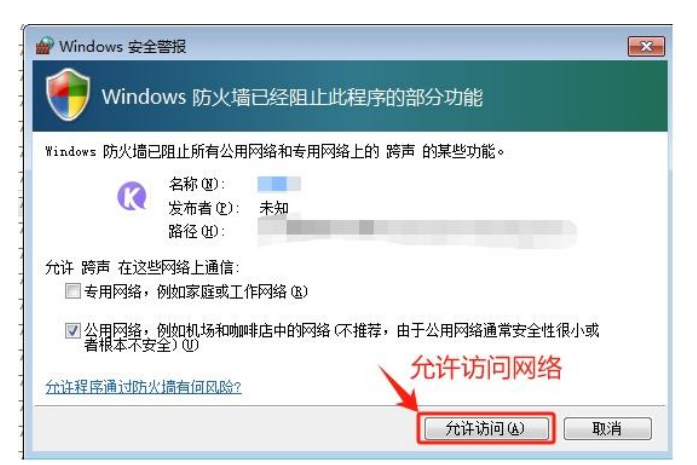

# 二、学校登录

登录有两种方式:输入学校编码登录、手机端 APP 扫码登录。 注: 仅第一次打开设备时需要进行学校登录。

(一)输入编码登录

编码在手机端获取,如图 2-2、图 2-3。

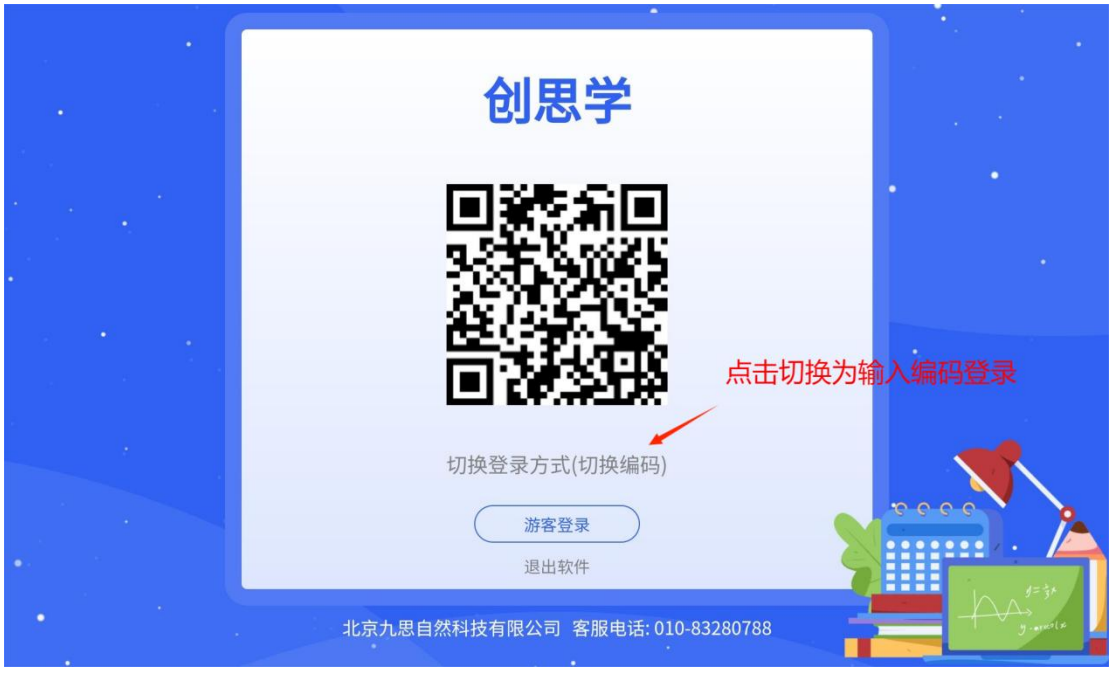

图 2-1

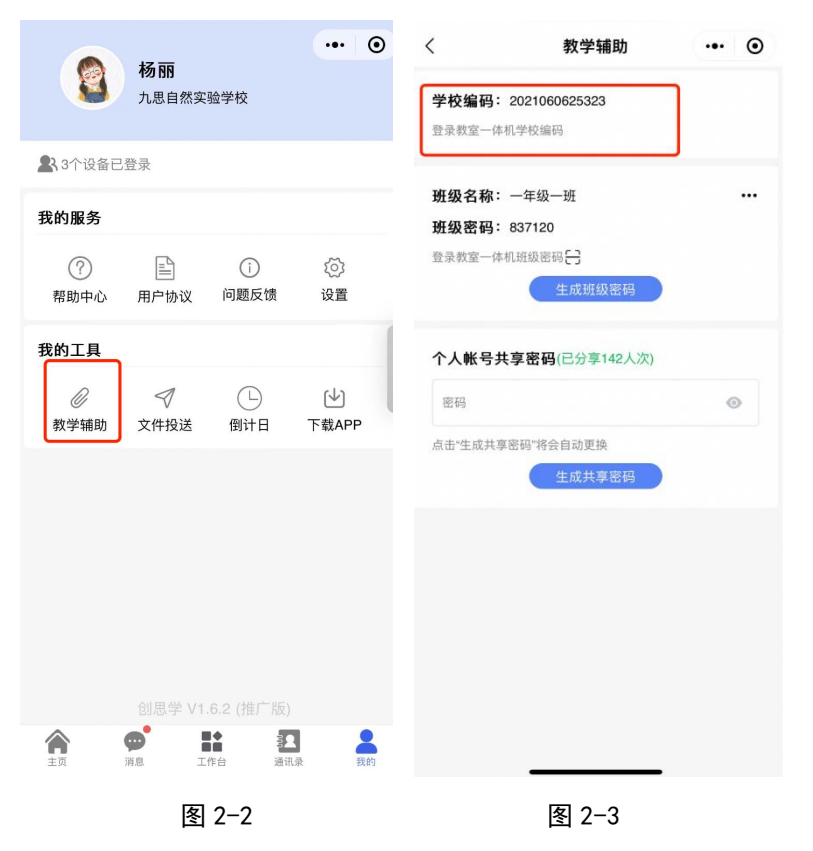

### (二)扫码登录

借助手机端 APP 扫码登录,在手机端直接点击扫描图标扫码 即可。如图 1-5、图 1-6。(注:登陆学校时,若为任课老师, 可直接一起登陆班级,在图 1-6 弹出框中点击"确认"即可,

### 点击"取消"为不登陆班级)

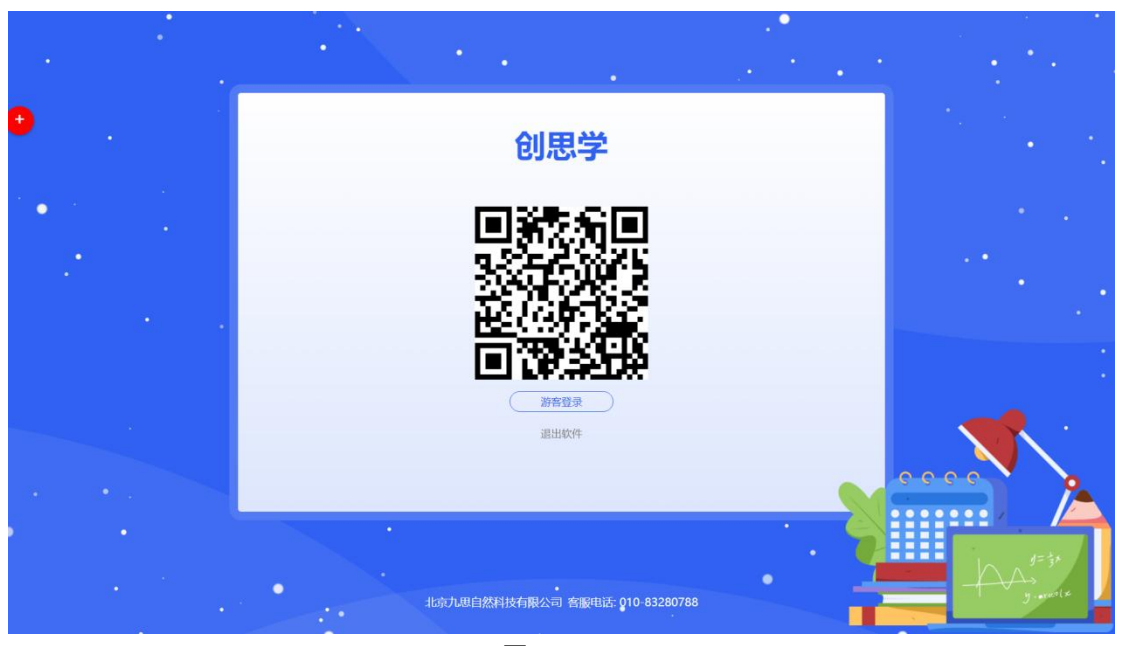

图 2-4

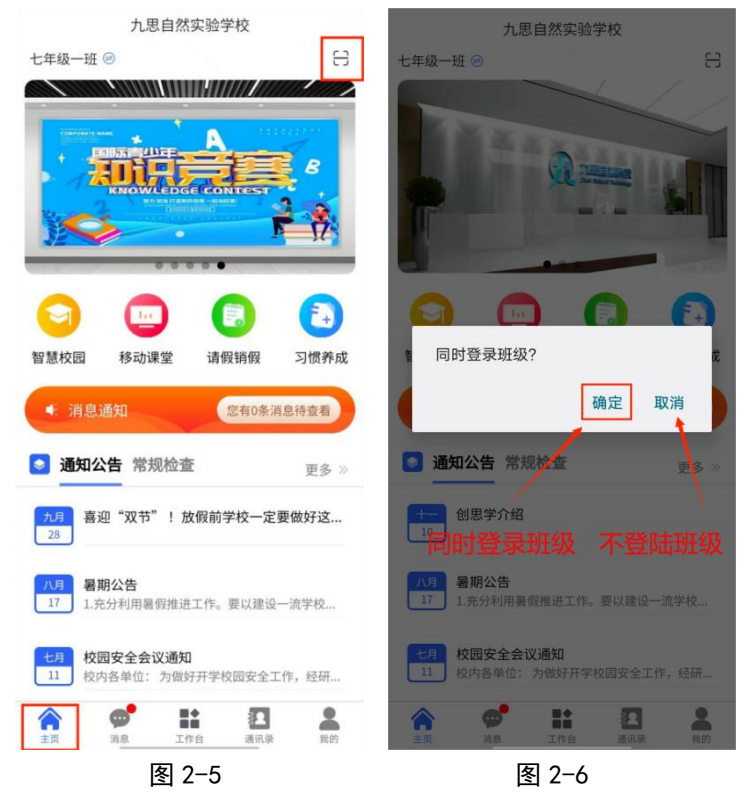

登陆后,页面如图 1-15 所示。

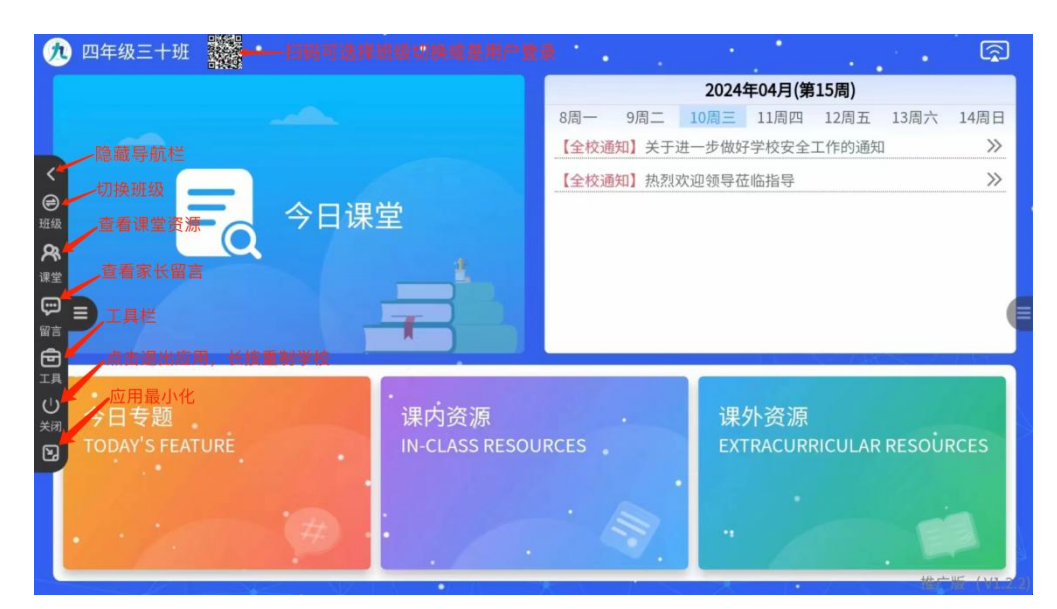

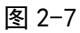

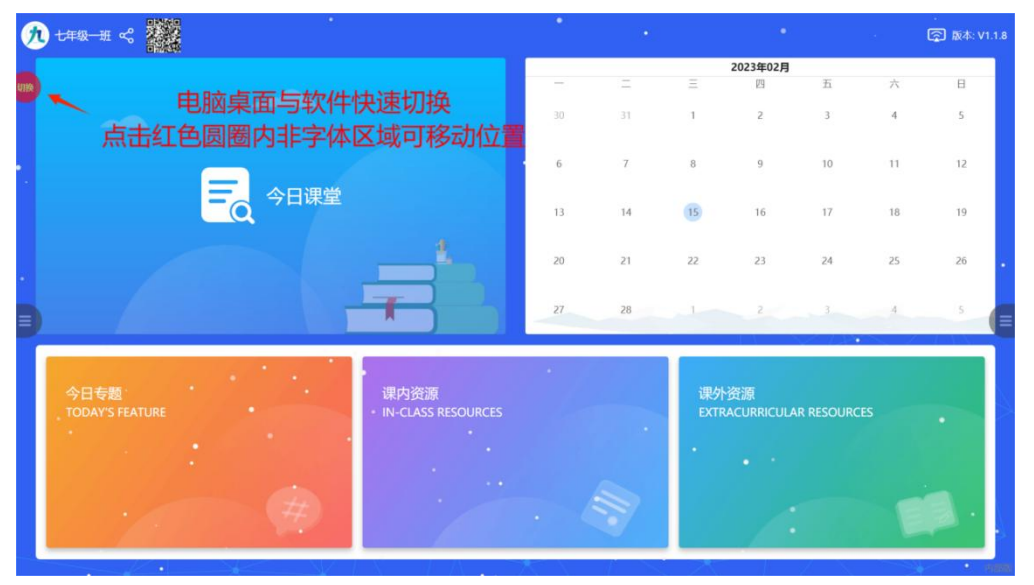

图 2-8

### 三、班级登录

班级登录有两种方式,扫码登录(推荐)和密码登录

(一)扫码登陆

在手机端首页扫码登录。

注: 首页扫码支持班级登录、班级切换;

教学端班级登录状态时(如图 3-1),可选择用户登录以及 班级切换(如图 3-2)

| 6 | ) -      | 一年   | 级一班    |             |                        |         |       |          |                   |            |               | <b>a</b> | 31个智  | 留言未读 |
|---|----------|------|--------|-------------|------------------------|---------|-------|----------|-------------------|------------|---------------|----------|-------|------|
|   | <u>م</u> | ZR 3 | 五寸数    |             |                        | 止 大     |       |          |                   | 2024호      | F04月(第        | 15周)     |       |      |
|   |          | - 46 |        | 一 划级日       | 5豆水                    | 人心      |       | 8周一      | 9周二               | 10周三       | 11周四          | 12周五     | 13周六  | 14周日 |
|   |          |      | उक्तरा | 御修士》田子华     |                        |         | 用户到   | 录        |                   |            | 校安全           | 工作的通知    |       | >    |
|   | ï        | 吾    | JW -J  | 则风床刖        |                        |         |       |          | _                 |            | 諸导            |          |       | >>   |
|   |          |      | 预习     | 口语交际预习      |                        |         | 293   | St. F    |                   |            |               |          |       |      |
|   | **       | 数    | 预习     | 11-20数的认识预习 |                        | 3       | ž     | 32       | ui<br>HC          |            |               |          |       |      |
|   | L        |      | 预习     | 课前诵读儿歌      |                        | - 25    | 25    | ΠĄ       | Ň                 |            |               |          |       |      |
|   | _        | _    |        |             |                        | Ë       | YЯ    | eΟ       | H.                |            |               |          |       |      |
|   |          |      |        | 今日专题        | 汨殻+目ニ                  |         |       |          | <b>?</b><br>四周云山: | 8-5-14-14- | 277 ME        |          |       |      |
|   | [        | 【思考  | ・语文】   | 站在中国的角度,你   | <sub>価害症</sub> 」<br>登录 | 、 C红白吗蚁 | 出归豆水口 | 9, 91±83 | 归外面中的             | 支杀不定       | · <b></b> ⑦ 湯 |          | DESOU | DCES |
|   |          |      |        | 看待大英博物馆?    |                        |         |       |          |                   |            | ACURI         | VICULAR  | RESOU | RCES |
|   |          | 【诵读  | ・语文】   | 小池          |                        |         |       |          | -                 | -          |               |          |       |      |
|   |          | (评论  | ・语文】   | 看图写话        |                        |         |       |          |                   |            |               |          |       |      |
|   |          | 【思考  | • 数学】  | 一年级上册数学测试   | 卷                      |         |       |          |                   |            |               |          |       |      |

图 3-1

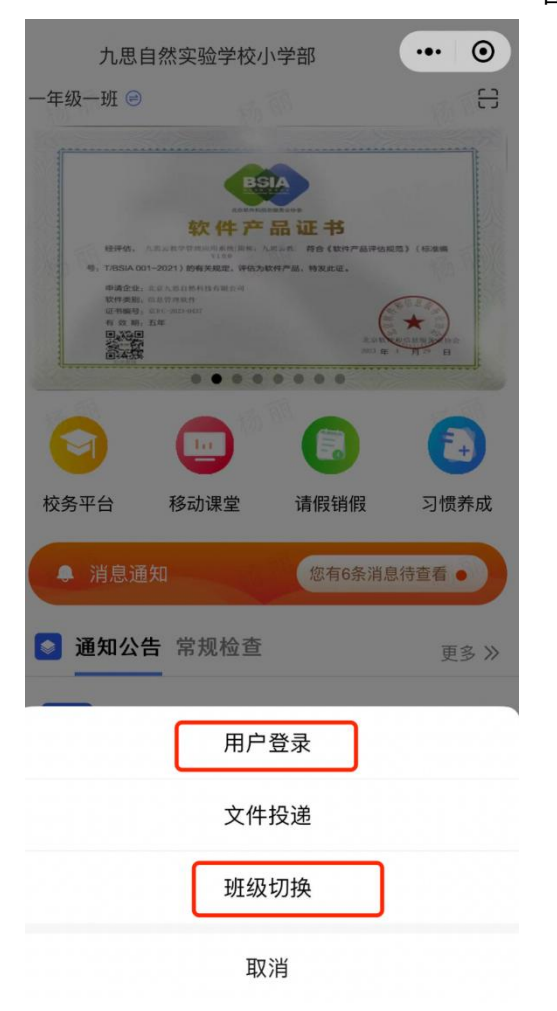

图 3-2

教学端班级未登录时(如图 3-3),只有班级登录(如图 3-5)

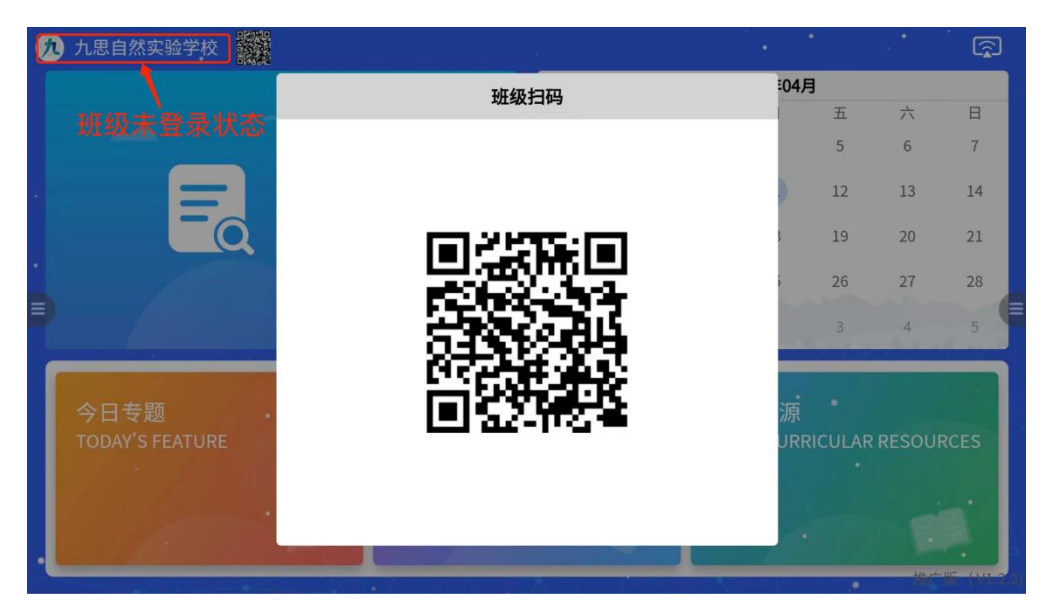

图 3-3

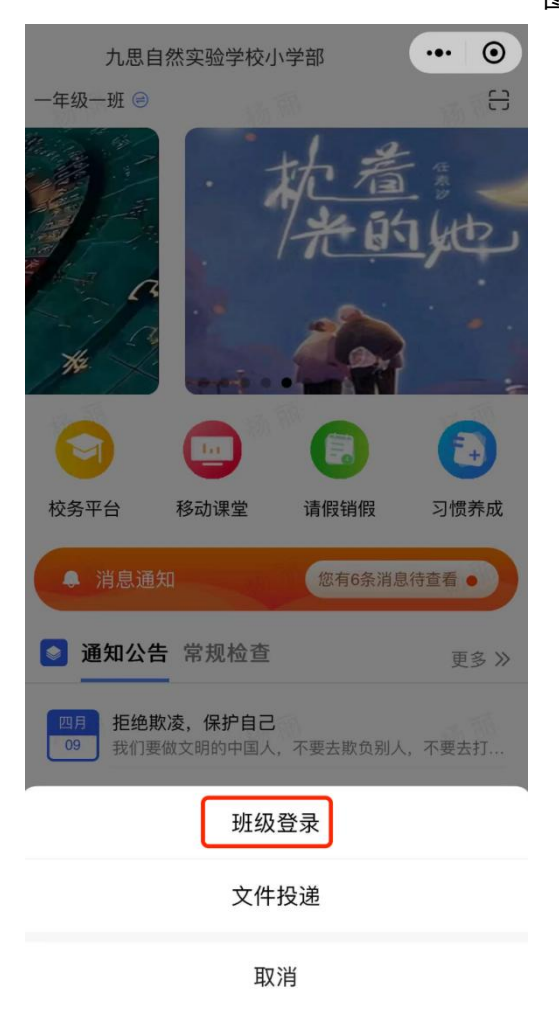

图 3-4

### (二)密码登录

1、班级登录时需要输入班级密码, 仅班主任可查看班级密

码,任课教师可在后台查看密码。登录一次后会自动记录密码,若更改密码需重新切换

| 日     |
|-------|
| 1     |
| 8     |
| 22    |
| 29 (= |
| 5     |
|       |
|       |
|       |
|       |
|       |

图 3-7

|                  | 杨丽               |            | ••• 0                            | く 教学辅助                                    | ••• •   |
|------------------|------------------|------------|----------------------------------|-------------------------------------------|---------|
|                  | 九思自然实            | 验学校        |                                  | <b>学校编码: 2021060625323</b><br>登录教室一体机学校编码 |         |
| <b>上</b> 3个设备E   | 登录               |            |                                  | 王均                                        | क्तं रज |
| 我的服务             |                  |            |                                  | 班级名称: 一年级一班 史快<br>班级密码: 837120            | 密码 …    |
| ?<br>帮助中心        | 上<br>用户协议        | )<br>问题反馈  | <ul><li> <li> 设置 </li></li></ul> | 登录教室一体机班级密码                               |         |
| 我的工具             |                  |            |                                  | 个人帐号共享密码(已分享142人次)                        |         |
| <i>②</i><br>教学辅助 |                  | し<br>倒计日   | ↓<br>下载APP                       | 密码                                        | •       |
|                  |                  |            |                                  | 点击"生成共享密码"将会自动更换<br>生成共享密码                |         |
|                  |                  |            |                                  |                                           |         |
|                  |                  |            |                                  |                                           |         |
|                  |                  |            |                                  |                                           |         |
|                  | 创思学 V1           | .6.2 (推广版) |                                  |                                           |         |
| <b>全</b><br>主页   | <b>ゆ</b><br>消息 エ | ★ 通讯       | 】<br>泉<br>我的                     |                                           |         |
|                  | 图 3-             | -8         |                                  | 图 3 <del>-</del> 9                        |         |
|                  |                  |            | <b>.</b> .                       |                                           |         |

2、班级登陆后,如图 3-10 所示。

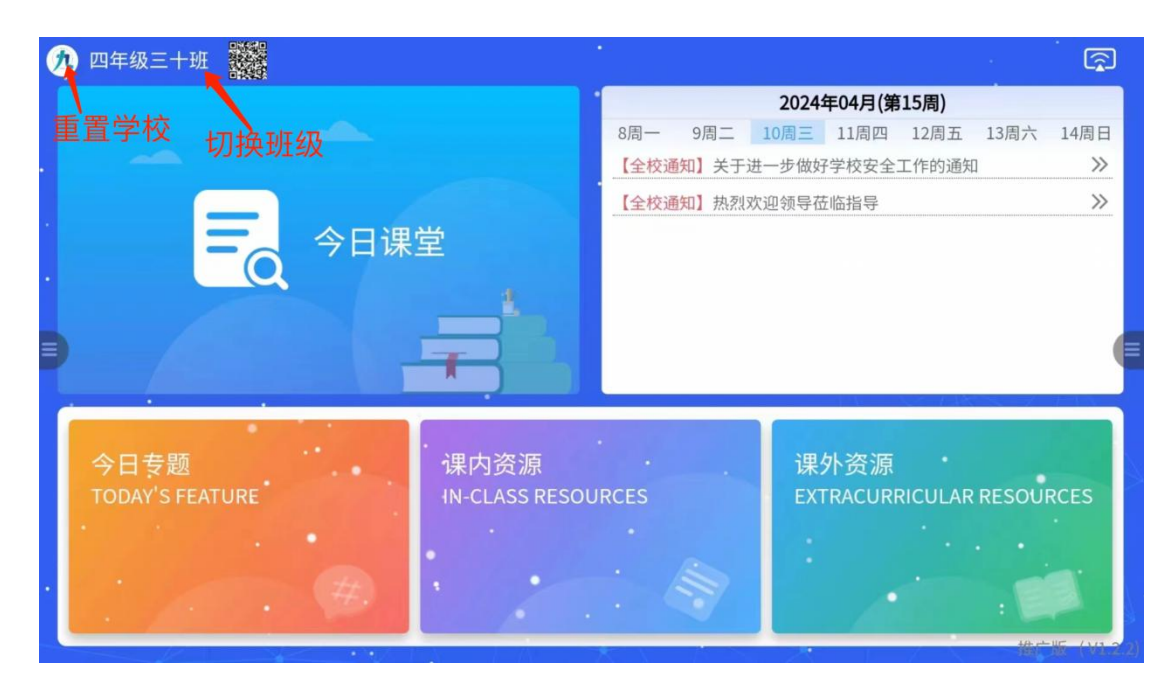

图 3-10

3、班级密码更新后首页有弹窗提醒更换密码,如图 3-11 所示。

| 👧 四年级三十班                                     |       |      |                           |                |    | - •                         | ि    |
|----------------------------------------------|-------|------|---------------------------|----------------|----|-----------------------------|------|
|                                              |       |      | 2                         | 024年04月        | 3  |                             |      |
|                                              | -     | =    | Ξ                         | 四              | 五  | 六                           | 日    |
|                                              | 1     | 2    | 3                         | 4              | 5  | 6                           | 7    |
| - 今日運営                                       | 8     | 9    | 10                        | 11             | 12 | 13                          | 14   |
| 更正班级                                         | 密码    |      |                           | 18             | 19 | 20                          | 21   |
| 是示:班级密码已更改,请选持                               | ≩以下方式 | 使正班级 | 密码!                       | 25             | 26 | 27                          | 28   |
|                                              |       |      |                           |                |    | 4                           | 5    |
| 扫码更换密码                                       | 手动输)  | 密码   |                           |                | _  |                             |      |
| 今日专题 课内资源<br>TODAY'S FEATURE IN-CLASS RESOUR | ĊES   |      | · 课:<br>• EX <sup>-</sup> | 外资源<br>FRACURF |    |                             | RCES |
|                                              |       |      |                           | ./             |    | - Contraction of the second |      |

图 3-11

## 四、用户登录

用户登录有两种方式,扫码登录(推荐)和密码登录 (一)扫码登陆

1、在手机端首页扫码登录。

只有在教学端班级登录状态时(如图 4-1),可选择用户登

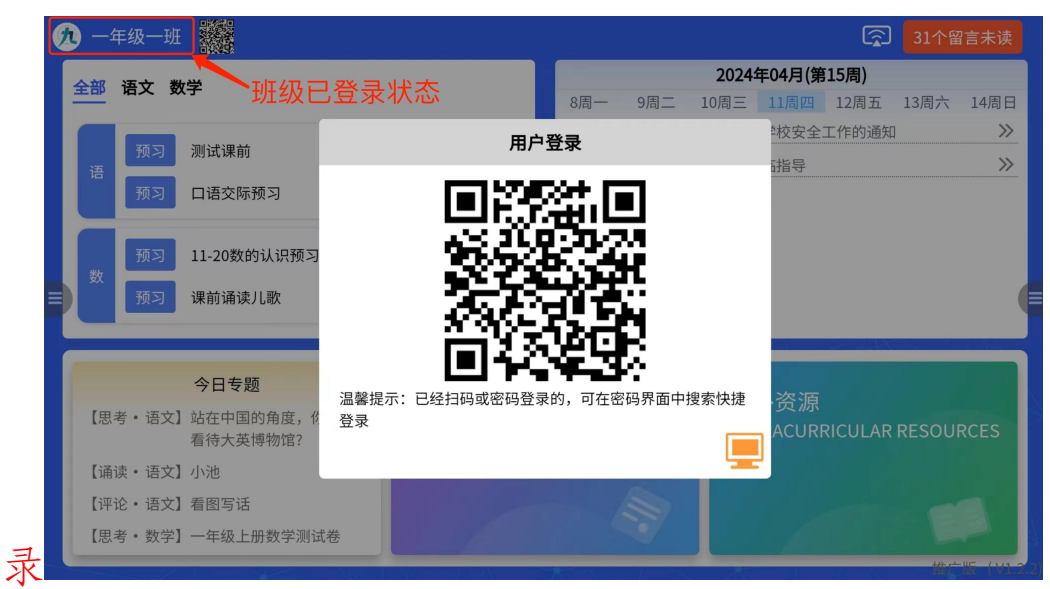

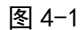

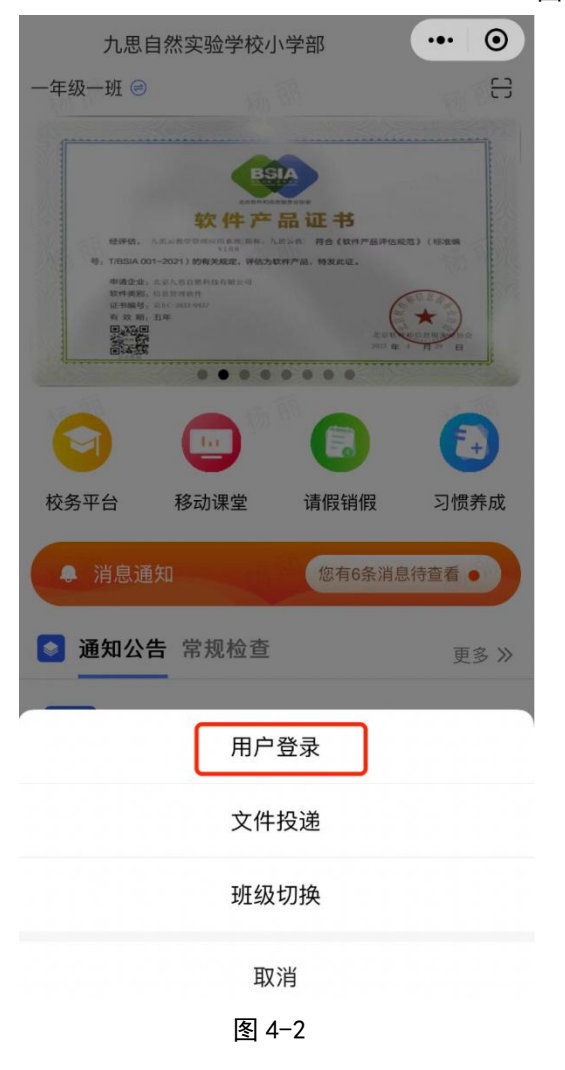

### (二)密码登录

 1、用户登录时需要输入用户密码,登录一次后会自动记录 账号密码,输入字符可自动显示登录过的账号密码(如图4-3)

| 20 四年级三十班 [6] |             | <u> </u>    | <u> </u> |            | <u></u>                               |
|---------------|-------------|-------------|----------|------------|---------------------------------------|
|               |             |             | 2024     | 年04月(第15周) |                                       |
|               |             | 8周一<br>用户登录 | 9周二 10周三 | 11周四 12周五  | _ 13周六 14周日<br>》                      |
|               | >           | 创思学         |          |            |                                       |
| Q             | 1 ا         |             | 8        |            |                                       |
|               | 温馨提示:已经扫码或  | 或密码登录的,可在输入 | 框中搜索快捷登录 |            |                                       |
| And and a     | 19789098767 |             | ×        |            |                                       |
| 今日专题          | 记住密码        |             | (共享      | 资源         |                                       |
|               |             | 登录          | di di    |            | R RESOURCES                           |
|               |             |             | 11.      | •          |                                       |
|               |             |             | _        |            | · · · · · · · · · · · · · · · · · · · |

图 4-3

#### **九** 一年级一班 杨丽 ③ 31个留言未读 2024年04月(第15周) 全部 语文 数学 8周一 9周二 10周三 11周四 12周五 13周六 14周日 点击退出当前账号 【全校通知】热烈欢迎领导莅临指导 $\gg$ 预习 测试课前 预习 口语交际预习 11-20数的认识预习内容 课前诵读儿歌 今日专题 课内资源 课外资源 【思考·语文】站在中国的角度,你如何 看待大英博物馆? 【诵读・语文】小池 【评论・语文】看图写话 【思考·数学】一年级上册数学测试卷

### 用户登陆后,如图 4-4 所示。

图 4-4

# 五、首页介绍

新版本页面版本号移到页面右下角,如图 5-1

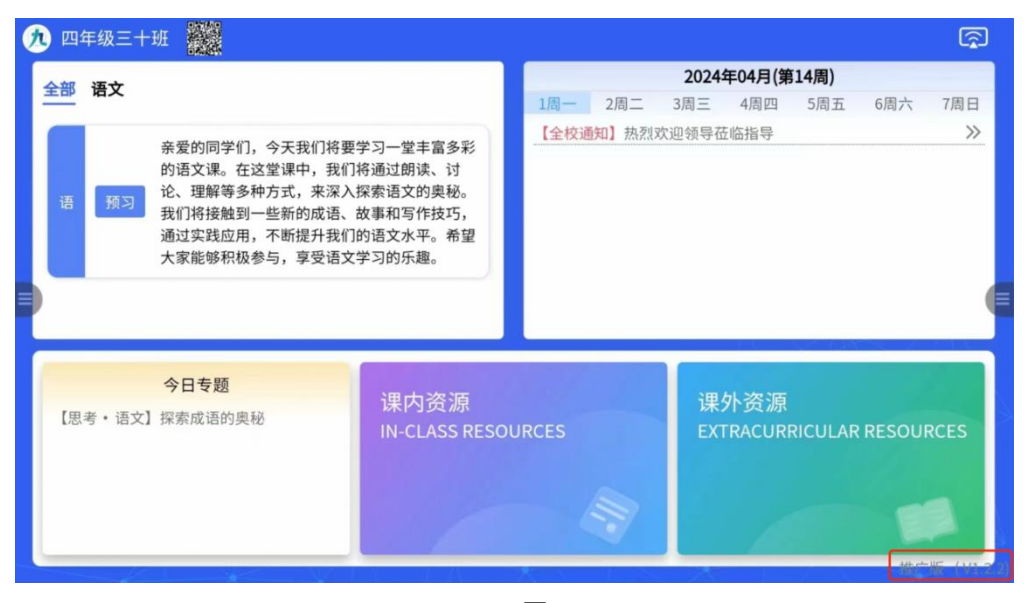

图 5-1

1、内容分布如图 5-2 所示

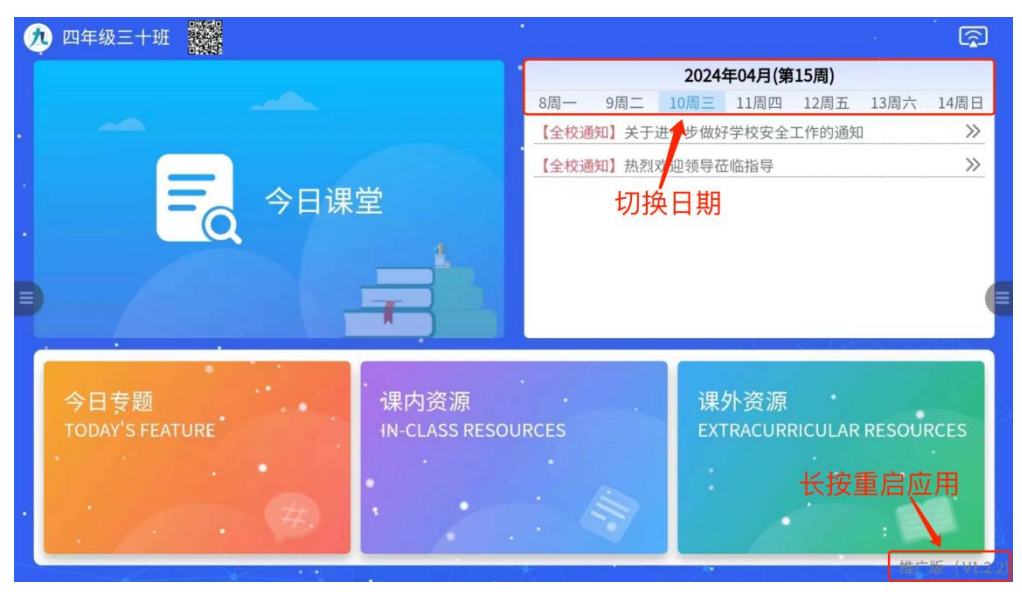

图 5-2

2、当天无内容时,班校通知会显示本月日历,其他版块显示图片,只有班级登录后才可显示今日课堂、班校通知和今日专题,否则不会有内容。有新版本时,可点击"可更新"字体更新,或重启更新。(版本号位置已移动到页面右下角)

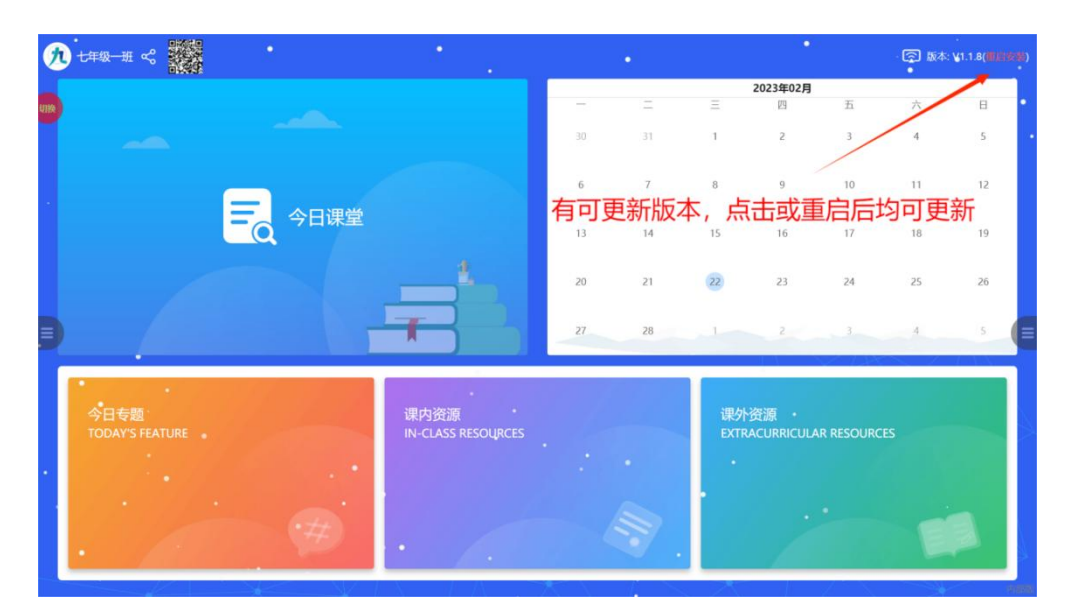

图 5−3

3、图 5-4 为今日课堂详情页,此处可上传课前预习以及课后 练习等内容。注:字体放大缩小按钮,在首页的详情页中均 可使用。

| 1                                                      |                                                                                                    |  |
|--------------------------------------------------------|----------------------------------------------------------------------------------------------------|--|
| 诗歌                                                     | 防资料                                                                                                    |  |
| 80 G.                                                  | 诗歌的分类,                                                                                                    |  |
|                                                        | <ol> <li>从诗歌的形式可分为:</li> <li>古体時(唐以前的诗歌)包括四古、五古、七古、楚辞、乐府进等;②近体诗(唐以后的诗歌)包括律道(五言律诗,七言律诗)和绝句(五言绝句,七言绝句)。其中,律诗从上往下又分为:首联、颔联、颔联和尾联。</li> </ol>                                                                |  |
| <                                                      | 2、诗歌按表达方式分抒情诗、叙事诗、哲理诗                                                                                                    |  |
| <ul><li></li><li>返回</li></ul>                          | 3、诗歌按内容分(题材 ) : 叙事诗 、 写景诗 、 友情送别诗 、 爱国怀乡诗、咏物诗<br>、 咏史怀古诗 、 边塞征战诗 、 山水田园诗等 。                                                                                                    |  |
| <ul> <li>●</li> <li>→</li> <li>→</li> <li>→</li> </ul> | 1、作者曹操(155——220),字孟德,沛国谯郡人, <u>东汉末</u> 年的政治家、军事<br>家、违人、他是建安时期的代表诗人之一,精于兵法,著有《孙子略解》等军事著作,<br>其诗以 <u>慷慨恐注、宏伟壮观</u> 著称。著有《 <u>德里行》《短歌行》</u> 《苦塞行》《龟鼠寿》<br>《观沧海》等诗篇。                                        |  |
| 2                                                      | 2、《观沧海》全诗以 <u>"观"</u> 字统领全篇,下文由"观"字展开,写登山所见。<br><u>"水何澹澹,山岛竦峙。树木丛生,百草丰茂。秋风萧瑟,洪波通起"</u> 属于 <b>实写,</b> 描<br>写了海水和山岛的景象,由远及近。 <u>"日月之行,若出其中;星汉灿烂,若出其里"</u><br>属于想象的 <b>虚</b> 写,表现大海吞吐日月星辰的气概,同时也表现了作者博大的胸襟。 |  |
|                                                        | 3、 <b>中心思想</b> :这首写显抒情诗,作者勾画了大海吞吐日月,包蕴万千的壮丽景象,<br>展现了开阔的胸怀,抒发了统一中国建功立业的伟大抱负。                                                                                                    |  |
|                                                        | 1、作者:                                                                                                    |  |

图 5-4

1、图 5-5 为班校通知详情页。此处可上传全校通知、年级通知和班级通知。上传内容不局限于课程表、校安全教育片,

上传形式包括文字、图片、音频、视频、文档、网页链接。 注: 上传网页链接时需注意:

(1) 链接形式需为网页链接,不支持微信公众号链接或是视频号链接。链接上传时可在浏览器打开使用一下,确保链接格式正常。

(2) 若一次上传多个网页链接,需换行分隔,可在网址前添 加标题进行区分。

| 据班级投资 | <b>震情况,</b> 各科 | 课代表选拔  | 结果如下。 |           |     |             | 1   |  |
|-------|----------------|--------|-------|-----------|-----|-------------|-----|--|
|       |                |        | 班 -   | F部        |     |             |     |  |
| 班长:   | 梁芷莹            | 团支书:   | 白秋莹   | 学习委员:     | 陈慧娴 | 生活委员:       | 白灿威 |  |
| 副班长:  | 陈志成            | 文艺委员   | 廖雅丽   | 劳动委员:     | 罗汝婷 | 体育委员:       | 梁芷莹 |  |
| 纪律委员  | 梁成镇            | 宣传委员   | 官土连   | 德育委员      | 张沛珍 |             |     |  |
|       |                |        | 科(    | 七表        |     |             |     |  |
| 语 文:  | 陈志成            | 物 理:   | 陈丽君   | 政治:       | 陈慧娴 | 美术:         |     |  |
| 数 学:  | 王海伦            | 化学:    | 邓朝    | 历史:       | 蔡容容 | 音乐:         |     |  |
| * '=  | 源甘志            | H- Am. | 雨外水   | 44h 138 . | 占宏苏 | <i>自</i> 自. | 又接入 |  |

图 5-5

5、图 5-6 为今日评论详情页,若上传了解析,可点击左下角 或右下角进行查看。

| (10 | 这 💷 5:                                                                                                    | 14 |
|-----|----------------------------------------------------------------------------------------------------|----|
|     | · 热点 · · · · · · · · · · · · · · · · · ·                                                                                          |    |
|     | 2023年5月30日上午9时31分,搭载神舟十六号载人飞船的长征二号F遥十六运载火箭在酒泉卫星发射中心成功发射,景海鹏、朱杨柱、<br>桂海潮三名航天员顺利进入太空。16时29分,神舟十六号载人飞船与空间站组合体完成自主快速交会对接,空间站应用与发展阶段首次 |    |
|     | 载人发射任务取得圆满成功。<br>对神州号再次成功发射,联系中国科技发展历程,你有什么观点?                                                                                    |    |
|     |                                                                                                    | l  |
| Ð   |                                                                                                    | ę  |
|     |                                                                                                    |    |
|     |                                                                                                    | ł  |
|     |                                                                                                    | ł  |
|     |                                                                                                    | l  |
|     |                                                                                                    |    |
| G   | ③解析                                                                                                    |    |

图 5-6

6、进入解析页面后,可在此点击左下角或右下角的解析按 钮退出。

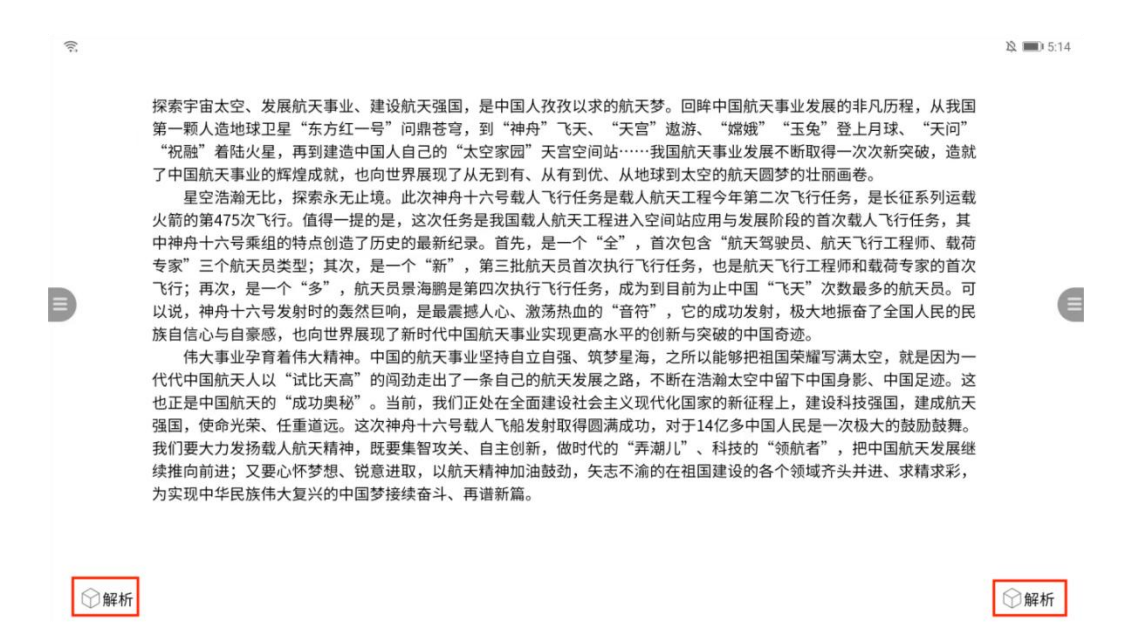

图 5-7

7、图 5-8 为今日诵读页面,对于顶部内容区,当上传内容包含一张图片一段音频时,点击图片显示音频;当上传内容包含一张图片一段视频时,点击图片显示视频;其他情况直接显示全部内容。对于"注释译文"及"作品解析"可双击文

# 字区域进入全屏页面。点击"记忆评测"按钮,会弹出选字 补全古诗。

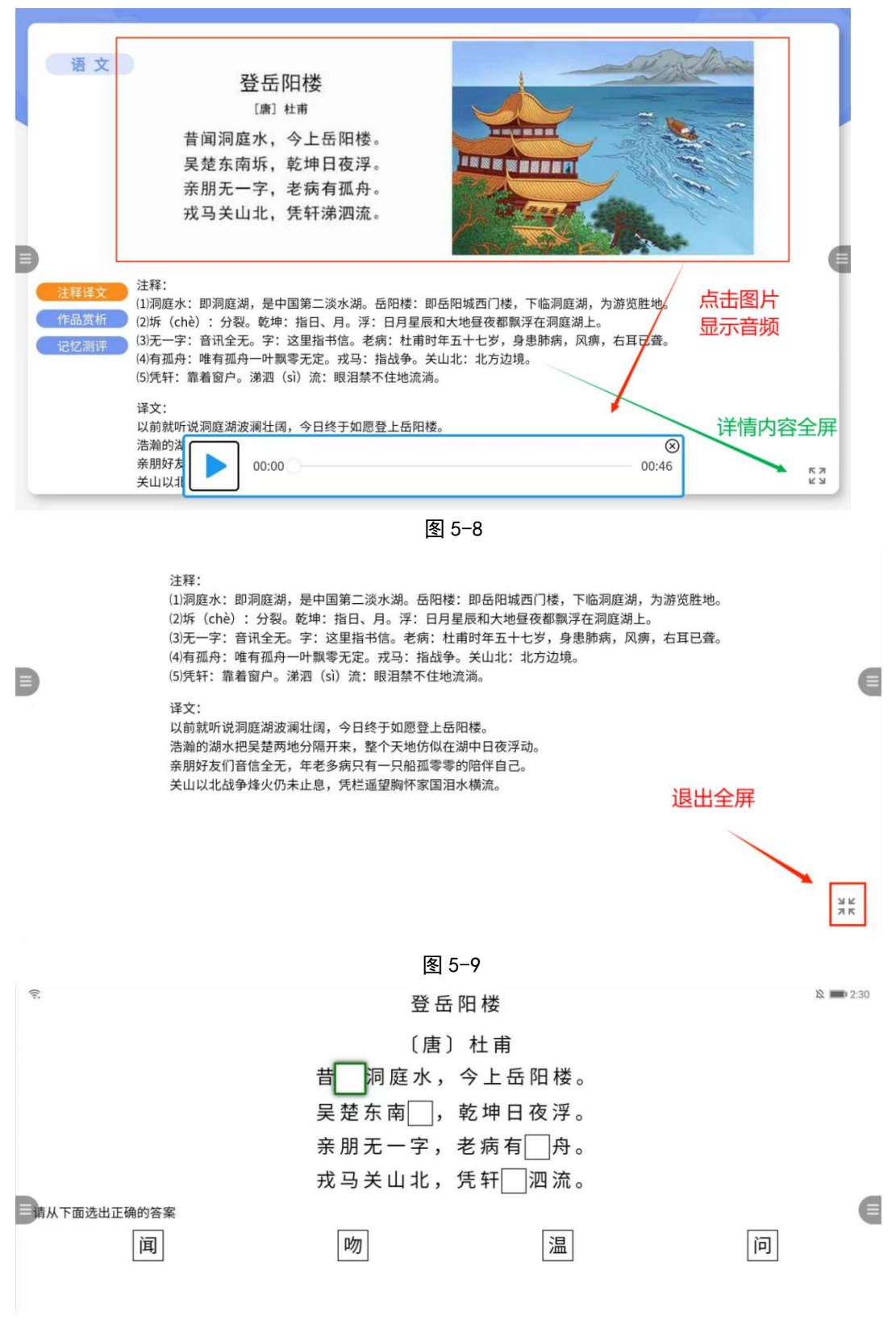

图 5-10

# 8、图 5-11 为今日思考详情页,若有解析或答案可点击进行 查看。

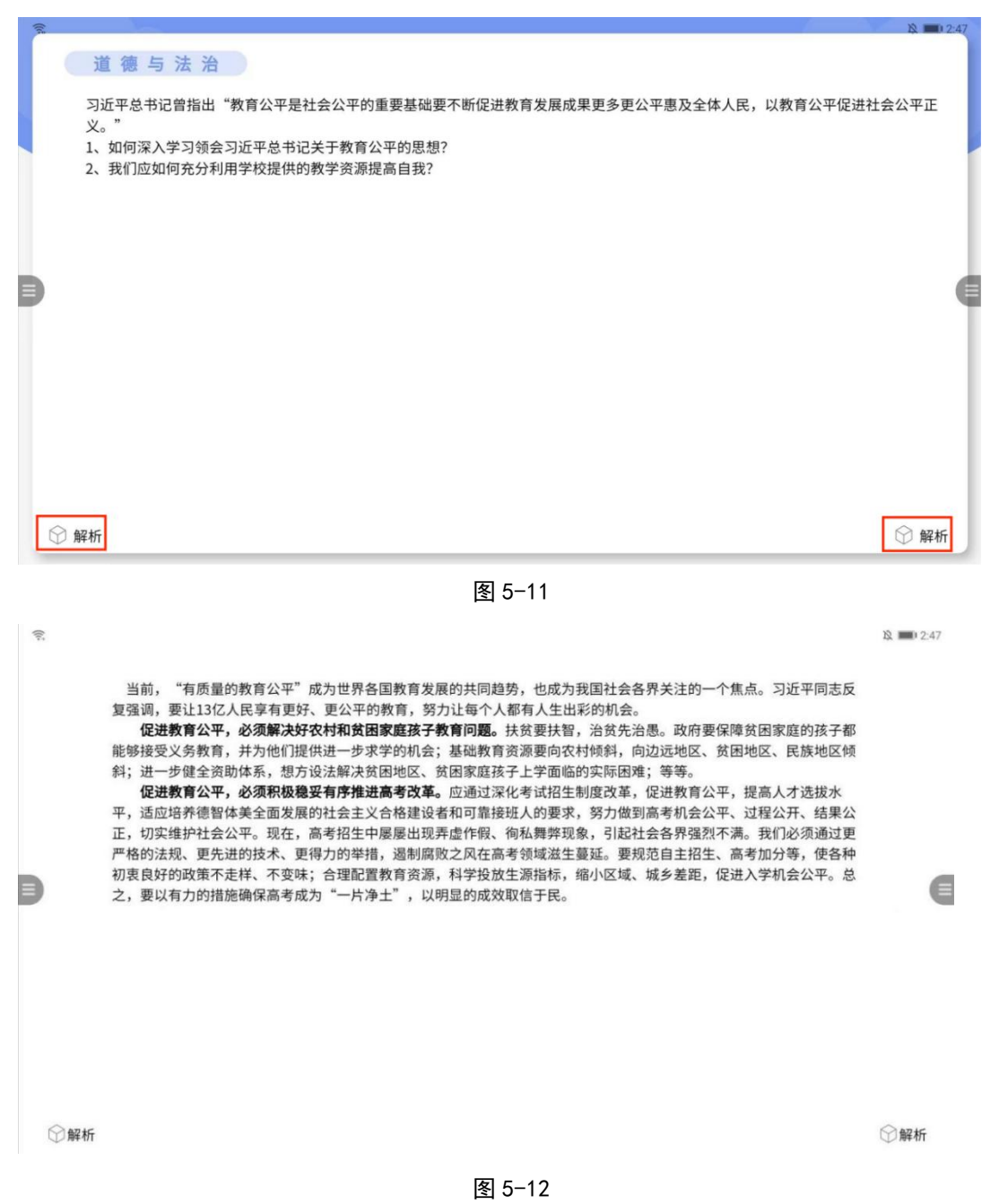

### 六、互动课堂

(一)登录

点击首页两侧导航栏中的"课堂"按钮,弹出登录页面。
 支持在手机端扫码登录进入课堂;也可输入账号密码进入课

堂。(账号密码默认记住密码,若无需记住则点击按钮取消"记 住密码"即可,如图 6-2)

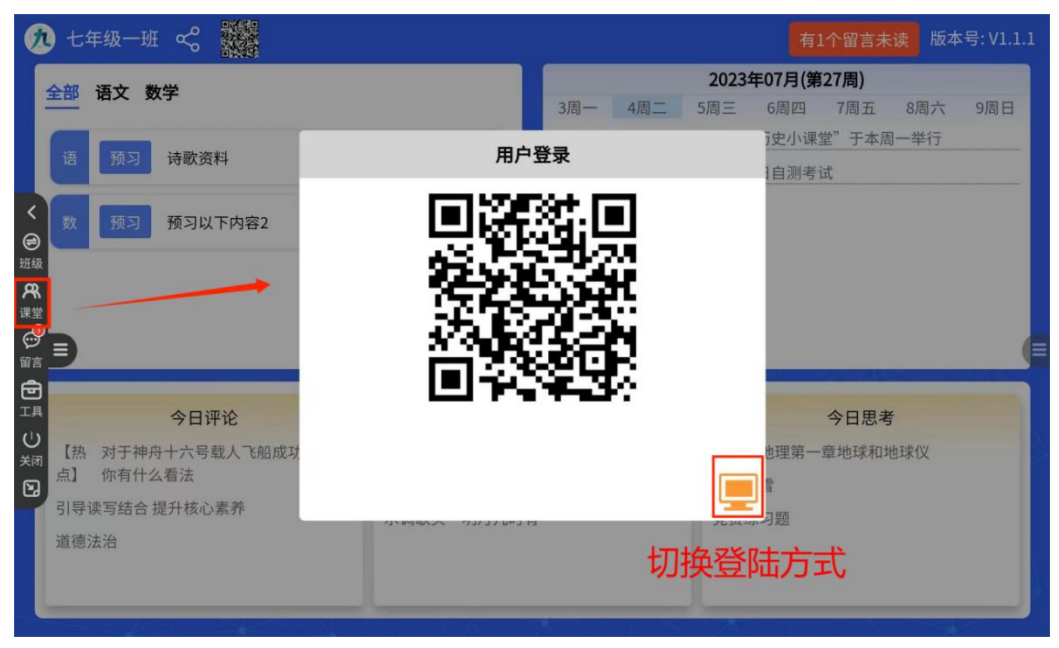

图 6-1

| 0    | <b>)</b> — ź | 年级一班   |             | ج <u>َ</u>                                          | 31个留言未读         |
|------|--------------|--------|-------------|-----------------------------------------------------|-----------------|
|      | 全部           | 语文 数   | 学           | 2024年04月(第15周)                                      |                 |
|      |              |        |             | 8周一 9周二 10周三 11周四 12周五                              | 13周六 14周日       |
|      |              | 385 51 | 御修书》田志立     | 用户登录                                                | <u>&gt;&gt;</u> |
| <    | 语            |        | 州山林间        | 胡导                                                  | >>              |
| ⑦ 班级 |              | 预习     | 口语交际预习      | 创思学                                                 |                 |
| ጽ    |              | क्रा   | 11_20数的认识预习 | ▲ 请输入手机号,身份证,唯一码或邮箱                                 |                 |
| 课堂   | 数            | J      |             | 温馨提示:已经扫码或密码登录的,可在输入框中搜索快捷登录                        |                 |
|      | ≡            | 预习     | 课前诵读儿歌      |                                                     |                 |
| Ð    |              |        |             | ▲ 请输入密码                                             |                 |
| 工具   |              |        | 今日专题        |                                                     |                 |
| 关闭   | 【思言          | 老・语文】  | 站在中国的角度。你   | · 恣源 · 资源                                           | and the second  |
| 2    | L'ICI        | 5 14/4 | 看待大英博物馆?    |                                                     | RESOURCES       |
|      | 【诵词          | 读・语文】  | 小池          |                                                     |                 |
|      | 【评i          | 论・语文】  | 看图写话        |                                                     |                 |
|      | 【思考          | 考・数学】  | 一年级上册数学测词   | të desetori e se se se se se se se se se se se se s |                 |
|      |              | X      | 1           |                                                     | 推广版(32.2        |

图 6-2

### 2、共享登录

即账号借用,共享教学资源,此时借用者打开右下角的共享按钮,输入手机号以及共享密码登录。(共享密码由账号本人分享而来)

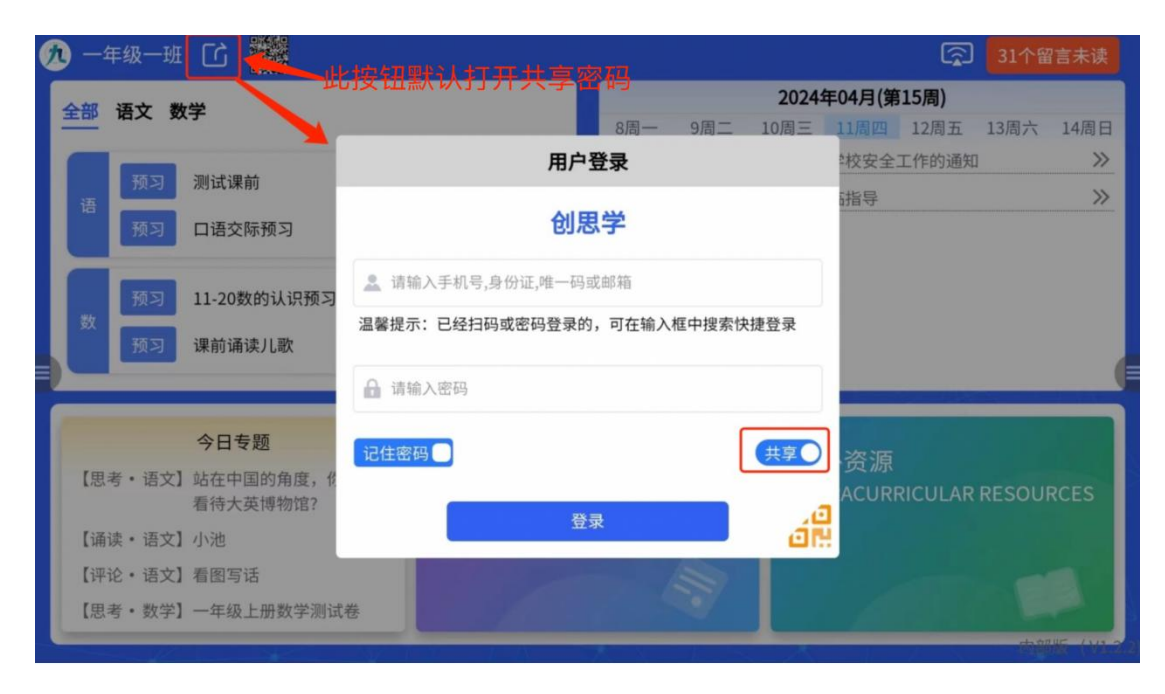

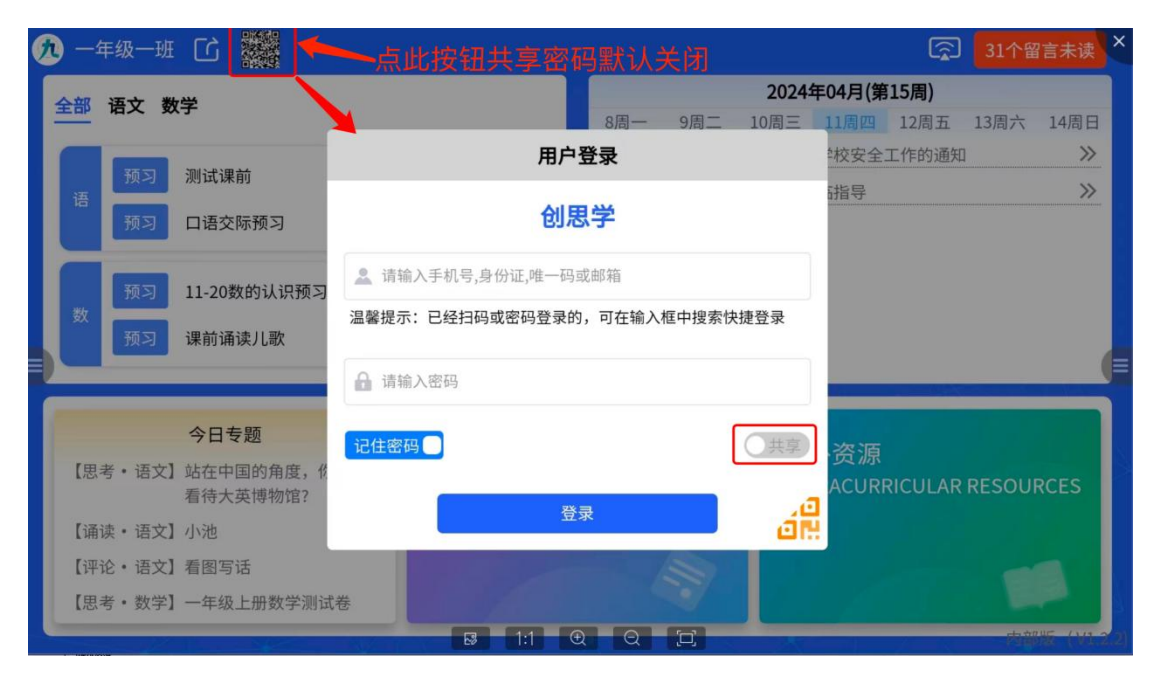

图 6-4

#### 3、共享密码

账号本人在手机端查看本人密码,并将密码告知于借用者。 点击"生成共享密码"可随时生成新密码。

|                  | 技丽               |            | •• •                                                                                                    | <               | 教学辅助                   | ••• •          |
|------------------|------------------|------------|----------------------------------------------------------------------------------------------------|-----------------|------------------------|----------------|
|                  | 九思自然实            | 验学校        |                                                                                                    | 学校编码:<br>登录教室一体 | 2021060625323<br>机学校编码 |                |
| <b>上</b> 3个设备E   | 己登录              |            |                                                                                                    |                 |                        |                |
| 我的服务             |                  |            |                                                                                                    | 班级名称:<br>班级密码:  | 一年级一班<br>837120        | 2 <b>***</b> 2 |
| ?<br>帮助中心        | L<br>用户协议        | 〕<br>问题反馈  | <ul><li>(ご)</li><li>()</li><li>(</li></ul> | 登录教室一体          | 生成班级密码                 |                |
| 我的工具             |                  |            |                                                                                                    | 个人帐号            | <b>共享密码</b> (已分享142人次) |                |
| <i>②</i><br>教学辅助 |                  | し<br>倒计日   | 〔<br>↓<br>下载APP                                                                                                    | 密码              | 百次口叫这个白动五体。            | ۲              |
|                  |                  |            |                                                                                                    | Mu TWX          | 生成共享密码                 |                |
|                  |                  |            |                                                                                                    |                 |                        |                |
|                  |                  |            |                                                                                                    |                 |                        |                |
|                  |                  |            |                                                                                                    |                 |                        |                |
|                  | 创思学 V1           | .6.2 (推广版) |                                                                                                    |                 |                        |                |
| 含                | <b>ゆ</b><br>消息 エ | 作台 通讯      | 1录 我的                                                                                                    |                 |                        |                |
|                  | 冬                | 6-3        |                                                                                                    |                 | 图 6-4                  |                |

### (二)上课

1、教师使用个人登录后可查看个人资源、收藏资源、推荐资源、推荐题库,此为教学课堂模式。若未选择资源,则默认为自由课堂模式(仅内部版支持)。若是借用的他人的账号,则是共享课堂模式。

2、个人资源即个人在后台或手机端自行上传的资源(图 6-5)。

|   | 个人资源 收藏资源 推荐资源 推荐试卷 Q、搜索 搜索 全部 ∨ 数据 |   |  |
|---|-------------------------------------|---|--|
|   | 15 骆路梨花/彭荆风(2023-2024学年)            |   |  |
|   | 3* 回忆鲁迅先生(2023-2024学年)              |   |  |
|   | 2 说和做——记闻一多先生片段/臧克家(2023-2024学年)    |   |  |
|   | 1邓稼先/杨振宁(2023-2024学年)               |   |  |
| Ð | 已经是最后一条内容了                          | ( |  |
|   |                                     |   |  |
|   |                                     |   |  |
|   |                                     |   |  |
|   |                                     |   |  |
|   | 退出课堂                                |   |  |

图 6-5

3、收藏资源即收藏的课内资源的内容(图 6-6)。

|   | 个人资源 收藏资源 推荐资源 推荐试卷            | Q、搜索      | 搜索 |   |  |
|---|--------------------------------|-----------|----|---|--|
|   | 1春/朱自清(2023-2024) (阳谷世纪园学校・■ → |           |    |   |  |
|   |                                | 数据加载中…    |    |   |  |
|   |                                |           |    |   |  |
|   |                                |           |    |   |  |
| Ð |                                |           |    | e |  |
|   |                                |           |    |   |  |
|   |                                |           |    |   |  |
|   |                                |           |    |   |  |
|   |                                | 1月山:田奈    |    |   |  |
|   |                                | 2011年1月1日 |    |   |  |

图 6-6

2、推荐资源为系统内部提供可根据年级、学科筛选所需内容(仅展示本人后台设置的年级、学科)(图 6-7、图 6-8)。
注:版本号 1.3.2及其之后可使用。

|   | <ul> <li>个人资源</li> <li>七年级 ▼</li> <li>1春/朱白清</li> </ul> | 收藏资源<br>语文 ▼ | 推荐资源 | 推荐试卷 | Q 搜索<br>选 | 搜索 |   |
|---|---------------------------------------------------------|--------------|------|------|-----------|----|---|
|   |                                                         |              |      |      | 是最后一条内容了  |    |   |
| Ð |                                                         |              |      |      |           |    |   |
|   |                                                         |              |      |      |           |    |   |
|   |                                                         |              |      |      | 退出课堂      |    |   |
|   |                                                         |              |      | 2    | 퇸 6-7     |    |   |
|   | 个人资源                                                    | 收藏资源         | 推荐资源 | 推荐试卷 | Q 搜索      | 搜索 |   |
|   | 七年级                                                     | 九年级          |      |      |           |    |   |
|   | 语文                                                      | 化学           |      |      |           |    |   |
| Ð |                                                         |              |      | Ę    | <b>确定</b> |    | _ |
|   |                                                         |              |      |      |           |    | l |

3、推荐试卷为系统内部提供可根据学科、类型、省份、年份、年级筛选所需内容(图 6-9、图 6-10、图 6-11)。在图 6-10 中已选择的按钮,再次点击可取消选择。图 6-11 为试卷详情内容,点击标题直接打开文件。

注: 版本号 1.3.3 及其之后可使用。

|   | 个人资源         收藏资源         推荐试卷         Q         搜索         搜索                                                                                                    |
|---|----------------------------------------------------------------------------------------------------|
|   | 全学科         语文         数学         英语         科学         道德与法治         地理         生物         历史         物理         化学         政治         社会                                                                                                    |
|   | 不限类型 ▼ 不限省份 ▼ 不限年份 ▼ 不限年级 ▼                                                                                                    |
|   | 2024年四川省宜宾市中考化学真题                                                                                                    |
|   | 2024年四川省宜宾市中考地理试题                                                                                                    |
| B | 2024年云南省中考地理试题                                                                                                    |
|   | 2024年重庆市中考化学真题                                                                                                    |
|   | 2024年云南省中考化学真题                                                                                                    |
|   | 2024年新疆中考化学真题                                                                                                    |
|   | 2024年天津市中考化学真题                                                                                                    |
|   | 2024年四川华居山击由李化学直题 退出课堂                                                                                                    |
| _ | 图 6-9                                                                                                    |
|   | 个人资源 收藏资源 推荐试券 Q 搜索 搜索 搜索                                                                                                    |
|   |                                                                                                    |
|   | 选择类型                                                                                                    |
|   | 选择类型<br>中考 高考 期中 期末                                                                                                    |
|   | 选择类型<br>中考 高考 期中 期末<br>选择省份                                                                                                    |
|   | 选择类型       中考     高考       期中     期末       选择省份       黑龙江省     安徽省       福建省     甘肃省       广西壮族自治区     贵州省       河北省     河南省                                                                                                    |
|   | 选择类型         中考       高考       期中       期末         选择省份         黑龙江省       安徽省       福建省       甘肃省       广西壮族自治区       贵州省       河北省       河南省         湖北省       湖南省       江苏省       江西省       内蒙古自治区       山西省       四川省       天津市                                                                                                    |
| Ð | <ul> <li>选择类型</li> <li>中考 高考 期中 期末</li> <li>选择省份</li> <li>黑龙江省 安徽省 福建省 甘肃省 广东省 广西壮族自治区 贵州省 河北省 河南省</li> <li>湖北省 湖南省 江苏省 江西省 内蒙古自治区 山东省 山西省 四川省 天津市</li> <li>新疆维吾尔自治区 云南省 重庆市 北京市 吉林省 辽宁省 青海省 陕西省 浙江省</li> </ul>                                                                                                    |
| Ð | 选择类型       中考     高考     期中     期末       选择省份       黑龙江省     安徽省     福建省     甘肃省     广东省     广西壮族自治区     贵州省     河北省     河南省       湖北省     湖南省     江苏省     江西省     内蒙古自治区     山西省     四川省     天津市       新疆维吾尔自治区     云南省     重庆市     北京市     吉林省     辽宁省     青海省     陕西省     浙江省       海南省     宁夏回族自治区     上海市     西藏自治区     全国                                                                                                    |
| Ð | <ul> <li>送择类型</li> <li>中考 高考 期中 期末</li> <li>送择省份</li> <li>黑龙江省 安徽省 福建省 甘肃省 广东省 广西壮族自治区 贵州省 河北省 河南省 湖北省 湖南省 江苏省 江西省 内蒙古自治区 山东省 山西省 四川省 天津市</li> <li>新疆维吾尔自治区 云南省 重庆市 北京市 吉林省 辽宁省 青海省 陕西省 浙江省</li> <li>选择学年</li> </ul>                                                                                                    |
| Ð | 选择类型         中考 高考 期中 期末         选择省份         黑龙江省 安徽省 福建省 甘肃省 广东省 广西壮族自治区 贵州省 河北省 河南省         湖北省 湖南省 江苏省 江西省 内蒙古自治区 山东省 山西省 四川省 天津市         新疆维吾尔自治区 云南省 重庆市 北京市 吉林省 辽宁省 青海省 陕西省 浙江省         海南省 宁夏回族自治区 上海市 西藏自治区 全国         送择学年         2024       2023       2021                                                                                                    |
| Ð | 近好类型         中考       高考       期中       期末         近好省の         黒龙江省       安徽省       福建省       甘肃省       广东省       广西壮族自治区       贵州省       河北省       河南省         湖北省       湖南省       江苏省       江西省       内蒙古自治区       山西省       四川省       天津市         新疆维吾尔自治区       云南省       重庆市       北京市       吉林省       辽宁省       青海省       陕西省       浙江省         黄南省       宁夏回族自治区       上海市       西藏自治区       全国         近子       2023       2022       2021       2021 |
| Ð | 这样类型         中考       高考       期中       期末         送#名の         風龙江省       安徽省       福建省       甘肃省       广东省       广西壮族自治区       贵州省       河南省         湖北省       湖南省       江苏省       江西省       内蒙古自治区       山西省       四川省       天津市         新疆维吾尔自治区       云南省       重庆市       北京市       吉林省       辽宁省       青海省       陕西省       浙江省         海南省       宁夏回族自治区       上海市       西藏自治区       全国         送#学年       2023       2022       2021       2020         |

图 6-10

|   | 个人资源 收藏资源      | 推荐资源 推荐试卷           | Q     | ,搜索     |   |    | 搜索 |    |   |
|---|----------------|---------------------|-------|---------|---|----|----|----|---|
|   | 全学科 语文         | 资源                  |       |         | ⊗ | 化学 | 政治 | 社会 |   |
|   | 不限类型 ▼ 不降      | 试卷:                 |       |         |   |    |    |    |   |
|   | 2024年四川省宜宾市中   | 2024年四川省宜宾市中考化学真题   | (原卷版) | (.docx) |   |    |    |    |   |
|   | 2024年四川省宜宾市中   | 解析:                 |       |         |   |    |    |    |   |
| B | 2024年云南省中考地理   | 2024年四川省宜宾市中考化学真题   | (解析版) | (.docx) |   |    |    |    | E |
|   | 2024年重庆市中考化学   |                     |       |         |   |    |    |    |   |
|   | 2024年云南省中考化学   |                     |       |         |   |    |    |    |   |
|   | 2024年新疆中考化学真   |                     |       |         |   |    |    |    |   |
|   | 2024年天津市中考化学   |                     |       |         |   |    |    |    |   |
|   | 2024年四川公居山市由老仙 | /学 <b>吉</b> 甄<br>退出 | 课堂    |         |   |    |    |    |   |

6、若是登录的本校的通用共享账号为查看模式(图 6-12)。

|   | 一年级 二年级 三年级 四年级 五年级 六年级 <b>七年级</b> 八年级 九年级 |    |
|---|--------------------------------------------|----|
|   | 语文   数学   Q   搜索   请选择                     |    |
|   |                                            |    |
|   | 2 济南的冬天/老舍                                 |    |
| Ð | 1春/朱自清                                     | 11 |
|   |                                            |    |
|   |                                            |    |
|   |                                            |    |
|   | 开始上课 通出课堂                                  |    |

图 6-12

 7、选中某一章节后,会弹出本节课程所上传的资源,根据 需要选择使用(图 6-13)。

| ſ |              |                 |   | Q. 搜索 | 请选择> |
|---|--------------|-----------------|---|-------|------|
|   | 3*回忆鲁迅先生     | 资源进入课堂          | 8 |       |      |
|   | 2 说和做——记闻一多疗 | 课堂资源            |   |       |      |
|   | 1邓稼先/杨振宁 🗸   | 1.ppt资料         |   |       |      |
|   |              | 邓稼先 第1课时(.pptx) |   |       |      |
| B |              | 2.网页资料          |   |       |      |
|   |              | 两弹一星元则 郑稼尤      |   |       |      |
|   |              | 3.网页2           |   |       |      |
|   |              | JA ay           |   |       |      |
|   |              |                 |   |       |      |
|   |              |                 |   |       |      |
|   |              | 退出课堂            |   |       |      |

8、进入上课页面,会自动计算上课时长,在上课过程中可 根据课堂需要选择性使用计时以及选人功能(操作详见七), 白板操作详见八。(推广版无白板功能)

| 上礼   | 果时长:00:53 | * 🔶 授 | 课时也                  | é                     |    | <b>《4</b> 古代诗 | 歌四首 》 |     |         |     |   |     |             |
|------|-----------|-------|----------------------|-----------------------|----|---------------|-------|-----|---------|-----|---|-----|-------------|
| く會勝目 |           |       |                      |                       |    |               |       |     |         |     |   |     |             |
| の市の家 | Í         |       |                      |                       |    |               |       |     |         |     |   |     | 现<br>现<br>覧 |
| し。退出 |           |       | -<br> 小化<br> <br> ≱₽ | <mark>/)</mark><br>画笔 | 形状 | T<br>插入       | ■書    | ▲撤销 | ★<br>恢复 | 前清空 | • | 1/1 |             |
|      |           |       |                      |                       |    | 图 6-          | -14   |     |         |     |   |     |             |

9、点击左侧资源按钮后,出现资源目录,如图 6-15。

| 上课时长:00:06<br>返回上一页                |                    | 《1 邓稼先/杨振宁          | •»» | <b>R</b> |       |
|------------------------------------|--------------------|---------------------|-----|----------|-------|
| ✿ 返回导案 ♥ 清除缓存 🕺 ◄                  | 关闭目录               |                     |     |          |       |
| 课堂资源<br>1.ppt资料<br>邓稼先 第1课时(.pptx) |                    |                     |     |          |       |
| ■ 2.网页资料<br>两弹一星元勋 邓稼先             |                    |                     |     |          | E     |
| 3.网页2<br>资源                        |                    |                     |     |          |       |
|                                    | ▶<br>送祥<br>画覧<br>形 | ✓ T 1223<br>状 插入 背景 | ◆   | • <      | 1/1 > |

### (三)资源保存

点击退出按钮下课后,上课过程中产生的教学行为,以及白板内容,会自动保存。当上课时长小于 10 分钟,默认不保存。下次进入资源时显示如图 6-16。

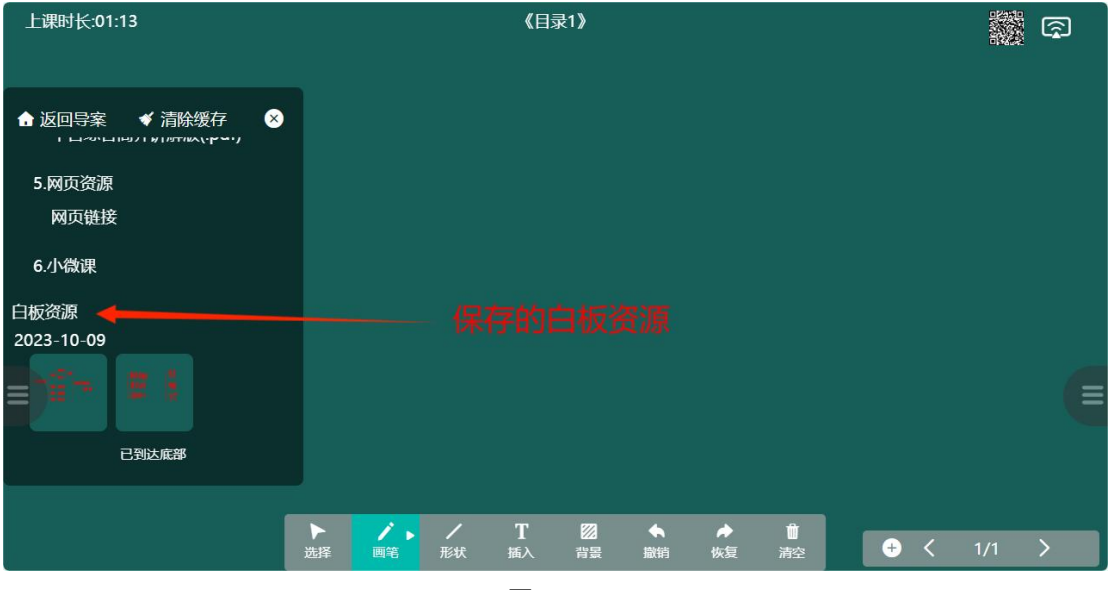

图 6-16

## 七、留言

1、若有留言未读,首页右上角会有消息提醒,从两侧导航

### 栏点击"留言"按钮进入页面。

| 🥂 一年级一班                                                                                                    |                |                                                           | 6                         | 31个留言未读     |  |
|----------------------------------------------------------------------------------------------------|----------------|-----------------------------------------------------------|---------------------------|-------------|--|
| 全部 语文 数学                                                                                                    |                | <b>2024年04月(第155)</b><br>8周一 9周二 10周三 11周四 12周五 13周六 14周日 |                           |             |  |
| く 语 预习 测试课前                                                                                                    |                | 【全校通知】关于进<br>【全校通知】热烈欢                                    |                           |             |  |
| 1     1     1     1     1     1     1     1     1     1     1     1     1     1     1     1     1     1     1     1     1     1     1     1     1     1     1     1     1     1     1     1     1     1     1     1     1     1     1     1     1     1     1     1     1     1     1     1     1     1     1     1     1     1     1     1     1     1     1     1     1     1     1     1     1     1     1     1     1     1     1     1     1     1     1     1     1     1     1     1     1     1     1     1     1     1     1     1     1     1     1     1     1     1     1     1     1     1     1     1     1     1     1     1     1     1     1     1     1     1     1     1     1     1     1     1     1     1     1     1     1     1     1     1     1     1     1     1     1     1     1     1     1     1     1     1< | 点击查看留言         |                                                           |                           |             |  |
| ○ 预习 上2000的认识预习内容 ○ 更 预习 课前诵读儿歌 ○ 留言                                                                                                    |                |                                                           |                           | (           |  |
| <ul><li>ビ<br/>エ具<br/>()</li><li>今日专题</li></ul>                                                                                                    | 课内资源           |                                                           | 運外资源                      |             |  |
| <ul><li></li><li>(思考・语文) 站在中国的角度,你如何</li><li>看待大英博物馆?</li></ul>                                                                                                    | IN-CLASS RESOU | RCES                                                      | EXTRACURRICULAR RESOURCES |             |  |
| 【诵读・语文】小池<br>【评论・语文】看图写话                                                                                                    |                |                                                           |                           |             |  |
| 【思考・数学】一年级上册数学测试卷                                                                                                    |                |                                                           |                           | # 产版 (1/2 つ |  |

图 7-1

 最左侧分为已读留言和未读留言,中间为留言列表,右 侧为查看留言或临时聊天内容区。

|    | Q 搜索              |                     |
|----|-------------------|---------------------|
| 大波 | 曾庆伟(母亲)<br>有—条新留言 | 10:36               |
|    | 曾庆伟(母亲)<br>有一条新留言 | <mark>09:</mark> 00 |
|    |                   |                     |
| =  |                   |                     |
|    |                   |                     |
|    |                   |                     |
|    |                   |                     |
|    |                   |                     |
| ŧ  |                   |                     |

图 7-2

3、学生需输入唯一码或身份证后5位查看留言,同一学生 查看自己的多条留言消息无需重复输入验证码,若误触到其 他同学的留言,则已验证状态关闭,再次点击自己的留言时 需再次输入唯一码后5位。

|    | Q、搜索              |       |
|----|-------------------|-------|
| 大族 | 曾庆伟(母亲)<br>有—条新留言 | 10:36 |
|    | 曾庆伟(母亲)<br>有—条新留言 | 09:00 |
|    |                   |       |
|    |                   |       |
| =  |                   |       |
|    |                   |       |
|    |                   |       |
|    |                   |       |
| ⋹  |                   |       |
|    |                   |       |

图 7-3

4、唯一码输入正确后,点击"确认"按钮,表明收到了留言,点击"聊天"按钮,进入临时聊天状态,可向监护人发送消息。在图 7-5 中,点击右上角关闭按钮,解除临时聊天状态。

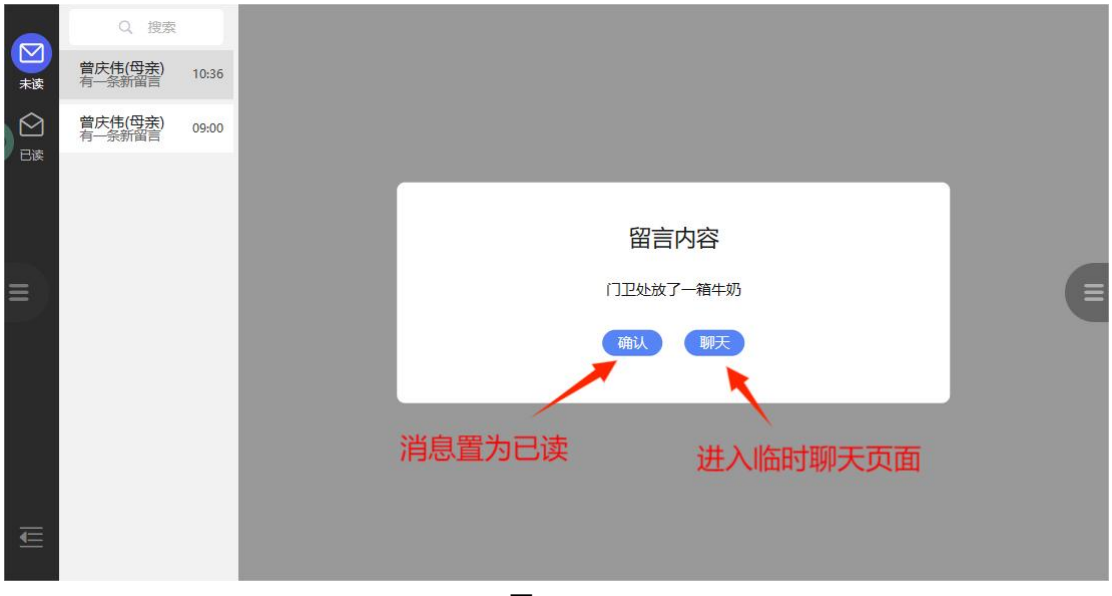

图 7-4

|    | Q、搜索                    | 李丽   | 16 ×                                     |
|----|-------------------------|------|------------------------------------------|
| 未读 | 曾庆伟(母亲) 10<br>有一条新留言    | 0:36 | 1                                        |
|    | 曾庆伟(母亲) 09<br>有一条新留言 09 | 9:00 |                                          |
|    |                         |      | 关闭按钮                                     |
| =) |                         |      |                                          |
|    |                         |      |                                          |
|    |                         |      |                                          |
| -  |                         | Ð    | () () () () () () () () () () () () () ( |

图 7-5

# 八、倒计时、点将、倒计日

点击首页的"工具"按钮,出现工具栏。

| <b>九</b> 七年级一班                                                 |                                                     |                                                   |  | 有1个留言未读 | 版本号: V1.0.6 |  |
|----------------------------------------------------------------|-----------------------------------------------------|---------------------------------------------------|--|---------|-------------|--|
| 全部 语文数学                                                        |                                                     | <b>2023年07月27周</b><br>3周一 4周二 5周三 6周四 7周五 8周六 9周日 |  |         |             |  |
| く 時歌资料                                                         |                                                     | 【年级通知】关于七年级的"历史小课堂"于本周一举行<br>【全校通知】全体研究实排剧日白测考试   |  |         |             |  |
| <ul> <li>● 预习以下内容2</li> <li>● 预习以下内容2</li> <li>● 预裂</li> </ul> |                                                     |                                                   |  | -       |             |  |
|                                                                |                                                     |                                                   |  |         |             |  |
| 今日评论<br>工具  导读写结合 提升核心赛养                                       | 今日评论         今日           导读写结合 提升核心素养         登岳阳楼 |                                                   |  |         |             |  |
|                                                                |                                                     | 七年级地理第一章地球和地球(X)<br>沁园春雪<br>寬赛练习题                 |  |         |             |  |
|                                                                |                                                     |                                                   |  |         |             |  |

图 8-1

### (一)倒计时

点击工具栏中的计时按钮,可以在课堂上完成计时任务,输 入框内可修改时间,以秒为单位。

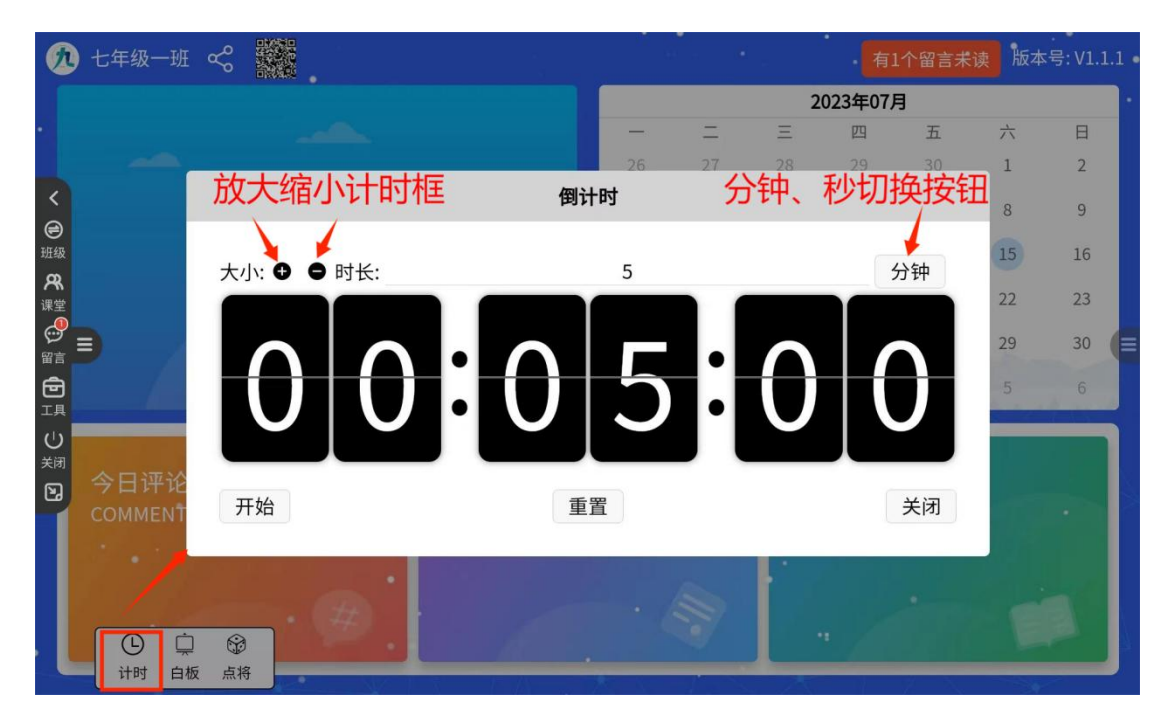

图 8-2

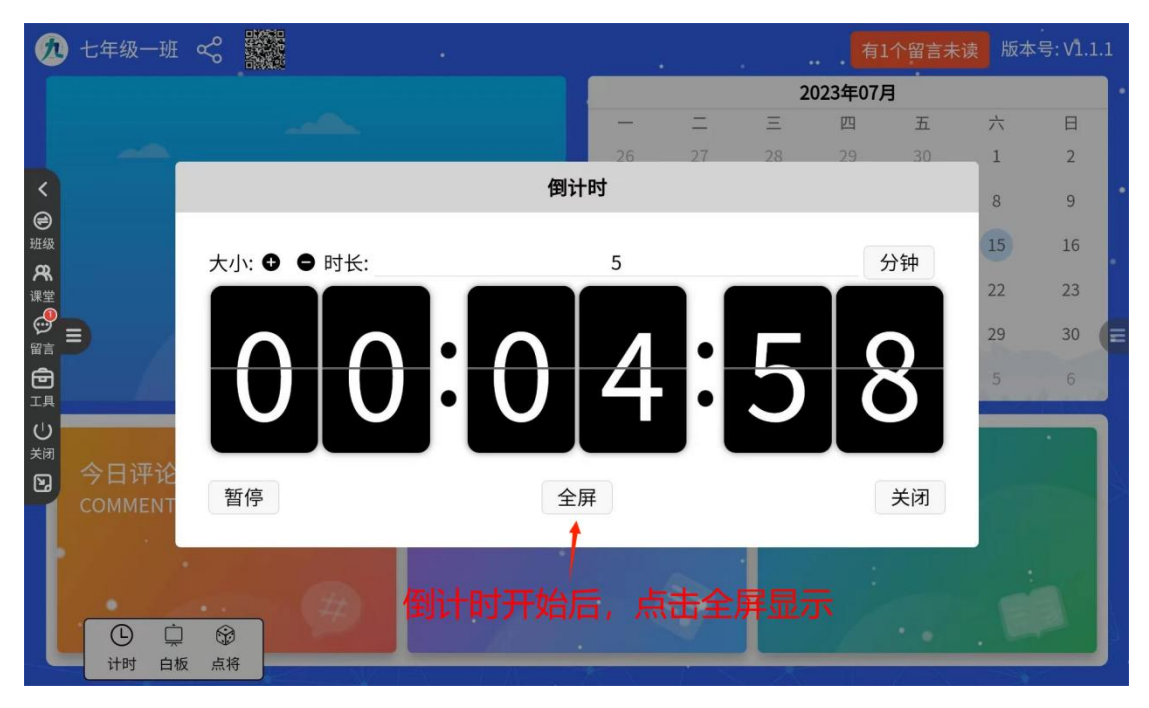

图 8-3

### (二)点将

 1、点击工具栏中的"点将"按钮,选取需要的学生人数, 点击"随机选取"按钮,一次最多可以选5名学生。
| 🕖 七年级一班                                | 8    |   |      |       | 有1个管     | 留言未读 版 | 本号: V1.0.6 |
|----------------------------------------|------|---|------|-------|----------|--------|------------|
| 全部 语文 数学                               |      |   |      | 202   | 3年07月27周 | T 071  |            |
| 注歌 深料                                  | _    | _ | 3周一  | 4周5周二 | 6周四 /周   | 五 8周六  | 9周日        |
|                                        |      |   | 插百品份 |       |          |        |            |
| ● 预习以下内容2                              |      |   | 选择人数 |       | ×        |        |            |
| <b>祭</b><br>课堂                         |      |   |      |       |          |        |            |
|                                        |      |   | 3    |       |          |        |            |
| <b>合</b>                               |      |   |      |       |          | 考      |            |
| し<br>美闭<br>1号读写结合 提升核心<br>1/号读写结合 提升核心 |      |   | 随机选取 |       |          | 议      |            |
|                                        |      |   |      |       |          |        |            |
|                                        | 反 点将 |   |      |       |          |        |            |

图 8-4

 点击灰色方框区域选择学生,点击一次,抽选一名学生, 选择几人点击几次,全部选完如图 8-6。

| 九 七年级一班                                                                                                    | 有1个留言未读 版本号: V1.0.6                               |
|----------------------------------------------------------------------------------------------------|---------------------------------------------------|
| 全部 语文 数学                                                                                                    | <b>2023年07月27周</b><br>3周一 4周二 5周三 6周四 7周五 8周六 9周日 |
| く 📑 诗歌资料                                                                                                    | 【年级通知】关于七年级的"历史小课堂"于本周一举行                         |
| ● 预习以下内容2 描台点<br>研织                                                                                                    |                                                   |
| 重して                                                                                                    | 日月                                                |
|                                                                                                    | 今日思考                                              |
| 日本 日本 日本 日本 日本 日本 日本 日本 日本 日本 日本 日本 日本 日                                                                                                    | 域选人 雪公平"                                          |
|                                                                                                    | 竟實练习题                                             |
| <ul> <li>□</li> <li>□</li></ul> |                                                   |

图 8-5

| 七年级一班                                                                                                    |                                                    |
|----------------------------------------------------------------------------------------------------|----------------------------------------------------|
| <u>部</u> 语文数学                                                                                                    | <b>2023年07月27周</b><br>3周一 4周二 5周三 6周四 7周五 8周六 9周日  |
| <b>唐</b> 诗歌资料                                                                                                    | 【年级通知】关于七年级的"历史小课堂"于本周一举行                          |
| 数 预习以下内容2                                                                                                    | 1至代地址 至林如秋交侍向口自鸿考或 雷台点将                            |
| Ð                                                                                                    | 1、闫浩宇2、王小一3、杜涛                                     |
|                                                                                                    | 关闭按钮                                               |
| 今日评论<br>引导读写结合 缆升核心素养<br>道德法治                                                                                                    | 重新选取<br>重新选人 □ □ □ □ □ □ □ □ □ □ □ □ □ □ □ □ □ □ □ |
| <ul> <li>○</li> <li>○</li></ul> |                                                    |

图 8-6

### (三)倒计日

注: 1.1.5 及其之后版本可使用

 1、点击工具栏的"倒计日"按钮,点击弹出框右下角的"添 加"按钮可添加倒计日。

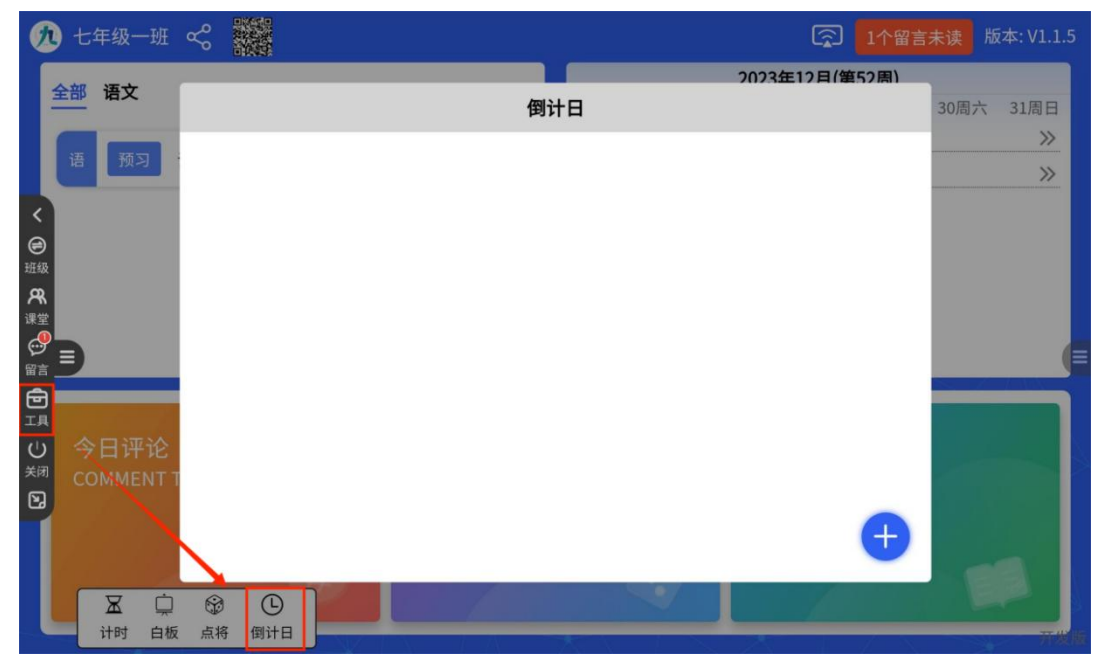

图 8-7

2、如图 8-8 为内容输入样式,标题、日期为必填项。日期的 单位分为日、时两种。"日"意为截止日期选择某一天;"时" 意为截止日期可选择某一天的具体时间点。备注根据需要填写。置顶如图 8-9 蓝色背景样式,非置顶如图 8-9 白色背景样式。

| <u>久</u> 七年级一班                    | Se and a second second |           | <b>公</b> 1个留言未读 版本: V1.1.5                                                                                       |
|-----------------------------------|----------------------------------------------------------------------------------------------------|-----------|----------------------------------------------------------------------------------------------------|
| 全部 语文                             |                                                                                                    |           | 2023年12月(第52周)                                                                                                   |
|                                   |                                                                                                    | 倒计日       | 点古切换精度 30周六 31周日                                                                                                 |
| 语预习                               | オテ 具石・                                                                                                    |           | 可精确到具体时间 <u>点》</u>                                                                                               |
|                                   | 1小起.                                                                                                    |           |                                                                                                    |
| <                                 | 日期: 2023-1                                                                                                    | 2-26      | 0                                                                                                    |
| <b>祭</b><br>课堂                    | 提醒: 不提醒                                                                                                    |           | >                                                                                                    |
|                                   | 备注:                                                                                                    |           | (=                                                                                                    |
| П                                 | 置顶:                                                                                                    | 若选择提醒时间   | ,到相应时间后,字体要红                                                                                                    |
| ○ 今日评论<br><sup>★闭</sup> COMMENT T |                                                                                                    | 确定 取消     |                                                                                                    |
|                                   |                                                                                                    |           | a start and a start and a start and a start and a start and a start and a start and a start and a start and a st |
| x Ó                               |                                                                                                    |           |                                                                                                    |
| 计时白板                              | 点将 倒计日                                                                                                    | N TA XX T | 7.20                                                                                                    |

图 8-8

3、手机端也可发布倒计日,若手机端同一条倒计日发布到 多个班级,则教学端倒计日仅可查看,不可编辑,右上角会 有"仅查看"标识。无标识的可左滑删除、编辑、置顶(图 8-10)

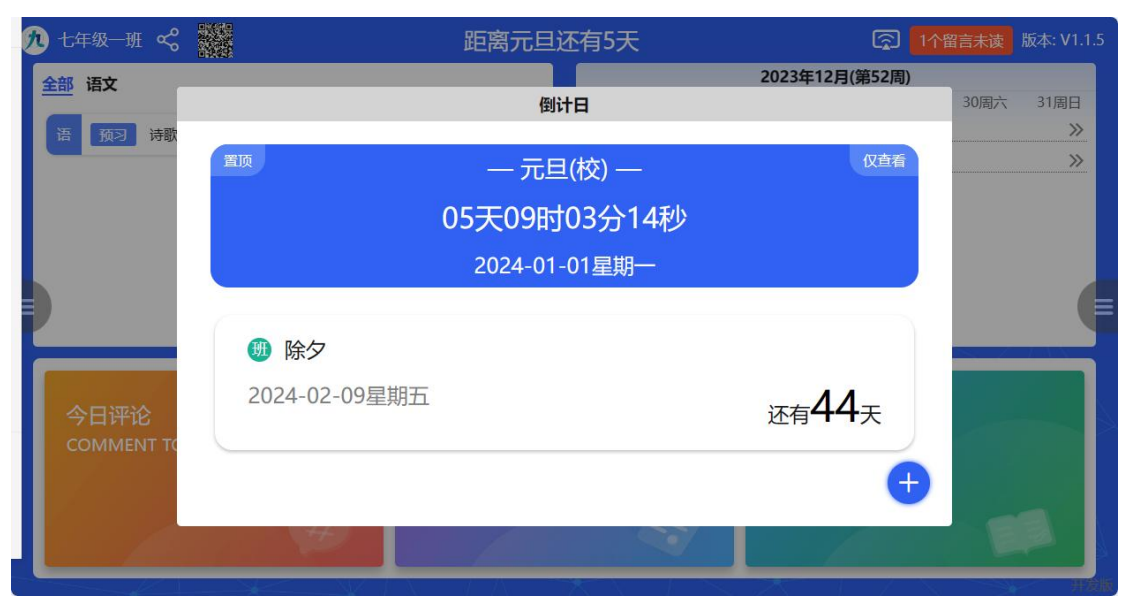

图 8-9

| 🥂 七年级一班 😪          |         | 距离除夕还有44天                     | s 🔤                                | 留言未读 版本: V1.1.5 |
|--------------------|---------|-------------------------------|------------------------------------|-----------------|
| 全部 语文              |         | 倒计日                           | 2023年12月(第52周)                     | 30周六 31周日       |
| 语预习诗歌              | 置顶      | — 元旦(校) —                     | 仅查看                                | »<br>»          |
|                    |         | 05天09时02分58秒                  |                                    |                 |
|                    |         | 2024-01-01星期一                 |                                    |                 |
| 今日评论<br>COMMENT TO | ē期五<br> | <sub>还有</sub> 44 <sub>天</sub> | <ul> <li>••</li> <li>••</li> </ul> |                 |
|                    | #       |                               |                                    |                 |

图 8-10

4、手机端发布步骤如下

注: 版本 1.4.5 及之后新增的功能

(1)点击"我的"页面的"倒计日"按钮,进入详情页面(图 8-12),在图 8-12 中点击底部的"发布"按钮,进入发布页面
(图 8-13)。根据后台身份信息,可发布班级、年级、全校倒计日。(一次支持勾选多个班级)。

注: 若一条倒计日仅发布到一个班级,则对应班级的教学端

可编辑或删除该条倒计日。若一次发布到多个班级,教学端 仅可查看,无法操作。

|                                                                                                    | く 倒计日  | <        | 倒计日                                   |
|----------------------------------------------------------------------------------------------------|--------|----------|---------------------------------------|
| 例 杨丽                                                                                                    | 进行中    | 已结束   类型 | : ● 班级日程                              |
| 1思目然实验学校                                                                                                    |        | Xetti    | 点击切换单位,                               |
| 我的服务                                                                                                    |        | 1- 12    | 支持精确到具体时间点                            |
| () 🖹 () ()                                                                                                    |        | 本正规型     |                                       |
| 帮助中心 用户协议 问题反馈 设置                                                                                                    |        | 日期       | : ② 选择日期                              |
| 我的工具                                                                                                    |        | 提醒       | : 不提醒 💿                               |
| ☆      ☆     ☆     ☆     ☆     ☆     ☆     ☆     ☆     ☆     ☆     ☆     ☆     ☆     ☆     ☆     ☆     ☆     ☆     ☆     ☆     ☆     ☆     ☆     ☆     ☆     ☆     ☆     ☆     ☆     ☆     ☆     ☆     ☆     ☆     ☆     ☆     ☆     ☆     ☆     ☆     ☆     ☆     ☆     ☆     ☆     ☆     ☆     ☆     ☆     ☆     ☆     ☆     ☆     ☆     ☆     ☆     ☆     ☆     ☆     ☆     ☆     ☆     ☆     ☆     ☆     ☆     ☆     ☆     ☆     ☆     ☆     ☆     ☆     ☆     ☆     ☆     ☆     ☆     ☆     ☆     ☆     ☆     ☆     ☆     ☆     ☆     ☆     ☆     ☆     ☆     ☆     ☆     ☆     ☆     ☆     ☆     ☆     ☆     ☆     ☆     ☆     ☆     ☆     ☆     ☆     ☆     ☆     ☆     ☆     ☆     ☆     ☆     ☆     ☆     ☆     ☆     ☆     ☆     ☆     ☆     ☆     ☆     ☆     ☆     ☆     ☆     ☆     ☆     ☆     ☆     ☆     ☆     ☆     ☆     ☆     ☆     ☆     ☆     ☆     ☆     ☆     ☆     ☆     ☆     ☆     ☆     ☆     ☆     ☆     ☆     ☆     ☆     ☆     ☆     ☆     ☆     ☆     ☆     ☆     ☆     ☆     ☆     ☆     ☆     ☆     ☆     ☆     ☆     ☆     ☆     ☆     ☆     ☆     ☆     ☆     ☆     ☆     ☆     ☆     ☆     ☆     ☆     ☆     ☆     ☆     ☆     ☆     ☆     ☆     ☆     ☆     ☆     ☆     ☆     ☆     ☆     ☆     ☆     ☆     ☆     ☆     ☆     ☆     ☆     ☆     ☆     ☆     ☆     ☆     ☆     ☆     ☆     ☆     ☆     ☆     ☆     ☆     ☆     ☆     ☆     ☆     ☆     ☆     ☆     ☆     ☆     ☆     ☆     ☆     ☆     ☆     ☆     ☆     ☆     ☆     ☆     ☆     ☆     ☆     ☆     ☆     ☆     ☆     ☆     ☆     ☆     ☆     ☆     ☆     ☆     ☆     ☆     ☆ | 暂无数据   |          | : 备注说明,可不见                            |
|                                                                                                    |        |          | ····································· |
| 创思学 V1.4.5<br>全部 学 計畫 調査<br>主页 調査 工作台 調用業 民的                                                                                                    | 发布     |          |                                       |
| 图 8-11                                                                                                    | 图 8-12 |          | 图 8-13                                |

(2)图 8-14 为置顶类型和非置顶类型的倒计日。相同类型按事件递增排序。 左滑可进行删除、编辑、置顶操作。

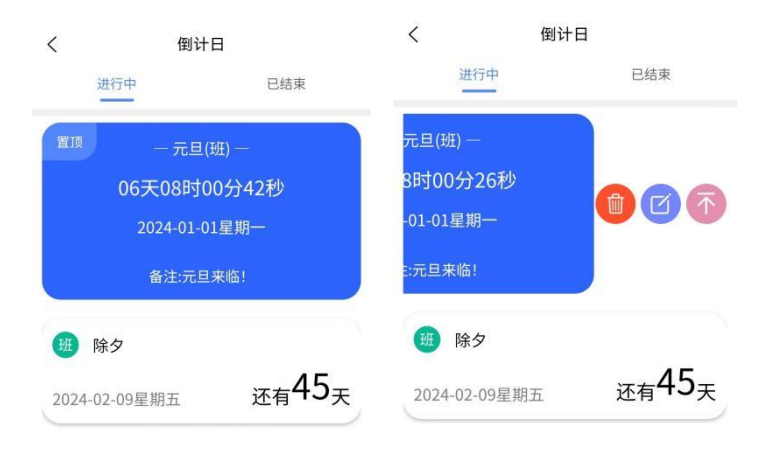

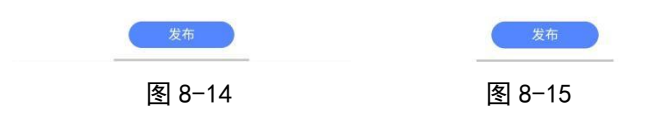

(3)已结束的倒计日会自动跳转到"已结束"栏。

| く 倒计日         | Ì   |
|---------------|-----|
| 进行中           | 已结束 |
| 班 圣诞节         |     |
| 2023-12-25星期一 | 已结束 |

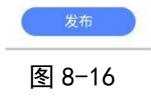

# 九、在线白板(推广版无此功能)

| 九 七年级一班                                                | 有1个留言未读版本号: V1.0.6                                |
|--------------------------------------------------------|---------------------------------------------------|
| 全部 语文 数学                                               | <b>2023年07月27周</b><br>3周- 4周二 5周三 6周四 7周五 8周六 9周日 |
| くう時歌资料                                                 | 【年级通知】关于七年级的"历史小课堂"于本周一举行<br>【全校通知】全体班级安排周日自测考试   |
|                                                        |                                                   |
| <b>祭</b><br><sup>课堂</sup>                              |                                                   |
|                                                        |                                                   |
|                                                        | 今日诵读 今日思考<br>如何题表"教育公平"                           |
| し 読法 参加 から しんしん かい かい かい かい かい かい かい かい かい かい かい かい かい | おう は 2 5 5 5 5 5 5 5 5 5 5 5 5 5 5 5 5 5 5        |
|                                                        |                                                   |

图 9-1

#### (一)选择

对于白板中的图片、文字、或形状,在底部操作栏点击"选择"按钮,点击选中对应内容可进行相应操作,如图 9-2 注:1.1.5 及其之后版本去除框选与多选合并,支持滑动选择 内容

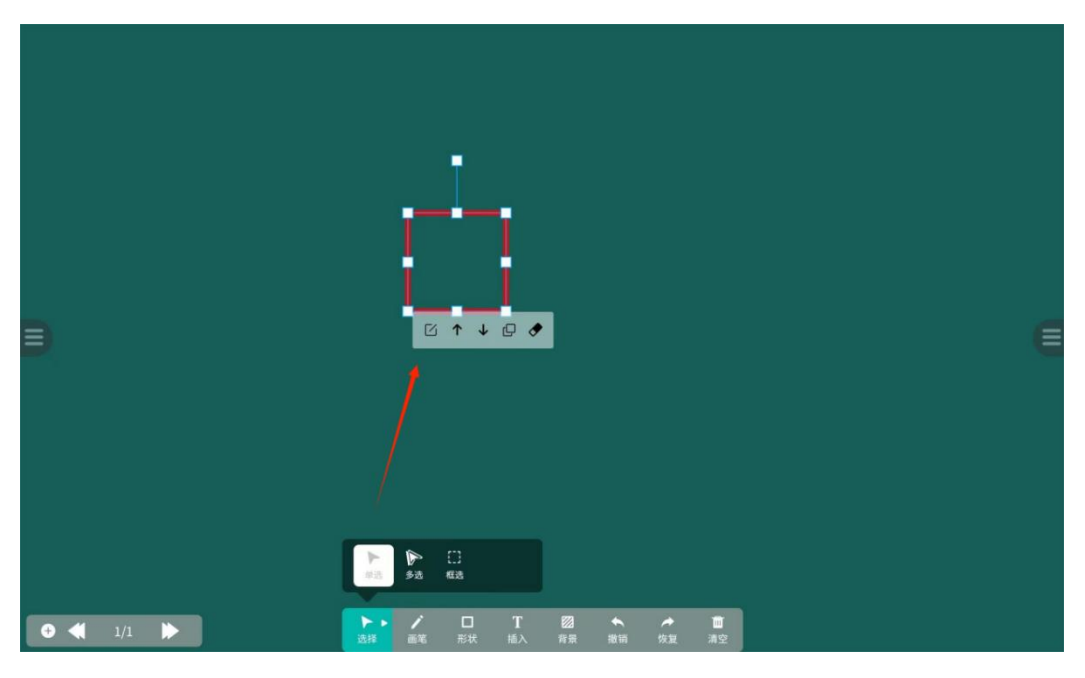

图 9-2

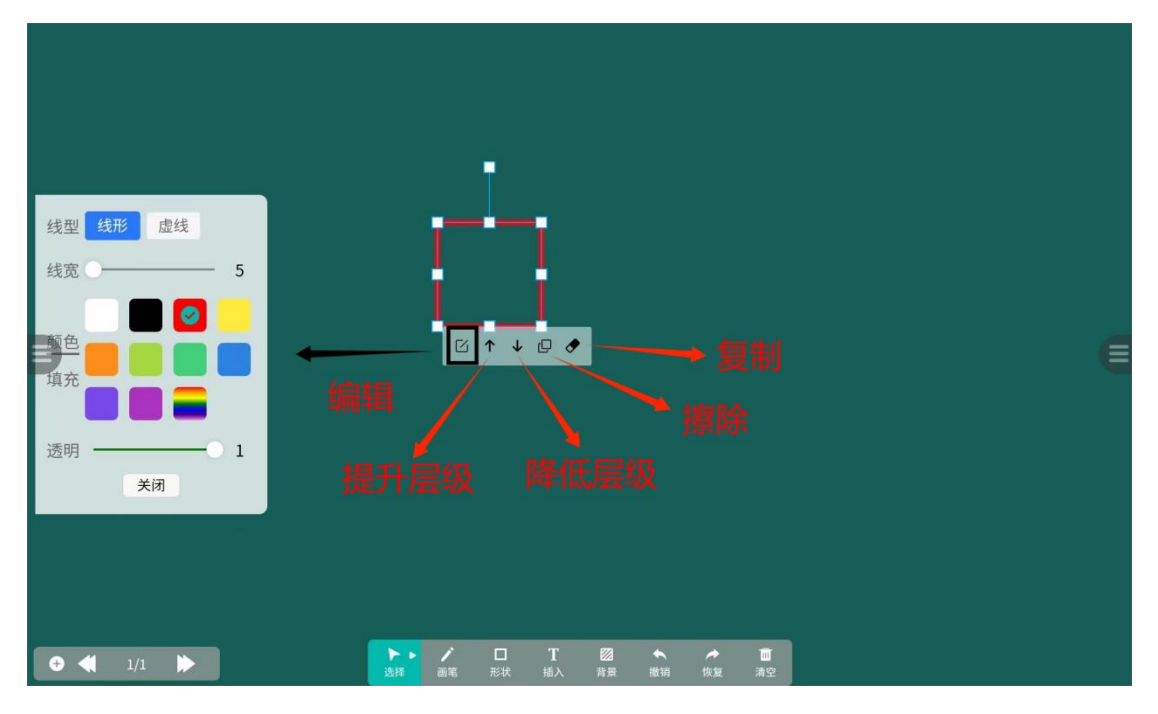

图 9-3

(二)画笔选择

可更改字体大小和颜色。

| 3         |                                                                                                    | € |
|-----------|----------------------------------------------------------------------------------------------------|---|
|           |                                                                                                    |   |
| • • 1/1 • | ご     ご     び       111     111     111       111     111       111     111       111     111       111     111       111     111       111     111       111     111       111     111 |   |

图 9-4

# (三)形状选择

二维形状可选择填充色,默认为无色,边框颜色同画笔颜色。

也支持自定义形状。

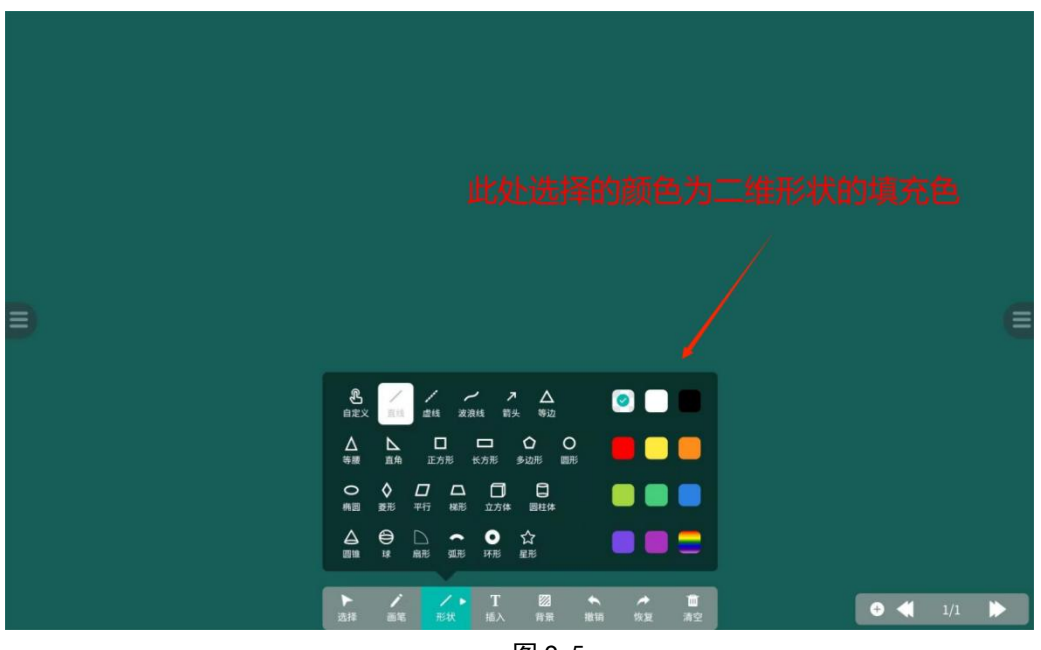

图 9-5

(四)插入

可插入文字或图片。

(1)插入文字: 文字输入完毕后, 以回车键结束。

(2)插入图片后,底部操作栏点击"选择"按钮,选中图片,可对图片进行放大、缩小、移动位置等操作,如图 9-7。

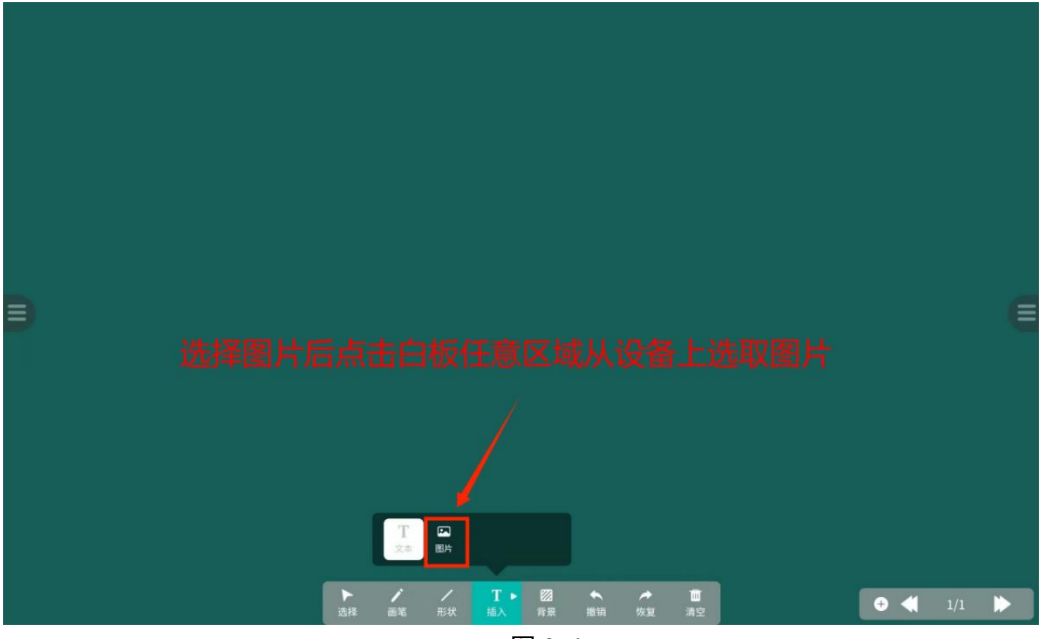

图 9-6

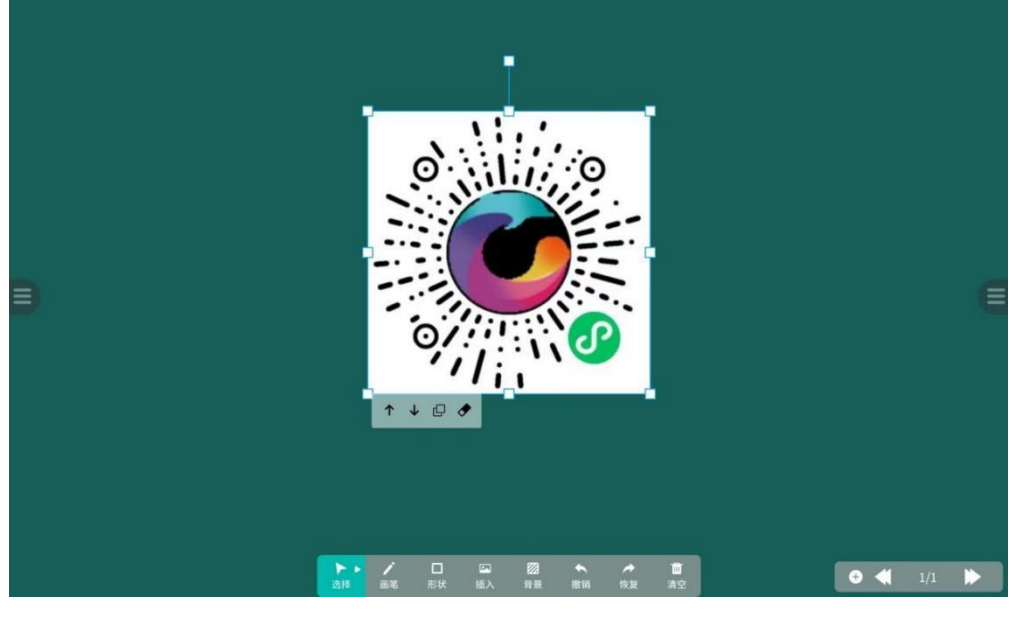

图 9-7

#### (五)背景

背景支持纯色、田字格、米字格等样式。支持背景图放大缩小(1.1.2 及其之后的版本可放大缩小)。

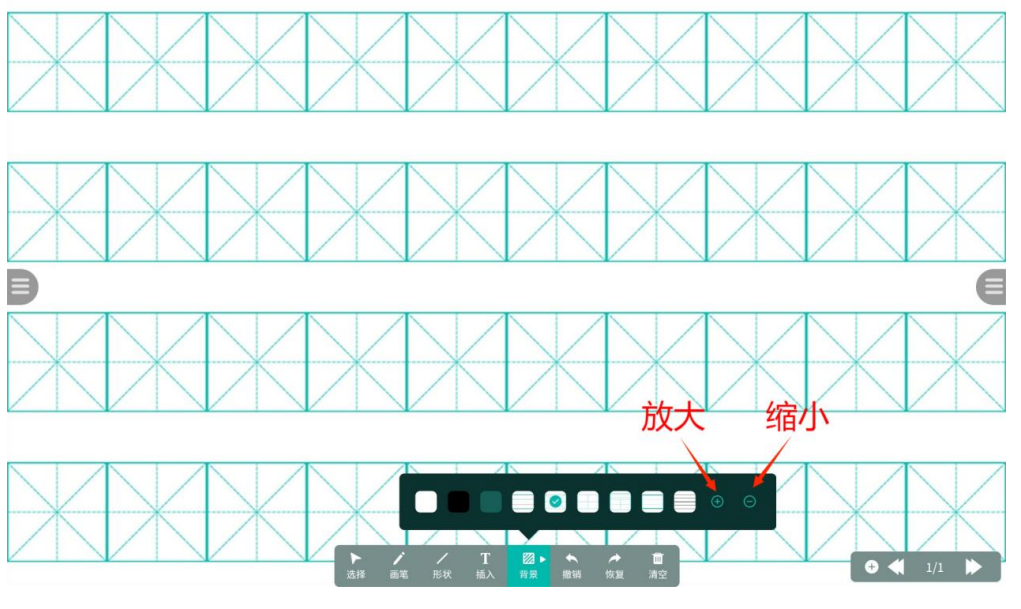

图 9-8

## (六)预览

点击右侧数字索引可预览白板页面。右侧操作栏会根据点击 区域变化位置。点击左半区域,出现在左侧;点击右半区域 出现在右侧。

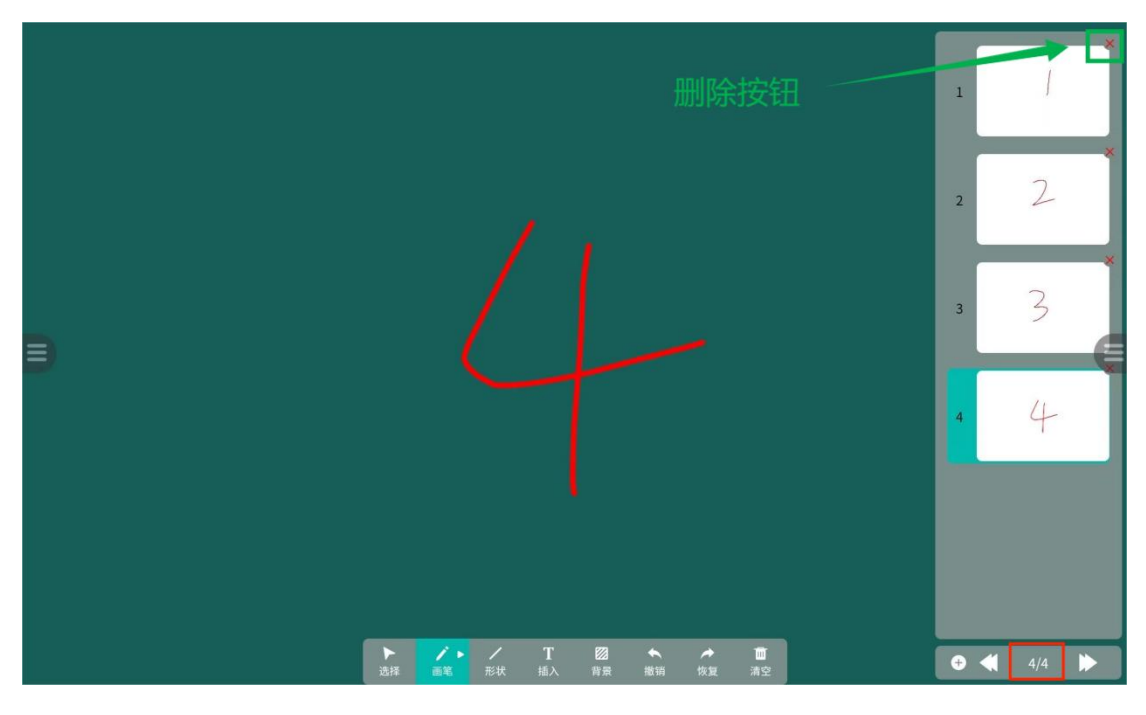

图 9-9

# 十、文件投送

说明:教学端1.1.2 手机端1.4.2 及其之后的版本可使用。

(一)扫码投送

1、在教室多媒体的首页以及课堂页扫码,均可实现文件投送。如图 9-1 的二维码不仅支持用户扫码登录,也支持扫码进行文件投送。注意手机端扫码位置。

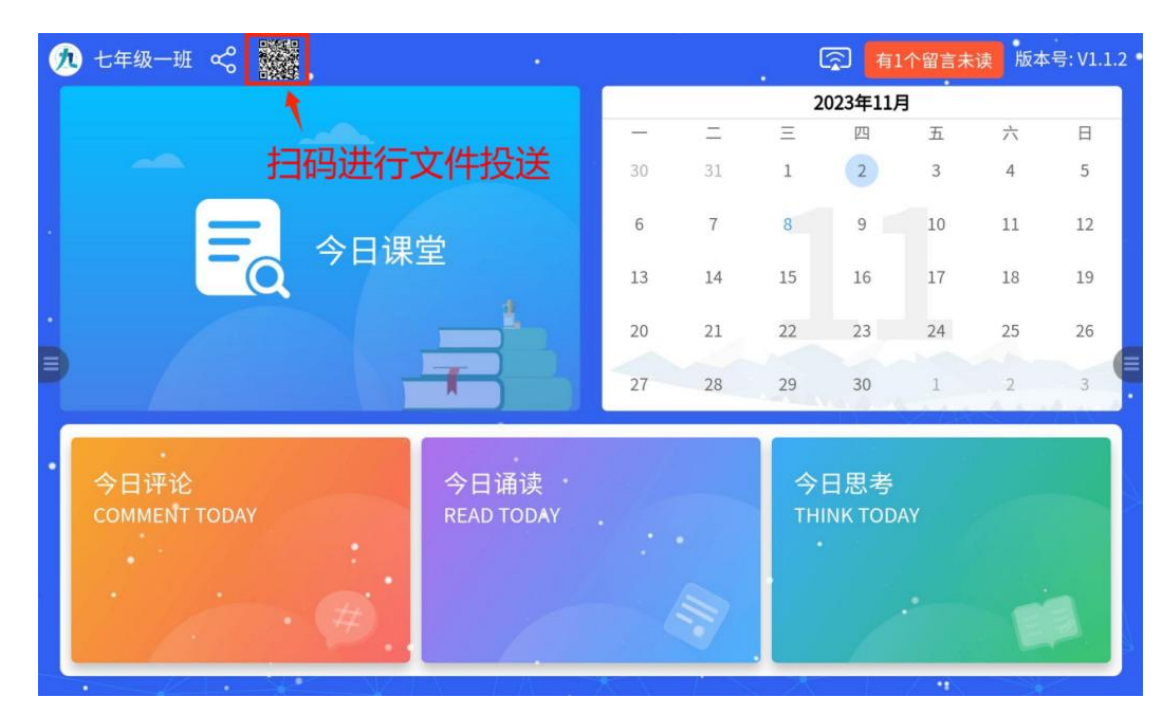

图 10-1

2、图 9-2 为课堂内投送二维码,二维码可点击放大,如图9-3。

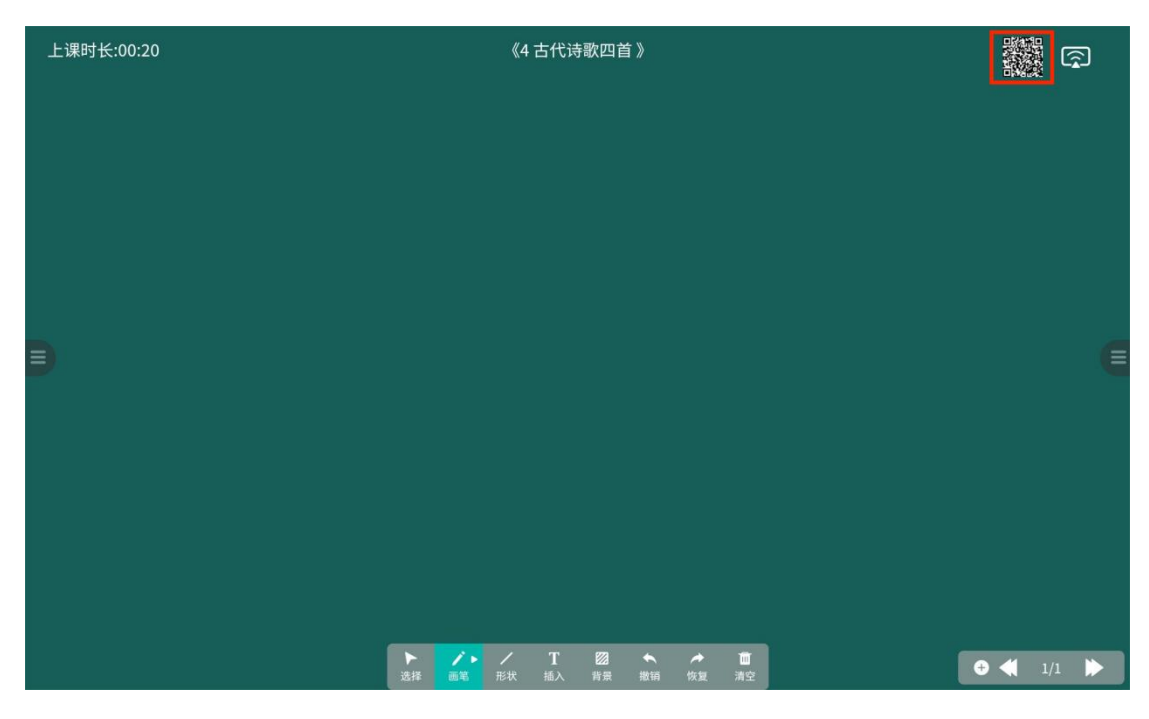

图 10-2

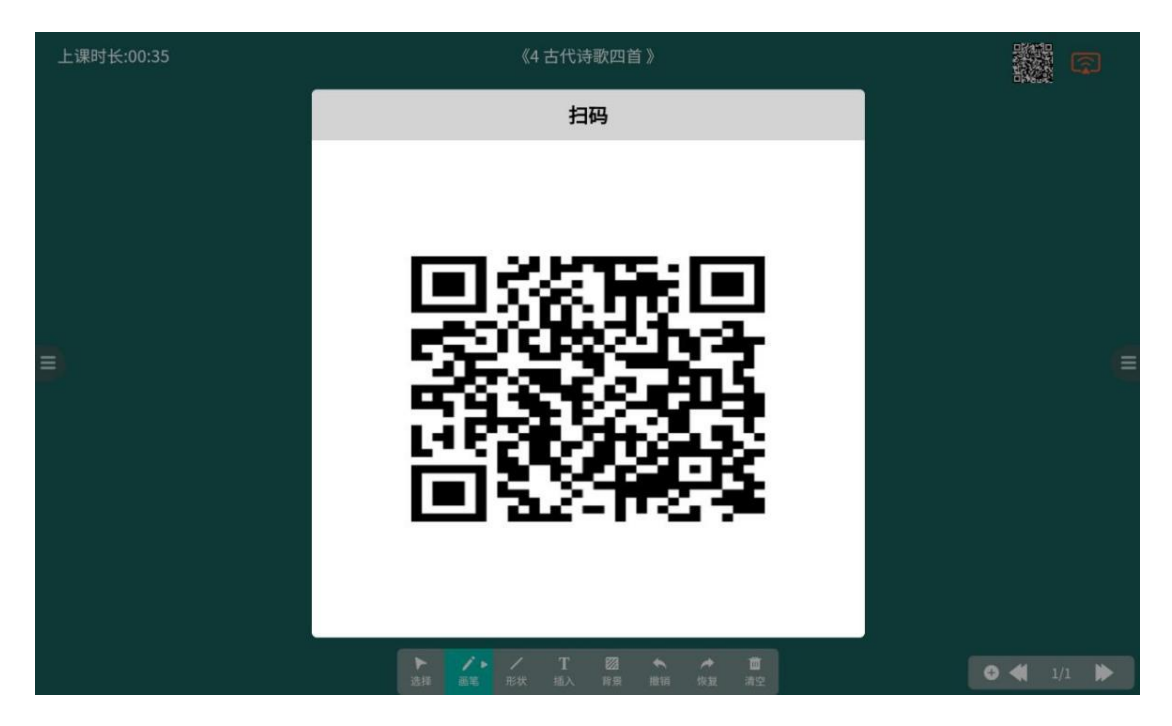

图 10-3

(1)在手机端主页面,点击扫描图标,选择文件投送。扫描教室端首页的二维码进行扫码,投送进入投送页面。

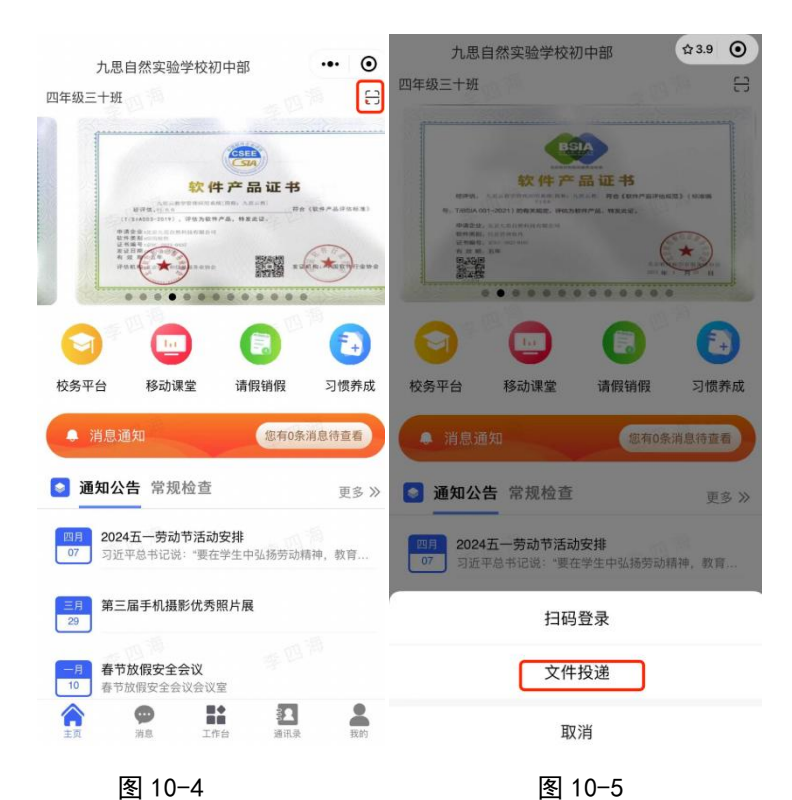

(2)在手机端"我的"页面,点击"文件投送"按钮,进入投送页面。在图 9-6 中点击扫描,对应上方二维码位置进行扫

| 时权达。又打图1                    | 1、饥烦、又汗, |                         |
|-----------------------------|----------|-------------------------|
|                             | く 文件投送   | く文件投送                   |
| 建成 刘玉                       | 8        | 8                       |
| 九思自然实验学校                    | 扫描教学端二维码 | 扫描教学端二维码(连接成功)<br>图片 视频 |
| 我的服务                        |          |                         |
| () 🖹 🛈 🔯                    |          |                         |
| 帮助中心 用户协议 问题反馈 设置           |          |                         |
| ↓     ✓       共享密码     文件投送 |          |                         |
|                             |          |                         |
|                             |          |                         |
|                             |          |                         |
|                             |          |                         |
|                             |          |                         |
|                             |          |                         |

可机光 士柱团上 初斯 立件

图 10-6

图 10-7

图 10-8

以上两种方式均支持投送图片、视频、文件。扫描成功后, 图标会变绿色,如图 10-8。内容选择后,若未手动删除,页 面返回后内容也不会消失,若再次投送,扫码后点击按钮投 送即可。文件上传完成后,点击"文件投送"按钮,完成投 送。如图 10-9

1、上传时点击页面右上角"关闭弹窗提醒",关闭后教学 端不会弹出图 10-10 文件投送弹窗

50

|            |                 |    | <    | 文件投送          | ••• • |
|------------|-----------------|----|------|---------------|-------|
| <          | 文件投送            |    | 弹窗提醒 |               |       |
|            | E               |    |      |               |       |
|            | 1 出教学機一维码(连接成功) |    |      | 扫描教学端二维码(连接成功 | (1    |
| 图片         | 视频              | 文件 | 图片   | 视频 文件         | 链接    |
|            | →供協祥            |    |      |               |       |
|            |                 | ×  |      |               |       |
|            |                 |    |      |               |       |
| E=         |                 |    |      |               |       |
|            | -               | ×  |      |               |       |
|            |                 |    |      |               |       |
|            |                 |    |      |               |       |
|            |                 | ×  |      |               | ► ×   |
| 64659154ad | 5d8.pdf         | Û  |      |               |       |
|            |                 |    |      |               |       |
|            |                 |    |      |               |       |
|            |                 |    |      |               |       |
|            |                 |    |      |               |       |
|            |                 |    |      |               |       |
|            |                 |    |      |               |       |
|            |                 |    |      |               |       |

图 10-<del>9</del>

图 10-10

1、投送结果如图 10-11、图 10-12 所示。注:图片支持标划。

| 0    | ● 七年级一班 😪      |                   |      | 原 有1 | 个留言未读 | 版本号: V1 | 1.1.2 |
|------|----------------|-------------------|------|------|-------|---------|-------|
|      |                |                   | 文件投送 |      |       |         |       |
|      |                |                   |      | >    | < 五   | 六日      |       |
|      |                |                   |      |      | 3     | 4 5     |       |
| <    |                | Berneren B        |      |      | 10    | 11 12   |       |
| ① 班级 |                |                   |      | >    | < 17  | 18 19   |       |
| 保護   |                |                   |      |      | 24    | 25 26   |       |
| 留言   |                |                   |      |      | 1     | 2 3     |       |
| 日耳   | 1. S. 1. S. 1. |                   |      | >    | <     |         |       |
| し    | 今日评论           | 64659154ad5d8.pdf |      | 1    |       |         |       |
| Ð    | COMMENT TODAY  |                   |      |      |       |         |       |
|      |                |                   |      |      |       |         |       |
|      |                | Canada            | 一键清空 |      |       |         |       |
|      |                | NZ NZ TA          |      |      | /     |         | -     |

图 10-11

| 上课时长:00:30 | 《4 古代诗歌四首 》             |                | a<br>A |
|------------|-------------------------|----------------|--------|
|            | 文件投送                    | opeak:         |        |
|            |                         | ×              |        |
|            |                         | ×              |        |
| €          |                         |                | Ē      |
|            |                         | ×              |        |
|            | 64659154ad5d8.pdf       |                |        |
|            |                         |                |        |
|            |                         |                |        |
|            |                         |                |        |
|            | 选择 画笔 形状 插入 肾景 撤销 恢复 清空 | <b>G 4</b> 1/1 |        |

图 10-12

多位老师的文件投送情况将分别展示在各自命名的文件
 夹中,点击相应文件夹即可查看所选老师投送的文件。

| <b>办</b> 一年级一班                     |           | R    |        |          |
|------------------------------------|-----------|------|--------|----------|
| 全部 语文 数学                           | 文件投送      | 周)   |        |          |
|                                    | 🗎 张亚 🔁 杨丽 | )周五  | 20周六   | 21周日     |
| 预习 11-20数                          |           | ×    |        |          |
| 预习 课前诵读                            |           |      |        |          |
| =)                                 |           |      | _      |          |
| 今日 <b>专</b><br>【思考・语文】站在中国<br>看待大身 |           | ULAR | RESOUR | RCES     |
| 【诵读・语文】小池                          |           |      |        |          |
| 【 评论・语文】看图写i<br>【 思考・数学】一年级」       | 一键清空      |      |        |          |
|                                    |           |      | Mart   | 1 (141 a |

图 10-13

#### (二)在线投送

注: 手机端 1.4.5 及其之后版本可使用

主页进入移动课堂,点击右下角按钮,弹出弹窗选择"文件 投送",在办公室即可远程投送所需内容。教学端软件打开,

#### 移动课堂(一年级一班) ••• ④ ... ⊙ < < 移动课堂 (一年级一班) ••• 0 九思自然实验学校小学部 2024年04月(第15周) 一年级一班 📄 H 2024年04月(第15周) 日 Ξ 四 五 六 日 四 9 10 12 8 11 13 14 8 12 三月 初二 初四 BSIA 【全校通知】关于进一步做好学校安全工作的通知 软件产品证书 【全校通知】关于进一步做好学校安全工作的通知 【全校通知】热烈欢迎领导莅临指导 【全校通知】热烈欢迎领导莅临指导 1 中语之众 软件类别 证书编号 \* 🖻 今日课堂 今日课堂 全部 语文 数学 ..... 全部 语文 数学 1.0 Ē+ **预习**测试课前 预习 测试课前 习惯养成 校务平台 移动课堂 请假销假 10日日本 预习 口语交际预习 11-20数的认识预习内容 您有6条消息待查看。 11-20数的认识预习内容 预习 课前诵读儿歌 课前诵读儿歌 💿 通知公告 常规检查 更多》 **拒绝欺凌,保护自己** 我们要做文明的中国人,不要去欺负别人,不要去打... 扫码换班 🌢 今日专题 关于微电影欣赏课的学习通知 文件投送 欣赏微电影《大唐漠北得最后一次转账》 【思考·语文】站在中国的角度,你如何看待大英博物馆 【诵读·语文】小池 点赞 倒计日 学习文艺汇演参演歌曲 【评论·语文】看图写话 了又乞尼,秋罗,秋收回 透过窗看一幕童话枕着光芒的云下晚风轻轻地吹过她. 08 【思考·数学】一年级上册数学测试卷 50.40 取消 消息 图 10-14 图 10-15 图 10-16 ... ⊙ 文件投送 < 关闭弹窗提醒 8 扫描教学端二维码(连接成功) 视频 文件

并且登录了相应班级即视为设备在线。

图 10-17

# 十一、画笔标注

说明: 1.1.2 及其之后的版本可使用。

#### (一)图片标注

 1、对于上传的图片,在预览状态下支持旋转、编辑操作。(预 览状态:点击图片进入全屏时为预览状态)

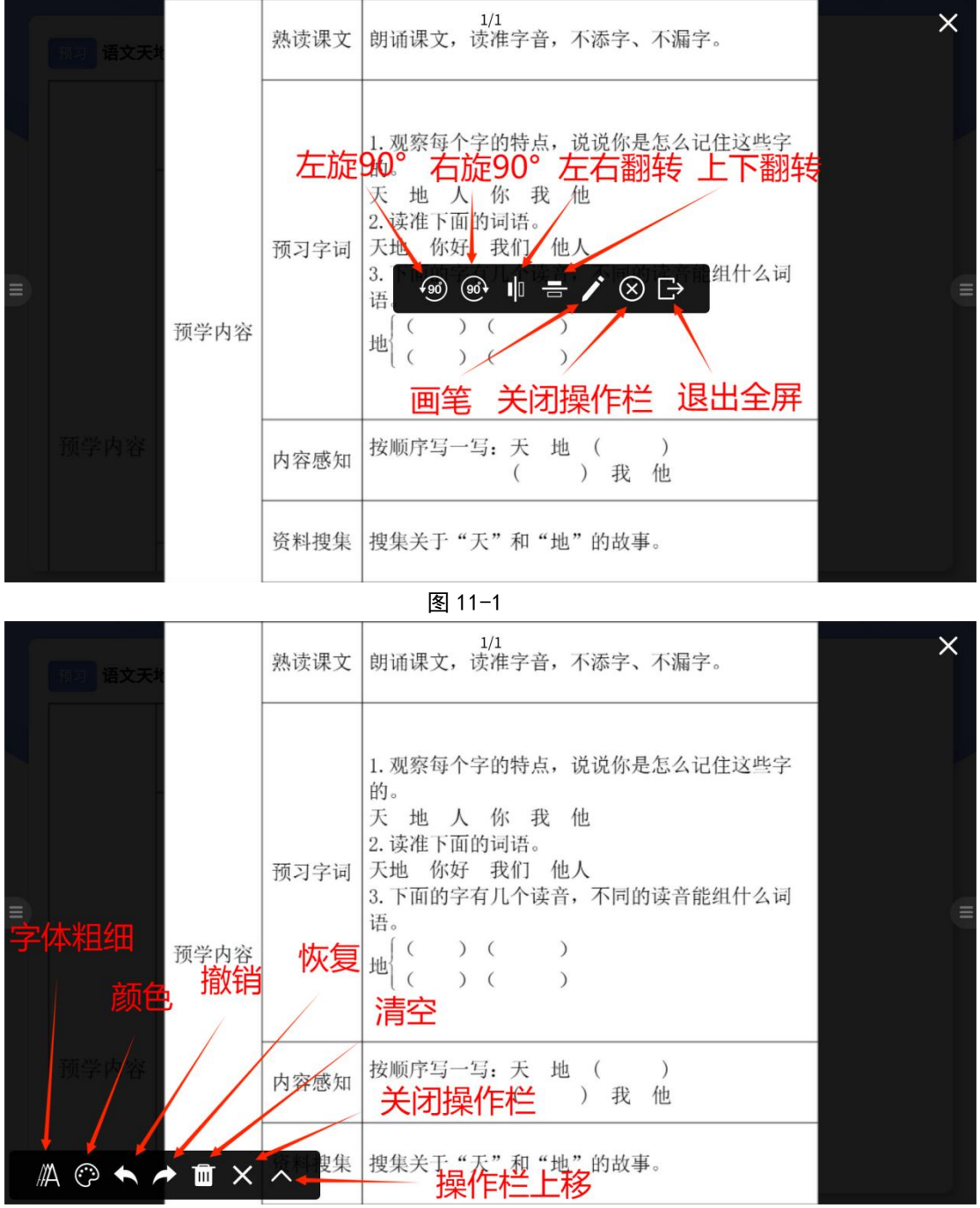

图 11-2

#### (二)页面标注

点击页面两侧的菜单按钮,点击"标注"可在页面上标划,

在标划过程中不支持页面滚动。

| <ul> <li>✓、拼一拼,写一写。</li> <li>shuǐ guǒ shū běn kāi xīn lì zhèng</li> <li>♥★</li> <li>●</li> <li>●</li></ul> |
|----------------------------------------------------------------------------------------------------|
| 学小 wǒ men xià yǔ bàn tiān chóng zi<br>総注 記                                                                                                    |
|                                                                                                    |

图 11-3

# 十二、数据上传

(一)手机端/小程序上传

在手机端,点击工作台,点击以下按钮,上传相应内容。

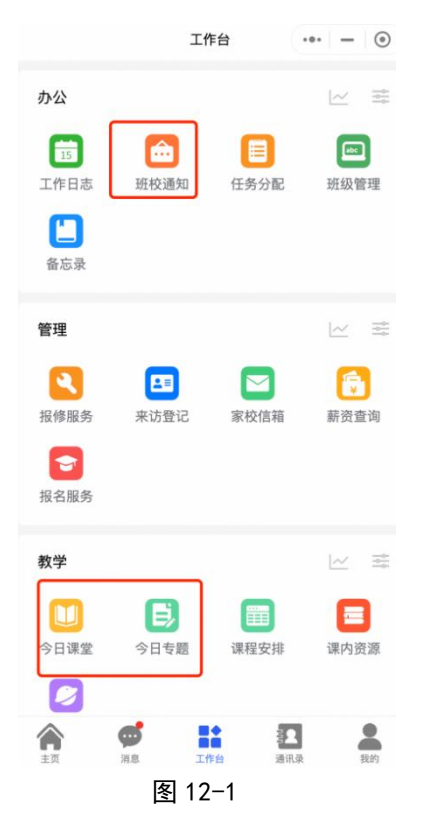

#### 1、班校通知

(1)点击班校通知,进入页面图 12-2,点击底部的"发布"按钮,进入内容填写页(图 12-3)。类型和等级根据需要选择, 开始时间和结束时间意为该通知在班级显示的时间。

| <  | 班校通知                                         |
|----|----------------------------------------------|
| 类型 | • 班级通知 年级通知 全校通知                             |
| 等级 | ● 一般 ○ 紧急 ○ 特急                               |
| 标题 | 请输入标题                                        |
| 班级 | 请选择班级                                        |
| 内容 | 请输入内容                                        |
| 附件 | 上传                                           |
| 开始 | 🕑 请选择开始时间                                    |
| 结束 | ② 请选择结束时间                                    |
|    | 提交                                           |
|    |                                              |
|    |                                              |
|    | 类型<br>等级<br>标题<br>班级<br>内容<br>附件<br>开始<br>结束 |

(2)、内容提交后,默认自动发布。如需取消发布,可点击通 知右侧的菜单按钮(图 12-4), 在弹出菜单中选择操作项(图 12-5)。

| <                                                 | 班校通知                    |    | < ────────────────────────────────────              |
|---------------------------------------------------|-------------------------|----|-----------------------------------------------------|
|                                                   | Q. 请输入标题或通知类型           |    | Q、 请输入标题或通知类型                                       |
| 2023-11-1                                         | .1 至 2023-11-11         |    | 2023-11-11 至 2023-11-11 ***                         |
| 图 [全                                              | <b>校通知】喜迎元旦</b><br>未    | 发布 | 《 【全校通知】 喜迎元旦                                       |
| 2023-07-0                                         | 01 至 2024-11-12         |    | 2023-07-01 至 2024-11-12 ***                         |
| ⑧ (全)                                             | 交通知】开学第一课               |    | ②【全校通知】开学第一课                                        |
| 2023-06-0                                         | 8 至 2024-11-08          |    | 2023-06-08 至 2024-11-08 ***                         |
| (1) (1) (1) (1) (1) (1) (1) (1) (1) (1)           | <b>极通知】校园安全教育</b><br>级  |    | <ul> <li>【年級通知】校园安全教育</li> <li>※ 一年级</li> </ul>     |
| 2023-08-0                                         | 8至2024-08-08            |    | 2023-08-08 至 2024-08-08 ***                         |
| <ul> <li>(班)</li> <li>(昭)</li> <li>(平)</li> </ul> | <b>级通知】班级课程表</b><br>级二班 |    | <ul> <li>[班級通知] 班级课程表</li> <li>28. 一年級二班</li> </ul> |
| 2023-10-1                                         | .4 至 2023-10-15         |    | 准备发布                                                |
| 🖲 【班约                                             | 吸通知】一年级一班第41周计划安        | 建  | 修改                                                  |
| 器 一年                                              | 级一班                     |    | 撤销                                                  |
| 2023-09-0                                         | 4 至 20 发布               |    | 取消                                                  |
|                                                   | 图 12-4                  |    | 图 12-5                                              |

图 12-5

2、今日专题

注: 1.4.3 版本之前为每日一练

从工作台进入页面后,点击图 12-6 底部的"发布"按钮,进 入图 12-7 填写具体内容, 类型可根据需要选择, 内容填写完 毕后,点击底部的"提交"按钮,提交内容,提交后如图 12-8。

| < | 今日专题         | <  | 今日专题      | <                                                                                                    | 今日专题                                  |
|---|--------------|----|-----------|----------------------------------------------------------------------------------------------------|---------------------------------------|
|   | Q 请输入标题或今日类型 | 类型 | 今日评论      | 8~                                                                                                    | Q 请输入标题或今日类型                          |
|   |              | 年级 | 七年级       | 2023-08-1                                                                                                    | 9 至 2023-08-20 修改   撤销                |
|   |              | 科目 | 数学        | Image: Windows           Image: Windows           Image: Windows | <b>计论论】如何看待神州号的发展</b><br><sub>驳</sub> |
|   |              | 标题 | 请输入标题     |                                                                                                    |                                       |
|   |              |    | 问题 答案 解析  |                                                                                                    |                                       |
|   |              |    | 请输入       |                                                                                                    |                                       |
|   |              | 内容 |           |                                                                                                    |                                       |
|   |              | 附件 | 上传        |                                                                                                    |                                       |
|   |              | 开始 | 💟 请选择开始时间 |                                                                                                    |                                       |
|   |              | 结束 | 🖸 请选择结束时间 |                                                                                                    |                                       |
|   |              |    | 提交        |                                                                                                    |                                       |
|   | 发布           |    |           |                                                                                                    | 发布                                    |
|   | 图 12-6       |    | 图 12-7    |                                                                                                    | 图 12-8                                |

图 12-6

#### 3、今日课堂

注: 1.4.3 版本之前为课前预习。

从工作台进入今日课堂页面后,可以看到已有的导学案内容 (1)快速发布

点击底部"快速发布"按钮如图 12-9, 可选择已有章节直接 发布导学案,若无所要发布的章节,也可以直接发布

|            |           |       | <                                                                         | 今日课堂            | ••• ••     |
|------------|-----------|-------|---------------------------------------------------------------------------|-----------------|------------|
| <          | 今日课堂      | ••• • | Q 请输入标题                                                                   |                 | ₩ 🗄        |
| Q 请输入标     | 示题        | ₩ Ξ   | 2024-04-11 11:27                                                          |                 |            |
| 2024-04-11 | 11:27     |       | 章节 18 棉花                                                                  | 花姑娘             |            |
| 章节 18      | 棉花姑娘      |       | 음 一年级 · 语文                                                                | ·部编版·下册         |            |
| 음-年级·      | 语文·部编版·下册 |       |                                                                           |                 |            |
|            |           |       | 2024-04-07 15:08                                                          |                 |            |
| 2024-04-07 | 15:08     |       | 8# 2 D H                                                                  | P               |            |
| 章节 3       | 口耳目       |       | <u>単日</u> 3日年<br>二日<br>二日<br>二日<br>二日<br>二日<br>二日<br>二日<br>二日<br>二日<br>二日 | ■<br>• 部编版 · 上册 |            |
| 留一年级·      | 语文·部编版·上册 |       | ****                                                                      |                 |            |
|            |           |       |                                                                           |                 |            |
| 2024-03-29 | 13:56     |       | 2024-03-29 13:56                                                          |                 |            |
| 章节 1 3     | 秋天(一)     |       | 章节 1 秋天                                                                   | (—)             |            |
| 鸟 一年级·     | 语文·部编版·上册 |       | 음-年级·语文                                                                   | ·部编版·上册         |            |
| * * *      |           |       |                                                                           |                 |            |
| 2024-03-29 | 11:51     |       | 2024-03-29 11:51                                                          |                 | •••        |
| 章节 3 3     | 江南        |       | 章节 3 江南                                                                   |                 |            |
| n          | 添加 快速发    | in D  | 添加                                                                        | u (快速发          | <b>注</b> 布 |
|            |           |       |                                                                           | 图 12-10         |            |

图 12-10

(2)添加章节

点击底部"添加"按钮可添加章节如图 12-10,添加完成后, 点击进入已添加章节页面,点击图 12-11 底部的"发布"按 钮,进入内容填写页(图 12-12),分组支持课前、课堂、课后。 点击搜索栏右侧菜单按钮,可按类别筛选(图 12-13)。 发布内容可以多选,上传大小限制,图片是 10M,音频是 50M, 视频和文件是 100M,图片只支持 jpg,png 和 gif,音频只支持 mp3,视频只支持 mp4

| <                                                                                 | 今日课堂                                                                    | ••• – 💿                                                            | <   | 今日课堂          |        |           |        |    |
|-----------------------------------------------------------------------------------|-------------------------------------------------------------------------|--------------------------------------------------------------------|-----|---------------|--------|-----------|--------|----|
| Q、请输入标题、                                                                          | 年级或班级                                                                   | ≡                                                                  | 文档  | 图片 音频 视频 文件   |        |           |        |    |
|                                                                                   |                                                                         |                                                                    | 网页  |               |        | <         | 今日课堂   |    |
|                                                                                   |                                                                         |                                                                    | 年级  | 五年级           | ~      | Q 请输入标题   | 、年级或班级 | I  |
| <b>28</b> 一年级一班                                                                   |                                                                         | 课堂                                                                 | 110 | 44.12         |        | 分组(点击重置): | 课前课堂   | 课后 |
| 2024-04-12 至 2024                                                                 | 4-04-12                                                                 |                                                                    | 科目  | 失语            |        |           |        |    |
| <b>语</b> 新版上传                                                                     |                                                                         |                                                                    | 描述  | 请输入描述         |        |           |        |    |
| 汉字,又称中文、<br>号,属于(表意文<br>之一,已有六千多4<br>象形变为象征,复复<br>形声。除极个别汉。<br>个汉字一个音节<br>空。一年级一班 | 中国字,别称方块字,是<br>字)的词素音节文字。也<br>年的历史。在形体上逐清<br>杂变为简单;在造字原则<br>字外(如瓩、兛、魐、呼 | 《汉语》的记录符<br>提升上最古老的文字<br>加由图形变为笔画,<br>山上从表形、表意到<br>R、獬等),都是一<br>课堂 | 内容  | 请输入内容         |        |           | 1      |    |
| 2024-01-24 至 2024                                                                 | 4-01-24                                                                 | ***                                                                | 分组  | □课前 🔽 课堂 🗆 课后 |        |           |        |    |
| (语) 示例图片                                                                          |                                                                         |                                                                    |     |               |        |           | 没有数据哦~ |    |
|                                                                                   |                                                                         |                                                                    | 班级  | 五年级三班 💿       | $\sim$ |           |        |    |
| BAARTY BRAREY                                                                     |                                                                         | _                                                                  | 开始  | 请选择开始时间       |        |           |        |    |
| 名 一年级一班                                                                           |                                                                         |                                                                    | 结束  | 请选择结束时间       |        |           |        |    |
| 2024-03-01 至 2024                                                                 | 4-03-01                                                                 | •••                                                                |     |               |        |           |        |    |
|                                                                                   | 发布                                                                      |                                                                    |     | 提交            |        |           | 发布     |    |
|                                                                                   | 图 12-11                                                                 |                                                                    |     | 图 12-12       |        | 图 12-     | 13     |    |

内容发布后,可点击右上角的菜单按钮进行修改与撤销。

| <              | 今日课堂               |   | く今日课堂                   |       |
|----------------|--------------------|---|-------------------------|-------|
|                | 请输入标题或年级或班级        |   |                         |       |
| 2023-11-13     | 至 2023-11-14       |   | 2023-11-13 至 2023-11-14 |       |
| 1 课后练          | 习                  |   | 1 课后练习                  |       |
| PR 一年级-        | -班 课堂课             | 后 |                         | 课堂 课后 |
| 2023-11-13     | 至 2023-11-14       |   | 2023-11-13 至 2023-11-14 |       |
| 18 课后其         | 他内容                |   | 1 课后其他内容                |       |
| <b>28</b> 一年级- | -班 课               | 后 | <u>28</u> 一年级一班         | 课后    |
| 2023-09-01     | 至 2023-09-01       |   | 2023-09-01 至 2023-09-01 |       |
| 🖲 古对今          | 课后练习               |   | (1) 古对今课后练习             |       |
| 合:一年级:         | 二班 课               | 后 |                         | 课后    |
| 2023-09-01     | 至 2023-09-01       |   |                         |       |
| 🐻 古对今          | 课前预习               |   | () 古对今课前预习              |       |
| Pan 一年级2       | 二班    课            | 前 | Pg 一年级二班                | 课前    |
| 2023-11-13     | 至 2023-11-13       |   | 修改                      |       |
| 🔞 课后练          | Э                  |   | 撤销                      |       |
| 8 -            | <b>業前发布</b> 课后发布 课 | 后 | 取消                      |       |
|                |                    |   |                         | -     |

图 12-14

图 12-15

4、内容查看

内容上传完毕后,可在首页的"移动课堂"中查看整体内容。

| 北京九思初中部                                                                                       |                                                     |
|-----------------------------------------------------------------------------------------------|-----------------------------------------------------|
| 七年级一班 🖻 吕                                                                                     | く 移动课堂(七年级一班)                                       |
|                                                                                               | 2023年06月26周                                         |
|                                                                                               | 一二三四五六日                                             |
|                                                                                               | 26 27 28 29 30 1 2                                  |
|                                                                                               | 初九 初十 十一 十二 十三 今天 十五                                |
|                                                                                               | 【年级通知】关于七年级的"历史小课堂"于本<br>周一举行<br>【全校通知】全体班级安排周日自测考试 |
| 智慧校园         移动课堂         请假销假         习惯养成                                                   | <ul> <li>课前预习</li> <li>全部 语文 数学</li> </ul>          |
| ◆ 消息通知 您有83条消息待查看●                                                                            | (1) 诗歌资料     マ       (2) 预习以下内容     マ               |
| 通知公告         常规检查         更多 >>                                                               | 📥 每日一练                                              |
| 八月         公告5           17         1.充分利用暑假推进工作。要以建设一流学校                                     | 今日评论                                                |
| 七月 公告4                                                                                        | 引导读写结合 提升核心素养                                       |
| 11 校内各单位:为做好开学校园安全工作,经                                                                        | 道德法治                                                |
| 五月         公告3           18         为了丰富学生的校园生活,活跃校园气氛,                                       |                                                     |
| 合業         計量         記量         品           主页         消息         工作台         通讯录         異的 | • • •                                               |
| 图 12-16                                                                                       | 图 12-17                                             |

(二)网页端上传

在浏览器中搜索"北京九思自然科技"官网

(https://www.jiustech.cn)。

| ft Bing | Q 113     | 京九思自     | 然科技       |                   |                                 | Ŷ |
|---------|-----------|----------|-----------|-------------------|---------------------------------|---|
|         | 网页        | 图片       | 视频        | 学术                | :更多                             |   |
|         | 5,430,00  | 0 条结果    | 时间        | ]不限 -             |                                 |   |
|         |           | 思自然      | 、科技       |                   |                                 |   |
|         | https://v | www.jius | tech.cn + |                   |                                 |   |
|         | 网页 202    | 23年2月2   | 5日 · 版权   | 所有©北京             | 100000 反馈意见:                    |   |
|         | 7526838   | 03@qq.c  | com 京ICP  | 备 <b>19</b> 03872 | 29号-2 违法和不良信息举报电话: 010-83280788 |   |
|         |           |          |           |                   |                                 |   |
|         |           |          |           | 图 1               | 12–18                           |   |
|         |           |          |           |                   |                                 |   |

点击"服务与支持",找到对应的学校名称,点击进入。

| 九思自然科技<br>Jusi Natural Technology           | 关于我们                  | 产品中心                                                                        | 新闻动态 | 服务与支持                                             | 加入我们 |
|---------------------------------------------|-----------------------|-----------------------------------------------------------------------------|------|---------------------------------------------------|------|
| <b>创思学桌面</b><br>更新日期: 2023-06<br>版本号: 1.0.5 | <b>i ê</b><br>-23 更新I | <b>刘思学APP</b><br>日期: 2023-09-04<br>版本号: 1.3.9                               | Ê    | <b>リ思学微信小程序</b><br>「新日期: 2023-09-04<br>版本号: 1.3.9 |      |
| 点击下载(64位)<br>点击下载(32位)<br><b>回的</b> 家语      |                       | 康 古市<br>東京<br>市<br>市<br>市<br>市<br>市<br>市<br>市<br>市<br>市<br>市<br>市<br>市<br>市 |      |                                                   |      |
|                                             |                       | 后台网址                                                                        |      |                                                   |      |
| 按地区搜索: 一选择                                  | 省 ▼                   | -选择市                                                                        | *    | 选择区                                               |      |
| 按名称搜索: 搜索                                   |                       |                                                                             |      |                                                   |      |
|                                             |                       | 确认搜索                                                                        |      |                                                   |      |

阳谷世纪园学校 北京九思自然科技 阳谷狮子楼学校 伏城爱迪国际学校 阳谷县寿张中学 阳谷县四棚小学 阳谷县金斗营中学 阳谷县十五里园中学 阳谷世纪园幼儿园 阳谷县第三实验小学 阳谷县安乐镇中学

#### 图 12-19

# 输入账号与密码,进入后台

| 欢迎进入管理平台     | 北京九思科技有限公司 |      |
|--------------|------------|------|
|              | A 用户名手机号邮箱 |      |
|              | ◎ 密码       |      |
| 北京九即自然科技技术支持 |            | CAS: |

图 12-20

# 1、班校通知

(1)点击"智慧校园"下的"班校通知"按钮。

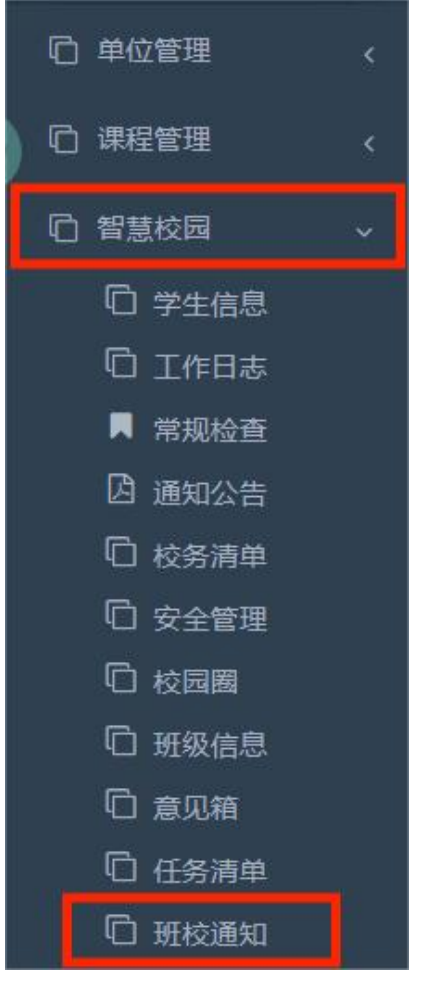

图 12-21

(2)点击顶部的"添加"按钮,添加具体内容。

| = | *   | 后台首页 😒   | 班校通知 🛚 |    |     |   |    |     |      |
|---|-----|----------|--------|----|-----|---|----|-----|------|
|   | 标题  | 标题,支持模糊搜 | 索      | 类型 | 请选择 | k | 状态 | 请选择 | Q 搜索 |
|   | ►添加 | / 查询 🕹 导 | 出      |    |     |   |    |     |      |

#### 图 12-22

(3)通知类型分为三种:班级、年级、全校,可在类型处自行选择对应按钮。若一两句话即可概括通知内容,在标题中输入全部内容即可,无需通过内容框输入。若通知内容较长,此时可结合使用标题与内容。内容类型支持视频、音频、文件、链接。

| 标题:   | 遺输入标题                                                    |       |
|-------|----------------------------------------------------------|-------|
| 类型:   | ● 斑级通知 ○ 年级通知 ○ 全校通知                                     |       |
| 等级:   | <ul> <li>● 一般</li> <li>○ 累急</li> <li>○ 特急</li> </ul>     |       |
|       | \$ \$ \$ \$ \$ \$ \$ \$ \$ \$ \$ \$ \$ \$ \$ \$ \$ \$ \$ |       |
|       | 北京九思欢迎你                                                  |       |
|       |                                                          |       |
| 内容:   |                                                          |       |
|       |                                                          |       |
|       |                                                          |       |
|       |                                                          | )字 // |
| 开始时间: | 2023-07-04                                               |       |
| 结束时间: | 2023-07-04                                               |       |
| 班级:   | 请选择班级                                                    |       |
|       |                                                          |       |
|       | ✓ 職认提交                                                   |       |

图 12-23

(4)内容提交后,需在列表处的状态栏将按钮变为开启状态, 通知才正式发布到教室端。

| = • | ₩ 后台首页 Ο            | 班校通知 🛛  |     |                       |            |            |                        |     |       |      | ×    | 🗴 🌑 武慧英 - 🖽                            |
|-----|---------------------|---------|-----|-----------------------|------------|------------|------------------------|-----|-------|------|------|----------------------------------------|
| 标题  | 2 标题,支持模糊搜索         | 类型      | 请选择 | 状态 请选择                | Q搜索        |            |                        |     |       |      |      |                                        |
| +漆  | 10 / 查询 <b>上</b> 导出 |         |     |                       |            |            |                        |     |       |      |      | := *                                   |
|     | 标题                  | ♦ 类型    | 等级( | 内容                    | ↓ 开始时间 ↓   | 结束时间       | 创建时间                   | 创建人 | 班级 🔅  | 年级 🕴 | 状态 🛊 | 操作                                     |
|     | 班干部选拔结果么            | 3示 册级通知 | -#2 | 根据班级投票情况,各科课代表选拔结果如下。 | 2023-07-02 | 2023-07-02 | 2023-07-01<br>15:04:06 | 武慧英 | 七年级一班 |      |      | <ul> <li>✓ 修改</li> <li>● 詳續</li> </ul> |
|     |                     |         |     | 友 11                  | 0_24       |            |                        |     |       |      |      |                                        |

图 12-24

2、今日专题

(1)点击左侧导航栏"课程管理"下的"今日专题"。

| 心 单位管理  | < |
|---------|---|
| □ 课程管理  | ~ |
| □ 模块(章) |   |
| ① 单元(节) |   |
| □ 内容    |   |
| □ 教学导案  |   |
| 🗋 今日专题  |   |
| _       |   |

图 12-25

| (2)点击顶部的"         | '添加"按钮。 |               |     |
|-------------------|---------|---------------|-----|
| 三 ◀ 后台首页 ② 数学导案 ◎ | 今日专题 ❷  |               |     |
| 标题 标题,支持模糊搜索      | 年级 请选择  | <b>关型</b> 请选择 | Q搜索 |
| +添加 / 查阅          |         |               |     |

图 12-26

(3)今日专题下的三个版块,在图 12-27 中的"类型"选择处进行区分。开始时间和结束时间决定该内容在班级显示的时长。

(4)上传今日评论、今日思考时可任意上传,无格式要求。

(5)若上传今日诵读,上传格式有所要求,如图 12-28、图 12-29

| 标题:   | 请输入标题                                                                                                    |       |
|-------|----------------------------------------------------------------------------------------------------|-------|
| 年级:   | 请选择                                                                                                    |       |
| 科目:   | 请选择                                                                                                    |       |
| 类型:   | 请选择                                                                                                    |       |
| 开始时间: | 清法経<br>今日思考<br>今日認治                                                                                                    |       |
| 结束时间: | → mi平<br>→ 動点                                                                                                    | - 1   |
|       |                                                                                                    |       |
|       | 北京九思欢迎你                                                                                                    |       |
|       |                                                                                                    |       |
| 问题:   |                                                                                                    |       |
|       |                                                                                                    |       |
|       |                                                                                                    |       |
|       |                                                                                                    | 0字 // |
|       | $\blacksquare \ \ \underline{I}_{\mathbf{x}} \ \ \text{Exp} \ \ \text{Exp} \ \ \text{Exp} \ \ \text{Exp} \ \ \text{Exp} \ \ \text{Exp} \ \ \text{Exp} \ \ \text{Exp} \ \ \text{Exp} \ \ \text{Exp} \ \ \text{Exp} \ \ \text{Exp} \ \ \text{Exp} \ \ \text{Exp} \ \ \ \text{Exp} \ \ \ \text{Exp} \ \ \ \ \ \ \ \ \ \ \ \ \ \ \ \ \ \ \$ |       |
|       | 北京九思欢迎你                                                                                                    |       |
|       |                                                                                                    |       |
| 解析:   |                                                                                                    |       |
|       |                                                                                                    |       |

图 12-27

|       |                                                                                                    | ×  |
|-------|----------------------------------------------------------------------------------------------------|----|
| 科目:   | 请选择                                                                                                    |    |
| 类型:   | 今日通读                                                                                                    |    |
| 开始时间: | 请输入日期                                                                                                    |    |
| 结束时间: | 请输入结束时间                                                                                                    |    |
|       | ▶ 🔄 五 段落 ∨ sans-serif ∨ 12pt ∨ <u>A</u> ∨ <u>ℓ</u> ∨ ≒ ∨ ≒ ∨ X <sub>2</sub> X <sup>2</sup> ↔ ③                                                                                                    |    |
|       | 北京九思欢迎你                                                                                                    |    |
|       |                                                                                                    |    |
| 问题:   | 图片+对应 音频                                                                                                    |    |
|       |                                                                                                    |    |
|       |                                                                                                    |    |
|       |                                                                                                    |    |
|       |                                                                                                    | 0字 |
|       | $\blacksquare \ \underline{I} \ \textcircled{B} \ \underline{K} \ \swarrow \ sans-serif \ \lor \ 12pt \ \lor \ \underline{A} \lor \underline{\mathscr{L}} \lor \ \textcircled{E} \lor \ \boxed{E} \lor \ \underbrace{K} \ \times \ \underline{X}^2 \ \diamondsuit \ \textcircled{O}$ | 0字 |
|       | ▶ $ \_ I_x $ 段階 $ >  $ sans-serif $ >  $ 12pt $ >  ▲ >  ▲ >  ▲ >  ↓ = >  ≡ >  ×_2 × 2 ↔  ③ 北京九思欢迎你$                                                                                                    | 0字 |
|       | ▶ □ I 段落 × sans-serif × 12pt × A × Z × t≡ × E × X <sub>2</sub> X <sup>2</sup> ↔ ③<br>北京九思欢迎你                                                                                                    | 0学 |
| 解折:   | I → I → I → I → I → I → I → I → I → I →                                                                                                    | 0字 |
| 解析:   | I □ I 段落 × sans-serif × 12pt × A × Z × t≡ × E × X <sub>2</sub> x <sup>2</sup> ↔ ③<br>北京九思欢迎你 注释引文                                                                                                    | 0学 |
| 解析:   | I → I → I → I → I → I → I → I → I → I →                                                                                                    | 0字 |

图 12-28

|    | ▶ 圖 I 段落 v sans-serif v 12pt v A v L v E v E v X x <sup>2</sup> ↔ ● 北京九思欢迎你                                                                                          |
|----|----------------------------------------------------------------------------------------------------|
| 室: | 作品赏析                                                                                                    |
|    | 0字<br>輸入規则:背诵诗句##记忆测评##记忆评测选项, 换行#填空F正确是T示例: 春聯# [唐] 孟浩然#春眠不觉晓, 处处闻啼鸟, #夜来风雨声, 花落加多少, ##春聯# [唐] 孟浩然#春眠不觉F, 处处F啼鸟。<br>#F来风雨声, 花落F多少。##小少晚T晚#温文问闻T#也早晚夜T#有知T之中<br>记忆评测 |
|    | ▼職人設文                                                                                                    |

# 3、今日课堂

(1)点击左侧导航栏"课程管理"下的"导学案"。

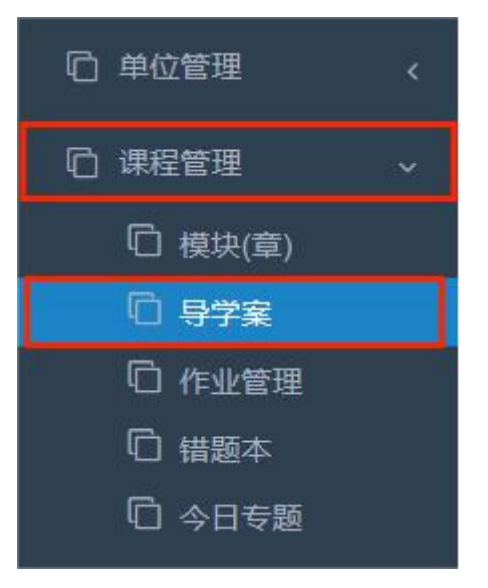

图 12-30

(2)进入页面后点击上方的"添加"按钮。

| 标题  | 标题,支持模糊搜索      | 年级 |
|-----|----------------|----|
| Q搜索 | Ē.             |    |
| +添加 | ② 范围 + 引用 〇 评价 |    |

图 12-31

(3)在图 12-32 中输入对应内容。页面上方有教学导案操作视频建议观看

| 教学导案操作视频(建议观看): | ØSP\$#\$     (BP\$#\$)     Ltc       ØSP\$#\$     (BP\$#\$)       ØSP\$#\$     (BP\$#\$)       ØSP\$#\$     (BP\$#\$)       ØSP\$#\$     (BP\$#\$)       ØSP\$#\$     (BP\$#\$)       ØSP\$#\$     (BP\$#\$)       ØSP\$#\$     (BP\$#\$)       ØSP\$#\$     (BP\$#\$)       ØSP\$#\$     (BP\$#\$)       ØSP\$#\$     (BP\$#\$)       ØSP\$#\$     (BP\$#\$)       ØSP\$#\$     (BP\$#\$)       ØSP\$#\$     (BP#\$\$)       ØSP\$#\$     (BP#\$\$)       ØSP\$#\$     (BP#\$\$)       ØSP\$#\$     (BP#\$\$)       ØSP\$#\$     (BP#\$\$)       ØSP\$#\$     (BP#\$\$)       ØSP\$#\$     (BP#\$\$)       ØSP\$#\$     (BP#\$\$)       ØSP\$#\$     (BP#\$\$) |
|-----------------|----------------------------------------------------------------------------------------------------|
| 学期:             | ○ 上学期 ● 下学期                                                                                                    |
| 类型:             | <ul> <li>● 章节</li> <li>● 単元</li> <li>○ 月考</li> <li>○ 期末</li> </ul>                                                                                                    |
| 年級:             | 请选择                                                                                                    |
| 学科:             | 请选择                                                                                                    |
| 版本:             | 请选择                                                                                                    |
| 章节:             | 请选择                                                                                                    |
| 标题(副):          | 中间有空格或包含章节标题则直接作为标题,否则和章节标题拼接                                                                                                    |

图 12-32

(4)单元内容填写完成提交后,如图 12-33 所示,点击右侧的"流程"按钮,进入图 12-34 中,点击"添加"按钮,添加具体内容。

| 腓序  | 标题          | 年级  | 学科 | 版本  | 范围    | 引用数 | 创建时间                | 上课 🕴 | 审核者 | 集备 | 操作          |
|-----|-------------|-----|----|-----|-------|-----|---------------------|------|-----|----|-------------|
| †1  | 11 醉翁亭记/欧阳修 | 九年级 | 语文 | 部编版 | 較问    | 0   | 2023-06-29 14:25:37 | 0    |     | 个人 | ✔修改 直删除 + 清 |
|     |             |     |    | 冬   | 12-33 |     |                     |      |     |    |             |
|     |             |     |    |     |       |     |                     |      |     |    |             |
| ν£  |             |     |    |     |       |     |                     |      |     |    |             |
| _   |             |     |    |     |       |     |                     |      |     |    |             |
| +添加 | 自動除         |     |    |     |       |     |                     |      |     |    |             |
|     |             |     |    |     |       |     |                     |      |     |    |             |
|     |             |     |    |     |       |     |                     |      |     |    |             |
|     | 排应          |     |    | ×   |       |     |                     |      |     |    |             |

图 12-34

添加

(5)根据需要选择上传的类型,类型支持多选。注意:此处添 加的是预习内容,故,在分组处要勾选"课前"按钮。开始 时间和结束时间决定该内容在班级显示的时长。

| 述: | 请输入描述:                                                    |
|----|-----------------------------------------------------------|
|    | L B ☆ ∨ sans-serif ∨ 12pt ∨ A ∨ Z ∨ H ∨ H ∨ H ∨ X × X ↔ ⊙ |
|    | 北京九思欢迎你                                                   |
| ¥: |                                                           |
|    |                                                           |
|    |                                                           |
|    |                                                           |
| ŀ: |                                                           |
|    | 可多张微片上传                                                   |
| 1: | 🛛 课前 🗌 课堂 🔄 课后                                            |
| t: | 请选择班级                                                     |
| ]: | 请输入开始时间                                                   |
|    | Elumetral / Arter                                         |

图 12-35

(6)内容添加后如图 12-36,支持同时添加多条记录。若添加 了多条记录,内容会自动合并展示在教室端。

| ▶添加 |    | £  |       |                                                                                                    |                                                                                 |      |            |            |       |      | [I]      |
|-----|----|----|-------|----------------------------------------------------------------------------------------------------|---------------------------------------------------------------------------------|------|------------|------------|-------|------|----------|
|     | 排序 | 类型 | 描述  ∲ |                                                                                                    | 内容                                                                              | 分组 🕴 | 开始时间       | 结束时间       | 班级 ♦  | 创建时间 | 操作       |
| 2   | ţī | 文档 | 知识点整理 | Electronic control of the control of the contr | RAR, RYZERAL<br>LEGERELITERARA<br>2 RYZERAL ROMA, AVIALERSIA<br>3 RERYETRARIMEN | 课前   | 2023-06-28 | 2023-07-04 | 九年级一班 | 121  | ●修改 ● 直看 |

图 12-36

(7)全部内容添加结束后,返回上一页面,将"上课"栏处变为启动状态,以上发布的内容才会显示在教室端。(此目的是减少发布的出错率,内容添加后可选择性检查后再发布。)

| + 涿 | 加尼范围 | +引用 【2"评价   |        |    |      |    |     |                     |      |     |       |    |    |              |
|-----|------|-------------|--------|----|------|----|-----|---------------------|------|-----|-------|----|----|--------------|
|     | 排序   | 标题          | ♦ 年级 ♦ | 学科 | 版本 👌 | 范围 | 引用数 | 创建时间                | 上课 💠 | 审核者 | 评分    | 评语 | 集备 | 操作           |
|     | †↓   | 11 醉翁亭记/欧阳修 | 九年级    | 语文 | 部编版  | 校间 | 0   | 2023-06-29 14:25:37 | 0    |     | 合合合合合 | -  | 小人 | ●修改 會删除 + 流程 |

图 12-37

# 十三、课内资源

#### (一)本校资源

1、导学案资源会展示在课内资源的本校资源中

| 本校资源      | 共享资源 | 收藏资源 | 推荐资源 | 推荐试卷 |       |    |        |
|-----------|------|------|------|------|-------|----|--------|
| 一年级 ▼     | 语文 ▼ | 上册 ▼ |      |      | Q、 搜索 | 搜索 | 全部学年   |
| ▶ 课文(一) 3 | 3 江南 |      |      |      | 按标题搜索 | 技  | 安年 (第1 |

图 13-1

2、点击下拉按钮,均可筛选年级、学科以及册次资源,如

图 13-3

| 本校资源 共享资源 收藏资源 推荐资源 持 | 佳荐试卷              |           |
|-----------------------|-------------------|-----------|
| -年级 ▼ 语文 ▼ 上册 ▼       | Q、 搜索             | 搜索 全部学年 🗸 |
| ▶ 课文(一) 3 江南          |                   |           |
| 图                     | 13–2              |           |
| 本校资源 共享资源 收藏资源 推荐资源 打 | 推荐试券              |           |
| 选择年级                  |                   |           |
| 幼儿园 一年级 二年级 三年级 四年级   | 五年级    六年级    七年级 | 八年级 九年级   |
| 高一 高二 高三 小升初          |                   |           |
| 选择学科                  |                   |           |
| 语文 数学 英语 道德与法治 体育     | 地理 生物 历史 信息技术     | 美术        |
| 送择册次                  |                   | 9         |
| <del>الل</del> اح (   |                   |           |
|                       | び消 确定             |           |
| 再次点击按钮可取消册次选择         |                   |           |
|                       |                   |           |
|                       |                   |           |

图 13-3

3、目录可点击展开或折叠,点击展开的子目录可进入详情 页查看具体内容,如图 13-5。

| 本校资源 共享资源         | 收藏资源 推荐资源 推荐试卷                          |      |           |
|-------------------|-----------------------------------------|------|-----------|
| 一年级 ▼ 语文 ▼        | 上册 🔻                                    | Q 搜索 | 搜索 全部学年 \ |
| ▶ 课文(一)3江南        |                                         |      |           |
| ▶ 课文(一)1秋天        | 展开/折叠                                   |      |           |
| ▶ 课文四 11 古诗二首     | 4                                       |      |           |
| ▼ 识字(一) 1 天地人     |                                         |      |           |
| ▶ 1天地人(2024-2025) | 品 № № → → → → → → → → → → → → → → → → → |      |           |
| ▶ 1天地人(2023-2024) | 名杨丽 <b>人</b>                            |      |           |
| ▶ 识字(一)3口耳目       |                                         |      |           |
| ▶ 识字(一) 语文园地一     |                                         |      |           |
|                   |                                         |      |           |

```
图 13-4
```

| 识字(一) 1 天地人      |          |           |         | 返回 |
|------------------|----------|-----------|---------|----|
| 主讲:杨丽            |          | 一切换教师     | 资源      |    |
| 知识点              | 点击切换当前   | 前章节其他教师资源 | 1天地人    |    |
| 01               |          |           | 导案      |    |
| 我会认              |          |           | 天地人预习内容 |    |
| 王tiān (王上 王信 上王) |          |           | 123     |    |
| 地dì (地上、土地、天地)   |          |           | 教案      | e  |
| 人rén (人口、工人、人们)  |          |           |         |    |
| 你nǐ (你好、你们、你家)   |          |           |         |    |
| 我wǒ (我们、我家、为我)   | 点击评分     | 点击点赞      |         |    |
| 0分               | 🖸 3 🗘 评分 | ♡收藏 凸 0   |         |    |
| 当天课件总评分          | 使用量      | 点击收藏      |         |    |

图 13-5

### (二)共享资源

点击图 13-6 中标注的分类筛选按钮,可按年级、学科、版本、 学期筛选资源,选中的版本和册次可再次点击取消选择(如图 13-7),共享资源详情操作同本校资源。

| 本校资源 共享资源 收藏资源 推荐资源 推荐试卷                                 | () 未共享资源用户,无查看权限  |
|----------------------------------------------------------|-------------------|
| - 年级 ▼                                                   | Q 搜索 投索 全部学年 ∨    |
| ▶ <sub>课文(一) 3 江南</sub> 分类筛选                             | 按标题筛选 按学年筛选       |
| 图 13-6                                                   |                   |
| 本校资源 共享资源 收藏资源 推荐资源 推荐试卷 选择年级                            | (1) 未共享资源用户,无查看权限 |
| 幼儿园 一年级 二年级 三年级 四年级 五年级                                  | 六年级 七年级 八年级 九年级   |
| 高一 高 <sub>二</sub> 小开初<br>选择学科<br>语文 数学 英语 科学 道德与法治 美术 体T | 育 音乐 书法 舞蹈        |
| 一<br>选择版本<br>部编版 人教版 部编版(2024) 按钮选中之居                    | 雨次点击可取消选择         |
| 选择册次<br>上册 下册                                            |                   |
|                                                          |                   |

图 13-7

# (三)收藏资源

#### 1、点击本校资源栏的课程标题,进入课程内容页

| 本校资源 收藏资源      |       |
|----------------|-------|
| 语文 ▼ 下学期 ▼     | Q、 搜索 |
| ▼ 第一单元 1 古诗词三首 |       |
| ● 1 古诗词三首      |       |
| D 1 古诗词三首      |       |

图 13-8

2、 点击"切换教师"按钮,可切换同一课程标题下不同资源

3、点击课程右下方"收藏"按钮,可收藏此资源,再次点 击取消收藏
| <b>第一单元1古诗词三首</b><br>主讲: 宋梅好                                                                                                    |          | ≓切换教师  | 资源                       | 返回 |
|----------------------------------------------------------------------------------------------------|----------|--------|--------------------------|----|
| <ol> <li>1、书写以下文字</li> <li>宿: 住宿 寄宿 宿舍 宿敌 风餐露宿</li> </ol>                                                                                                    |          |        | 1古诗词三首                   |    |
| <ul> <li>徐:徐徐 徐缓 徐步 清风徐来 不疾不徐</li> <li>篇色 竹篱茅舍 寄人篱下</li> <li>疏:稀疏 疏忽 疏远 疏导 志大才疏</li> <li>杂. 杂色 杂事 杂技 夹杂 人多手杂</li> <li>稀. 稀疏 稀客 稀少 稀有 稀粥 稀饭</li> <li>蜻蜓 蜻蜓 蜻蜓点水</li> <li>靖蜓 蜻蜓 蜻蜓点水</li> <li>茅草 茅屋 茅庐 茅厕 茅舍 茅棚</li> <li>檐:屋檐 房檐 帽檐 廊檐 飞檐走璧</li> <li>若 老翁 渔翁 翁婿 主人翁 塞翁失马</li> <li>锄:锄草 锄田 铁锄 锄头锄奸</li> <li>赖:依赖 抵赖 诬赖 赖账 百无聊赖</li> <li>剥削 剥夺 剥离 盘剥 生吞活剥</li> <li>2、阅读多音字</li> <li>定: c)定会 收/一定 收) 是定</li> </ul> |          |        | <b>素材 山</b><br>古诗词三首课前预习 |    |
| 0分                                                                                                    | ▶ 2 ☆ 评分 | 收藏 🖒 0 |                          |    |

图 13-9

#### 4、已收藏资源可在收藏资源页面查看

| 本校资源          |                   |
|---------------|-------------------|
| Q 搜索 搜索资源标题   |                   |
| 1 古诗词三首 (李四海) | (收藏时间:2024-04-02) |
| 1 古诗词三首 (宋梅好) | (收藏时间:2024-04-01) |
|               | 已经是最后一条内容了        |

图 13-10

(四)推荐资源

注: 1.3.2 及其之后的版本支持使用。

1、点击年级、学科、版本任意按钮均可进行分类选择,如
 图 13-12。推荐资源详情操作同本校资源。

| 本校资源   | 共享资源 | 收藏资源  | 推荐资源 | 推荐试卷       |    |
|--------|------|-------|------|------------|----|
| 七年级 🔻  | 语文 ▼ | 全版本 ▼ |      | Q 搜索       | 搜索 |
| 1春/朱自清 |      |       |      |            |    |
|        |      |       |      | 已经是最后一条内容了 |    |

图 13-11

| 本校资源 共享资源 收藏资源 推荐资源 推荐试卷                         |   |
|--------------------------------------------------|---|
| 选择年级                                             |   |
|                                                  |   |
| 幼儿园  一年级  二年级  三年级  四年级  五年级  六年级  七年级  八年级  九年级 |   |
| 高一 高三 小升初                                        |   |
| 选择学科                                             |   |
|                                                  |   |
|                                                  |   |
| 选择版本                                             | 9 |
|                                                  |   |
|                                                  |   |
|                                                  |   |
| 取消                                               |   |
|                                                  |   |
|                                                  |   |
|                                                  |   |
|                                                  |   |
|                                                  |   |

图 13-12

2、点击标题进入详情页(图 13-14)

| 本校资源           | 共享资源     | 收藏资源   | 推荐资源 | 推荐试卷 |      | 地志 |
|----------------|----------|--------|------|------|------|----|
| -+sx ▼<br>7zcs |          | 王顺华▼   |      |      | 4 技示 | 技乐 |
| 3口耳目手足         |          |        |      |      |      |    |
| 第二单元・汉         | 语拼音(第二单; | 元综合试卷) |      |      |      |    |
| 9 4dtnl        |          |        |      |      |      | E  |
| 3b p mf        |          |        |      |      |      |    |
| 2 i u ü        |          |        |      |      |      |    |
| 1a o e         |          |        |      |      |      |    |
| 第一单元・识         | 字        |        |      |      |      |    |
| 4日月山川          |          |        |      |      | <br> |    |

图 13-13

3、已上传微课的教程,描述后方会有微课标识,可直接点击图标跳转到微课,也可点击上方"微课"栏,任选所要查看的微课。

|   | 3 <b>口耳目手足</b><br>主讲:北京九思自然科技<br>注:文件预览若出现乱码现象,请下载后查者 | 可下载文件到当前设备                                                                                                    | <u>返回</u><br>资源 微课                       |  |
|---|-------------------------------------------------------|----------------------------------------------------------------------------------------------------|------------------------------------------|--|
| B | ■ タ 1/1<br>3《口耳目<br>一、连线找朋友。                          | <ul> <li>- + 自动缩放 : &gt;&gt;</li> <li>→ </li> <li>→ <!--</th--><th>3山耳目手足<br/>导案<br/>3口耳目手足 (1) 微理<br/>口耳目手足导案</th><th></th></li></ul> | 3山耳目手足<br>导案<br>3口耳目手足 (1) 微理<br>口耳目手足导案 |  |
| Ð | kǒu ěr mi                                             | shǒu                                                                                                    | 教案                                       |  |
|   | 手 口 I                                                 | : <b>B</b>                                                                                                    | 学案                                       |  |
|   | 二、我会把图和字连起来                                           |                                                                                                    | 拓展                                       |  |
|   | <b>一</b><br>会社会会会会の分                                  | ▶ 6 🏠 评分 🛇 收藏 🖒 0                                                                                                    |                                          |  |

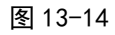

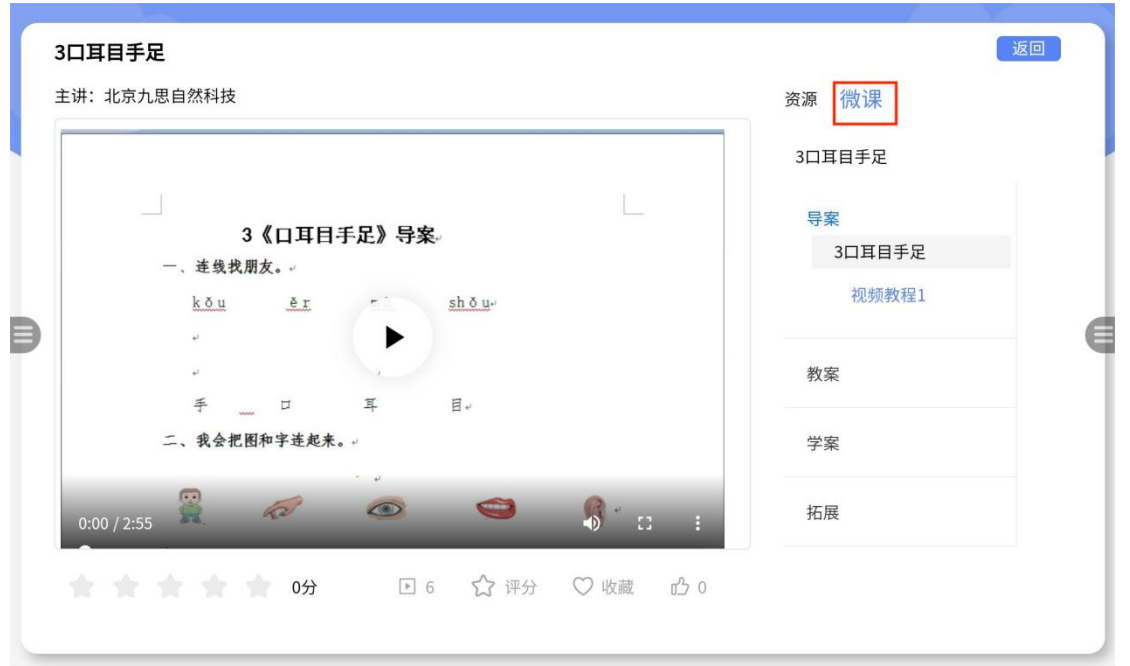

图 13-15

(五)推荐试卷

注: 1.3.3 及其之后的版本支持使用。

1、点击学科按钮,切换不同学科,切换学科后,学科下方的筛选按钮会根据学科实际分类进行改变。

2、点击类型、省份、年份、年级任一按钮均可分类选择,

如图 13-17。

3、已选中的类型、省份、年份、年级再次点击按钮可取消选择。

|   | 本校资源       共享资源       收藏资源       推荐资源       推荐试卷         全学科       语文       数学       英语       科学       道德与法治       地理       生物       历史       物理       化学       政治         社会 |
|---|----------------------------------------------------------------------------------------------------|
|   | 不限类型 ▼ 不限省份 ▼ 不限年份 ▼ 不限年级 ▼ Q 搜索 捜索                                                                                                    |
|   | 2024年黑龙江省齐齐哈尔市中考化学真题                                                                                                    |
| B | 2024年湖北省中考地理试题                                                                                                    |
|   | 2024年湖北省中考化学真题                                                                                                    |
|   | 2024年湖北省武汉市中考真题                                                                                                    |
|   | 2024年湖南省中考地理试题                                                                                                    |
|   | 2024年江苏省连云港市中考地理试题                                                                                                    |
|   | 2024年河北省中考化学真题                                                                                                    |
|   | 图 13-16                                                                                                    |

| 本校资源 共享资源 收藏资源 推荐资源 推荐试卷<br>选择类型       |         |
|----------------------------------------|---------|
| 中考高考期中期末                               |         |
| 选择省份                                   |         |
| 黑龙江省 安徽省 福建省 甘肃省 广东省 广西壮族自治区 贵州省 河北省 河 | 南省      |
| 湖北省 湖南省 江苏省 江西省 内蒙古自治区 山东省 山西省 四川省 天津市 | i       |
| 新疆维吾尔自治区 云南省 重庆市 北京市 吉林省 辽宁省 青海省 陕西省 浙 | 河省 (日本) |
| 海南省 宁夏回族自治区 上海市 西藏自治区 全国               |         |
| 选择学年                                   |         |
| 2024 2023 2022 2021 2020               |         |
|                                        |         |
|                                        |         |

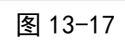

4、内容分为试卷和解析如图 13-18,点击名称即可下载查看。

|   | 本校资源 共享资源           | 收藏资源 推荐资源 推荐试卷                |           |
|---|---------------------|-------------------------------|-----------|
|   | 全学科     语文       社会 | 资源                            | 义 ! 化学 政治 |
|   | 不限类型 ▼ 不限           | 试卷:                           | 神奈        |
|   |                     | 2024年四川省宜宾市中考化学真题(原卷版)(.docx) | 76.XI     |
|   | 2024年四川省宜宾市中著       | 解析:                           |           |
| B | 2024年四川省宜宾市中考       | 2024年四川省宜宾市中考化学真题(解析版)(.docx) | E         |
|   | 2024年云南省中考地理注       |                               |           |
|   | 2024年重庆市中考化学]       |                               |           |
|   | 2024年云南省中考化学到       |                               |           |
|   | 2024年新疆中考化学真题       |                               |           |
|   | 2024年天津市中考化学真题      |                               |           |
|   |                     |                               |           |

图 13-18

### 十四、课外资源

课外资源与课内资源相同,唯一不同是资源无需自己上传, 如图 14-1

| 报任少卿书 ▼    |   |
|------------|---|
| 诗词诵读 ▼     |   |
| ■ 古诗诵读 ▼   | ( |
| 已经是最后一条内容了 |   |
|            |   |
|            |   |
|            |   |
|            |   |

图 14-1

同一类别课程资源可点击下拉按钮查看,如图 14-2

|   | 课夕 | ▶资源 收藏资源     | 0 | du ada | 10 |    |
|---|----|--------------|---|--------|----|----|
| ſ |    | < ▼          | Q | 送察     | 13 | 《宗 |
| L |    | 采桑子・轻舟短棹西湖好  |   |        |    |    |
|   |    | 长歌行          |   |        |    |    |
| P |    | 闻王昌龄左迁龙标遥有此寄 |   |        |    | E  |
|   |    | 田家元日         |   |        |    |    |
|   |    | 天浄沙・秋思       |   |        |    |    |
|   |    | 题菊花          |   |        |    |    |
|   |    | 沁园春・雪        |   |        |    |    |
| L |    | よ争した         |   |        |    |    |

图 14-2

课外资源类型可分为三大类:古诗类、听力类、微课类。 (1)古诗类型:如语文。

| 课》<br>语: | 外资源 收藏资源<br>文 ▼ | Q | 搜索 | 搜索 |
|----------|-----------------|---|----|----|
| •        | 诗词诵读            |   |    |    |
|          | 采桑子·轻舟短棹西湖好     |   |    |    |
|          | 长歌行             |   |    |    |
| Ð        | 闻王昌龄左迁龙标遥有此寄    |   |    | E  |
|          | 田家元日            |   |    |    |
|          | 天浄沙・秋思          |   |    |    |
|          | 题菊花             |   |    |    |
|          | 沁园春・雪           |   |    |    |
|          | Y+881           |   |    |    |

图 14-3

| 发布时间:2024-09-24    |                    | 课程目录        | 搜索 |
|--------------------|--------------------|-------------|----|
| 采桑                 | 子                  | 采桑子・轻舟短棹西湖  | 好  |
| [宋] 欧              | 阳修                 | 采桑子·轻舟短棹西湖好 |    |
| 轻舟短棹西湖女            | 子,绿水逶迤。            | 长歌行         |    |
| 芳草长堤,隐隙<br>无风水面琉璃消 | 急笙歌处处随。<br>了,不觉船移。 | 闻王昌龄左迁龙标遥有  | 此寄 |
| 微动涟漪, 惊走           | 已沙禽掠岸飞。            | 田家元日        |    |
| 00:00              | 00:50              | 天净沙・秋思      |    |
| ★ ★ ★ 0分 ▶ :       | 2 ☆ 评分 ♡ 收藏 凸 0    | 题菊花         |    |
| 点击播放音频             |                    |             |    |

图 14-4

# (2)听力类型,如英语。

| 课外资源 收藏资源 |         |
|-----------|---------|
| 外语 ▼      | Q 搜索 搜索 |
| ▼ 九年级上册单词 |         |
| M12       |         |
| M11       |         |
| м10       | e       |
| M9        |         |
| M8        |         |
| М7        |         |
| M6        |         |
| M.E.      |         |

图 14-5

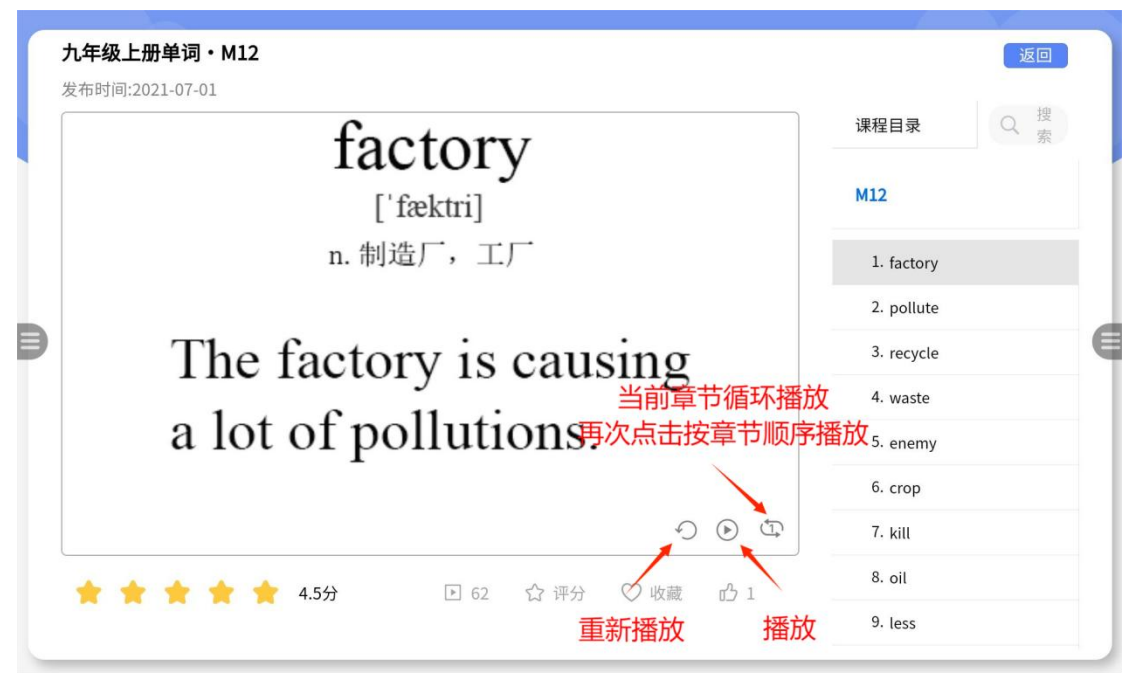

图 14-6

(3)微课类型,如美术。

|   | <b>课外资源</b> 收藏资源 | 0.111    |    |
|---|------------------|----------|----|
| Ľ | 美木 ▼             | Q、<br>搜索 | 搜索 |
|   | ▼ 学习古建筑          |          |    |
|   | 学习古建筑            |          |    |
|   | 已经是最后一条内容了       |          |    |
|   |                  |          | 6  |
|   |                  |          |    |
|   |                  |          |    |
|   |                  |          |    |
|   |                  |          |    |
|   |                  |          |    |
|   |                  |          |    |

图 14-7

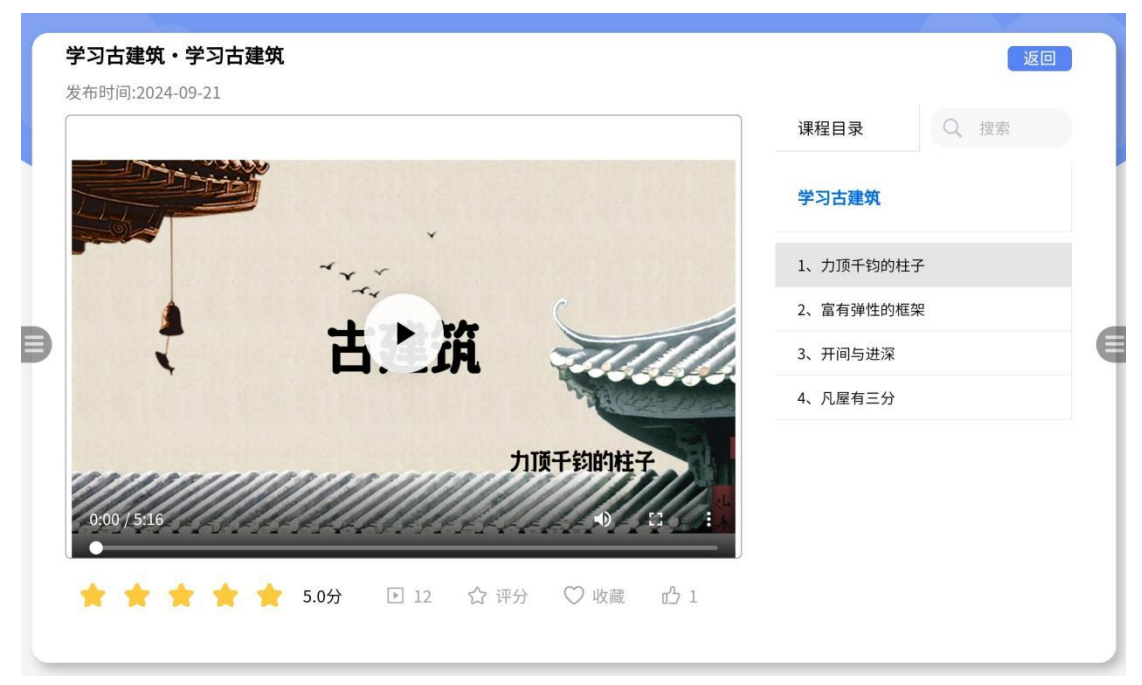

图 14-8

### 十五、游客登录

注: 1.3.2 及其之后版本支持该功能。

 在学校登录页面点击"游客登录"按钮,在弹出框中输入手机号并选择要查看年级和学科(手机号必填,其他项选填, 初次输入信息后,会记录选择项,二次使用可快捷登录)。

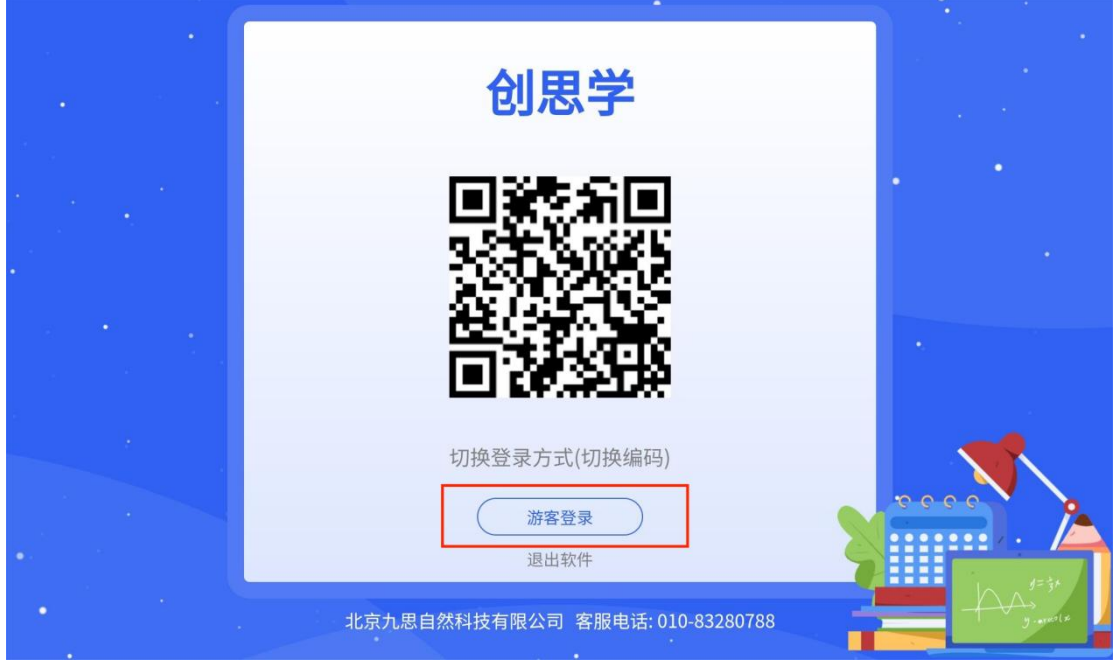

图 15-1

| . /      | 200<br> |                                 | •      |          |           |
|----------|---------|---------------------------------|--------|----------|-----------|
|          |         | 创思学                             |        | · .      |           |
|          |         | 游客登录                            |        |          |           |
|          | 手机号     | 请输入手机号                          |        | Ĩ        |           |
|          | 年级      | 请选择年级                           | ~      |          |           |
| •        | 学科      | 请选择学科                           | $\sim$ | <u>ن</u> |           |
|          | 版本      | 请选择版本                           | ~      |          |           |
|          |         | 取消 确定                           |        |          |           |
| · · · [] |         | 游客登录                            | ě      |          |           |
|          | •       | 北京九思自然科技有限公司 客服电话: 010-83280788 | •      |          | g. surels |

图 15-2

2、进入页面后(图 15-3),会展示推荐资源、课外资源、推荐 试卷三部分内容,点击相应按钮查看对应内容。两侧按钮提 供计时(详细介绍见章节七)、文件投送(详细介绍见章节九) 两种功能,若要退出账号可点击退出按钮。

| 推荐资源           | 课外资源 推荐试卷  | X    | ( @ <b>X</b> |
|----------------|------------|------|--------------|
| 七年级 🔻          | 语文 ▼ 部编版   | Q 搜索 | 搜索           |
| 1春/朱自清         | (公共・ 吾逍遥)  |      |              |
| <              | 已经是最后一条内容了 |      |              |
| <b>冠</b><br>计时 |            |      |              |
|                |            |      | e            |
| <b>B</b> →     |            |      |              |
|                |            |      |              |
| Γ              |            |      |              |
|                |            |      |              |
|                |            |      |              |
|                | 退出登录       |      | 施产版 (V1.3.2) |

图 15-3

#### (一)推荐资源

1、推荐资源按年级、学科、版本进行分类筛选。点击年级、
 学科或版本按钮,出现筛选项,如图 15-5。

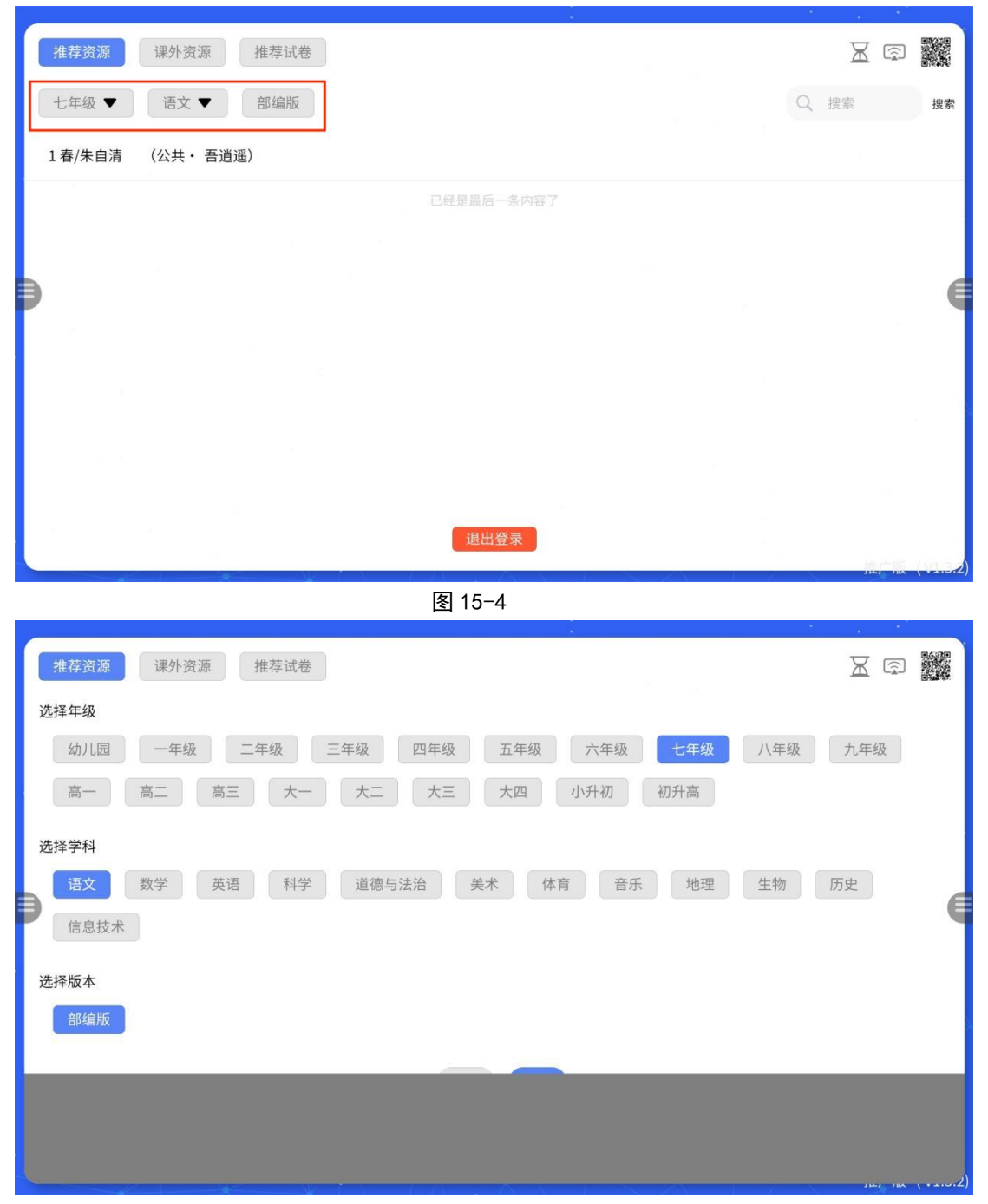

图 15-5

2、点击要查看的章节,进入详情页(图 15-7),已上传微课的 教程,描述后方会有微课标识,可直接点击图标跳转到微课,

| 1 | 推荐资源 课外资源 推荐试卷         |            | Ж  | <u></u> |     |
|---|------------------------|------------|----|---------|-----|
| 1 | 七年级 ▼ 语文 ▼ 部编版(2024) ▼ | Q          | 搜索 |         | 搜索  |
| [ | 10*往事依依/于漪             |            |    |         |     |
|   | 9 从百草园到三味书屋/鲁迅         |            |    |         |     |
|   | 6 散步/莫怀戚               |            |    |         |     |
| P | 写作学会记事                 |            |    |         | €   |
|   | 写作 热爱写作,学会观察           |            |    |         |     |
|   | 8 《世说新语》二则             |            |    |         |     |
|   | 7* 散文诗两首               |            |    |         |     |
|   | 5秋天的怀念/史铁生 退出登录        |            |    |         |     |
|   |                        | $-\lambda$ | -  |         | (() |

也可点击上方"微课"栏,任选所要查看的微课。

图 15-6

| 10*往事依依/于漪                                                                                                    | 返回                       |
|----------------------------------------------------------------------------------------------------|--------------------------|
| 主讲:北京九思自然科技                                                                                                    | 资源 微课                    |
| 注:文件预览若出现乱码现象,请下载后查看                                                                                                   | 下载                       |
| 『                                                                                                    | ▶ 10*往事依依/于漪             |
| 10 《往事依依》                                                                                                    | 导案<br>《往事依依》<br>10《往事依依》 |
| 【学习目标】<br>1.能读准文中的字词,并能用正楷字抄写文章中的好词佳句。<br>2.浏览全文,能筛选、提炼、归纳作者回忆了哪几件事。<br>3.能够从文中找出一些语段,在诵读中能够真切地感受到作者对自然的热爱,对生活的热爱,对祖国的 | 教案                       |
| 赞颂。<br>【学习过程】<br>往事如诗。回首往事,那温馨的瞬间,仍在心间荡漾,慢慢变成字句干行学校拟举力"探访名师                                                            | 学案                       |
| 金色年华"活动,课本编辑正好为我们"请"来了于骑老师。下面,让我们随"探访名师金色年华"活动小姐<br>一起,去点击人民教育家于狮的依依往事。<br>【课前学习任务】                                    |                          |
|                                                                                                    |                          |

图 15-7

#### (二)课外资源

1、课外资源按学科展示内容。点击按钮,出现筛选项,如
 图 15-9。

| 推荐资源 课外资源 推荐试卷                                                       |   | X   | r<br>R |       |
|----------------------------------------------------------------------|---|-----|--------|-------|
| 语文 ▼                                                                 | C | 搜索  |        | 搜索    |
| ▶ 诗词诵读                                                               |   |     |        |       |
| ▶ 古诗诵读                                                               |   |     |        |       |
| ▶ 报任少卿书                                                              |   |     |        |       |
| 已经是最后一条内容了                                                           |   |     |        |       |
|                                                                      |   |     |        |       |
|                                                                      |   |     |        |       |
| 退出登录                                                                 |   |     |        | 11.24 |
| 图 15-8                                                               |   | 111 |        | •     |
| 推荐资源 课外资源 推荐试卷                                                       |   | X   | (2)    |       |
| 选择学科                                                                 |   |     |        |       |
| 语文         外语         体育         音乐         生物         物理         化学 |   |     |        |       |
| 取消 确定                                                                |   |     |        |       |
|                                                                      |   |     |        | E     |
|                                                                      |   |     |        |       |
|                                                                      |   |     |        |       |
|                                                                      |   |     |        |       |
|                                                                      |   |     |        |       |
|                                                                      |   |     |        |       |

图 15-9

2、古诗类型,如语文。

| - |               |   |    |        |
|---|---------------|---|----|--------|
| 拍 | 荐资源 课外资源 推荐试卷 |   | X  |        |
| 语 | 支 ▼           | Q | 搜索 | 搜索     |
|   | 7 诗词诵读        |   |    |        |
|   | 采桑子・轻舟短棹西湖好   |   |    |        |
|   | 长歌行           |   |    | 6      |
|   | 闻王昌龄左迁龙标遥有此寄  |   |    | 9      |
|   | 田家元日          |   |    |        |
|   | 天净沙・秋思        |   |    |        |
|   | 题菊花           |   |    |        |
|   | 公□寿,冊 退出登录    |   |    |        |
|   |               |   | *  | -Ava - |

图 15-10

| <b>诗词诵读・采桑子・轻舟短棹西湖好</b><br>发布时间:2024-09-24 | 点击放大图片       | ī       | 可切换目录  |  |
|--------------------------------------------|--------------|---------|--------|--|
|                                            |              | 课程目录    | Q、搜索   |  |
| 米桑子                                        | , /          | 采桑子・轻舟  | 短棹西湖好  |  |
| [木] 欧阳鸦                                    | 5            | 采桑子・轻舟短 | 豆棹西湖好  |  |
| 轻舟短棹西湖好,                                   | 绿水逶迤。        | 长歌行     |        |  |
| 方早长堤,隐隐3<br>无风水面琉璃滑,                       | E歌处处随。 不觉船移。 | 闻王昌龄左迁  | 龙标遥有此寄 |  |
| 微动涟漪,惊起沙                                   | 少禽掠岸飞。       | 田家元日    |        |  |
| ►                                          | 00:50        | 天净沙・秋思  | l      |  |
| 点:                                         | <b>占播放音频</b> | 题菊花     |        |  |
|                                            |              |         |        |  |

图 15-11

3、听力类型,如英语。

| 1 |                      |                                                                                                    |                                                        |          |
|---|----------------------|----------------------------------------------------------------------------------------------------|--------------------------------------------------------|----------|
|   | 推荐资源 课外资源 推荐试卷       |                                                                                                    | X                                                      |          |
| 1 | 外语 ▼                 |                                                                                                    | Q、 搜索                                                  | 搜索       |
|   | ▼ 九年级上册单词            |                                                                                                    |                                                        |          |
|   | M12                  |                                                                                                    |                                                        |          |
|   | 19 44                |                                                                                                    |                                                        |          |
| € | MII                  |                                                                                                    |                                                        |          |
| - | M10                  |                                                                                                    |                                                        |          |
|   | МЭ                   |                                                                                                    |                                                        |          |
|   | M8                   |                                                                                                    |                                                        |          |
|   | M7                   |                                                                                                    |                                                        |          |
|   | Mc 退出登录              |                                                                                                    |                                                        |          |
|   |                      |                                                                                                    | · / *                                                  | , ( v    |
|   | 图 15-12              |                                                                                                    |                                                        |          |
| ſ | 九年级上册单词・M12          |                                                                                                    |                                                        | 返回       |
|   | 发布时间:2021-07-01      |                                                                                                    | 8                                                      |          |
|   | factory              |                                                                                                    | 课程目录                                                   | ) 搜<br>索 |
|   | ['fæktri]            |                                                                                                    | M12                                                    |          |
|   | n. 制造厂,工厂            |                                                                                                    | 1. factory                                             |          |
|   |                      |                                                                                                    | 2. pollute                                             |          |
| Þ | The factory is causi | ng                                                                                                    | 3. recycle                                             | E        |
|   | a lot of pollutions  | 新播放 播放                                                                                                    | 4. waste                                               |          |
|   | a for of pollutions. |                                                                                                    | 5. enemy                                               |          |
|   | -                    |                                                                                                    |                                                        |          |
|   |                      |                                                                                                    | 6. crop                                                |          |
|   |                      |                                                                                                    | 6. crop<br>7. kill                                     |          |
|   | ▲<br>★ ★ ★ ★ ★ 4.5分  |                                                                                                    | 6. crop<br>7. kill<br>事次[法士按章节]                        | 顺序播放     |
|   | ▲<br>★ ★ ★ ★ ★ 4.5分  | <ul> <li>○ ①</li> <li>○ ①</li> <li>○ ②</li> <li>○ ①</li> <li>○ ②</li> <li>○ ②</li> <li>○ ②</li> <li>○ ②</li> <li>○ ③</li> <li>○ ③</li> <li>○ ③</li> <li>○ ③</li> <li>○ ③</li> <li>○ ③</li> <li>○ ③</li> <li>○ ③</li> <li>○ ③</li> <li>○ ③</li> <li>○ ③</li> <li>○ ③</li> <li>○ ③</li> <li>○ ③</li> <li>○ ④</li> <li>○ ④</li> <li>○ ④</li> <li>○ ④</li> <li>○ ④</li> <li>○ ④</li> <li>○ ④</li> <li>○ ④</li> <li>○ ④</li> <li>○ ④</li> <li>○ ④</li> <li>○ ④</li> <li>○ ●</li> <li>○ ●</li></ul> | 6. crop<br>7. kill<br>耳次点击按章节)<br>放 <sup>9. less</sup> | 顺序播放     |

图 15-13

4、微课类型,如美术。

| 推荐资源 课外资源 推荐试卷  |     |                                  |
|-----------------|-----|----------------------------------|
| 美术 ▼            | Q # | <b>捜索</b> 捜索                     |
| ▼ 学习古建筑         |     |                                  |
| 学习古建筑           |     |                                  |
| 已经是最后一条内容了      |     |                                  |
| <b>9</b>        |     | e                                |
|                 |     |                                  |
|                 |     |                                  |
|                 |     |                                  |
|                 |     |                                  |
| 退出登录            |     | All adveller and a second second |
| 图 15-14         |     | (Cronzer) 200 (200               |
|                 |     |                                  |
| 学习古建筑・学习古建筑     |     | 返回                               |
| 发布时间:2024-09-21 |     |                                  |

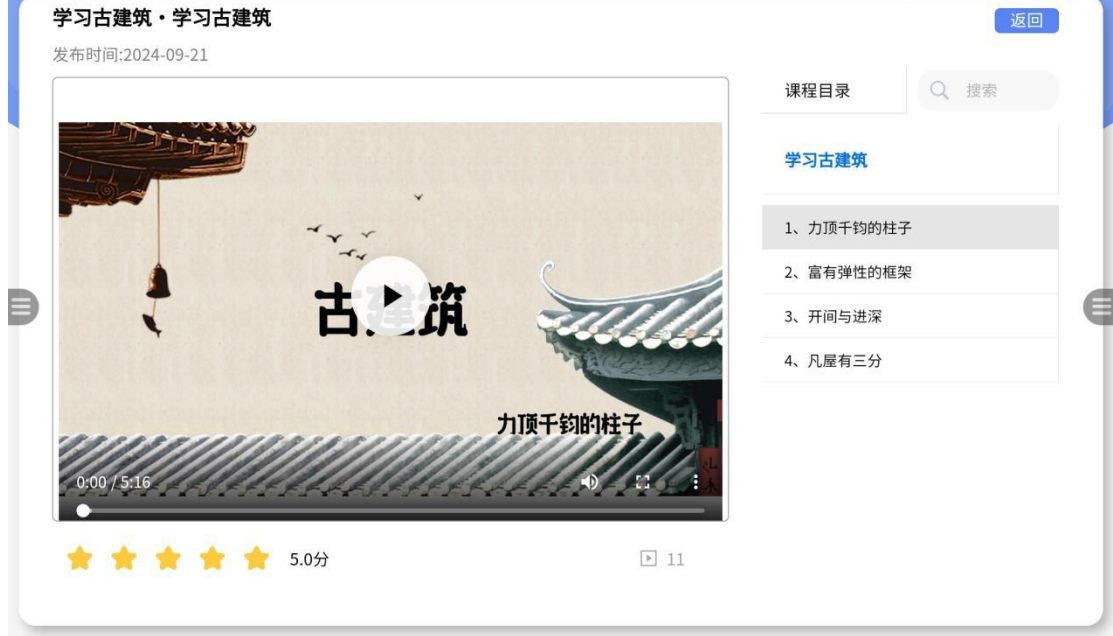

图 15-15

#### (三)推荐资源

 1、推荐试卷选择学科后会出现相应内容,进一步可按类型、 省份、年份、年级进行分类,点击后如图 15-17。在图 15-17
 中,对已选择的类型、省份、年份、年级按钮,再次点击均可取消选择。

| 推荐资源     课外资源     推荐试卷     □       全学科     语文     数学     英语     科学     道德与法治     地理     生物     历史     物理     化学     政治       社会       不限省份 ▼     不限年份 ▼     不限年级 ▼ <th></th> |    |
|----------------------------------------------------------------------------------------------------|----|
| 2024年广西中考化学真题<br>2024年四川省遂宁市中考地理试题                                                                                                    |    |
| 2024年四川省宜宾市中考地理试题                                                                                                    |    |
| 2024年安徽省中考化学真题                                                                                                    |    |
| 2024年福建省中考化学真题                                                                                                    |    |
| 2024年甘肃省中考化学真题                                                                                                    |    |
| 2024年亡左少山老ル巻吉照<br>退出登录                                                                                                    |    |
| 图 15-16                                                                                                    |    |
| 推荐资源 课外资源 推荐试卷 🔀 💬 🎆                                                                                                    |    |
| <b>选择类型</b> 中考 高考 期中 期末                                                                                                    |    |
| 选择省份                                                                                                    |    |
| 广东省 安徽省 福建省 甘肃省 广西壮族自治区 贵州省 河北省 河南省 黑龙江省                                                                                                    |    |
| 湖北省 湖南省 吉林省 江苏省 江西省 内蒙古自治区 山东省 山西省 四川省 天津市                                                                                                    |    |
| 新疆班台尔日沼区 云南省 里庆巾 陕西省                                                                                                    |    |
| 选择学年<br>2024 2023                                                                                                    |    |
| THE TAL                                                                                                    | 2) |

图 15-17

| 推荐资源 课外资源     | 推荐试卷                                  | X    |    |
|---------------|---------------------------------------|------|----|
| 全学科 语文<br>社会  | 资源                                    | 3 化学 | 政治 |
| 不限类型 ▼ 不限     | 试卷:<br>2024年重庆市中考化学真题(A卷)(原卷版)(.docx) | Q、搜索 | 搜索 |
| 第一学期期中考试卷(二   | 2024年重庆市中考化学真题(B卷)(原卷版)(.docx)        |      | -  |
| 2024年重庆市中考化学真 |                                       | 点击打开 | 文件 |
| 2024年云南省中考化学真 | 2024年重庆市中考化学具题(A卷)(解析版)(.docx)        |      |    |
| 2024年新疆中考化学真题 |                                       |      |    |
| 2024年天津市中考化学真 |                                       |      |    |
| 2024年四川省宜宾市中考 |                                       |      |    |
| ாபிக்குட்     | 退出登录                                  |      |    |
|               |                                       |      |    |

图 15-18

## 十六、快捷功能

左上角的红色按钮,单击可隐藏或显示当前软件,双击出现操作栏(图 16-2),包括截图、录屏、AI、标注、安全关机功能。

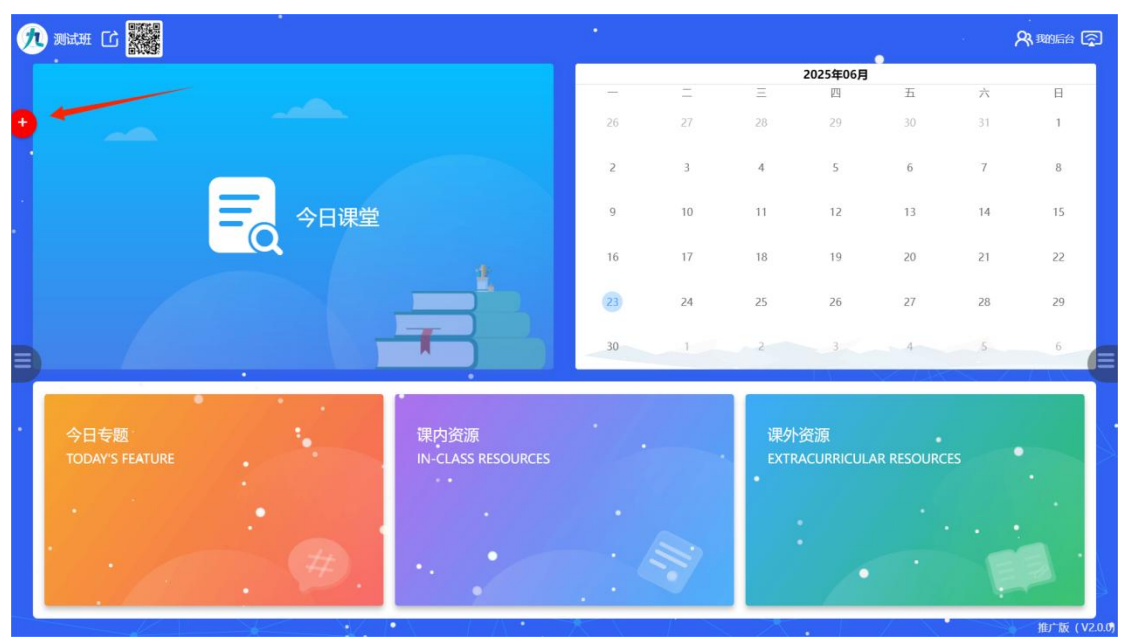

图 16-1

| Ø      | ыян С                   | *    |                            |    |    |            |                  |            | 19 - A | 、<br>93、我的后台 [5 | Ð |
|--------|-------------------------|------|----------------------------|----|----|------------|------------------|------------|--------|-----------------|---|
|        |                         |      |                            |    | -  | _          | 2025年06月         |            |        |                 |   |
|        | 34                      |      |                            |    |    | -          | 29               | ±          | 六      | н               |   |
| ×      |                         |      |                            | 26 | 27 |            | 29               | 30         |        | 1               |   |
| (U) (S |                         |      |                            | 2  | 3  | 4          | 5                | б          | 7      | 8               |   |
| *      |                         | 今日课堂 |                            | 9  | 10 | 11         | 12               | 13         | 14     | 15              |   |
|        |                         |      |                            | 16 | 17 | 18         | 19               | 20         | 21     | 22              |   |
|        |                         |      |                            | 23 | 24 | 25         | 26               | 27         | 28     | 29              | E |
| 7      |                         |      |                            | 30 | 1  | 2          | 3                | 4          | 5      | 6               |   |
|        | 今日专题<br>TODAY'S FEATURE |      | 课内资源<br>IN-CLASS RESOURCES | •  |    | 课外<br>EXTR | 资源<br>ACURRICUL/ | AR RESOURC | ES     |                 |   |
|        |                         | #    |                            |    |    |            | 1                |            |        |                 |   |

#### (一) 录屏

1.在图 16-3 中点击摄像头图标,会弹出录像操作菜单,如图 16-4。

| Ø | идин С          |                    |    |    | j.   | i.       |            |    | <b>A</b> 190666 🕤 |
|---|-----------------|--------------------|----|----|------|----------|------------|----|-------------------|
|   |                 |                    | 1  |    |      | 2025年06月 |            |    |                   |
| 2 |                 |                    | _  | 0  | Ξ    | 四        | 五          | 六  | 8                 |
| × |                 |                    | 26 | 27 | 28   | 29       | 30         | 31 | 1                 |
| C |                 |                    | 2  | 3  | 4    | 5        | 6          | 7  | 8                 |
| 3 | 今日课堂            |                    | 9  | 10 | 11   | 12       | 13         | 14 | 15                |
|   |                 |                    | 16 | 17 | 18   | 19       | 20         | 21 | 22 会 班级           |
|   |                 |                    | 23 | 24 | 25   | 26       | 27         | 28 | 29 <b>A</b>       |
| = |                 |                    | 30 | 1  | 2    | 3        | 4          | 5  |                   |
|   |                 |                    |    |    |      |          |            |    | ÷                 |
|   | 公口右题            | 運内资源               |    |    | 课办   | 资源       |            |    |                   |
|   | TODAY'S FEATURE | IN-CLASS RESOURCES |    |    | EXTR |          | AR RESOURC |    |                   |
| • |                 |                    |    |    |      |          |            |    | Ki                |
|   |                 |                    |    |    |      |          |            |    | E                 |
|   | Ø Dela          |                    |    |    |      |          |            |    |                   |

图 16-3

摄像头和麦克风的使用需设备支持,也可外部连接摄像头与麦克风。对于按钮"视频文件"单击可查看保存目录,长按可修改保存目录。录制过程中,超过15分钟每隔5分钟

### 会有一个录制时长提示。

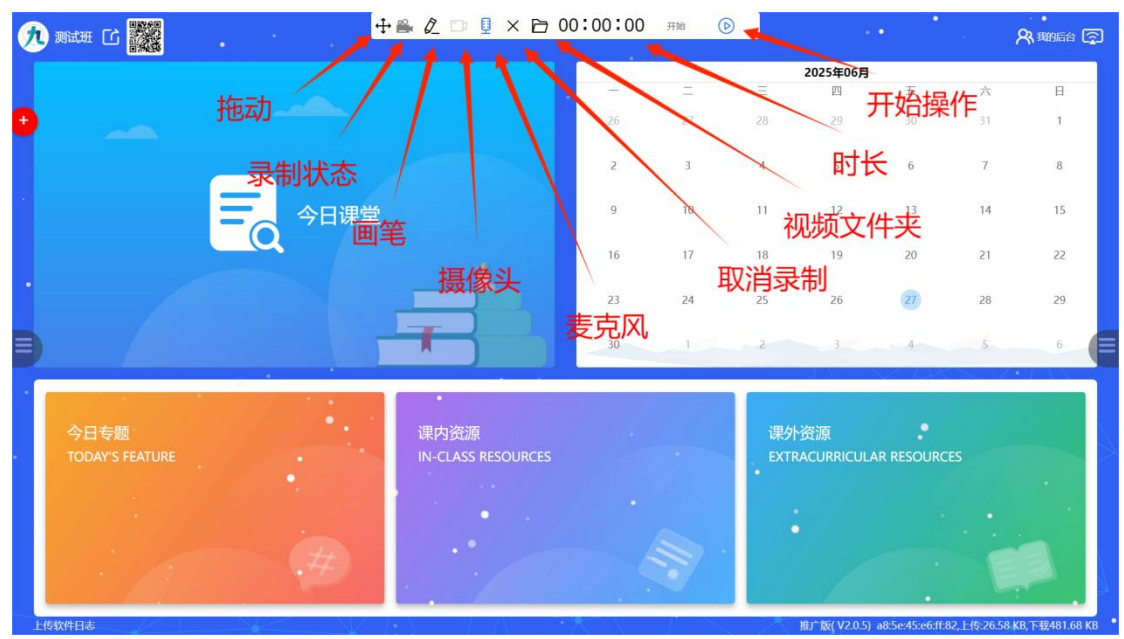

图 16-4

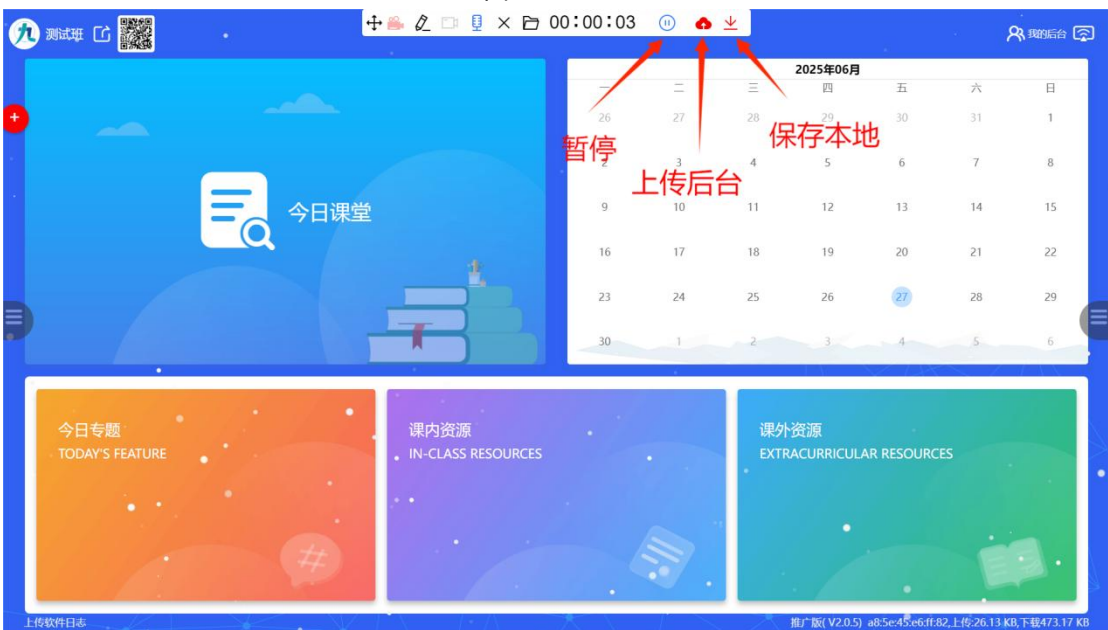

图 16-5

3. 上传后台分为手动上传与队列上传。

 4. 手动上传如图 16-6、16-7,用户自行选择将视频传到哪一 章节。手动上传需要等待视频上传完成,在视频上传窗口右 上角,有绿色的对号,表示上传完成,同时顶部有上传进度。

| <b>9</b> - 4 | 级二班 李乐乐 🖸             |                 |                  |                   |                                           |        |              | •                        | 久 動后台 🗊            |
|--------------|-----------------------|-----------------|------------------|-------------------|-------------------------------------------|--------|--------------|--------------------------|--------------------|
|              |                       |                 |                  |                   |                                           |        | 2025年07日     |                          |                    |
|              | 0                     | 教学导案            |                  | O 数学流程            |                                           | O 提交结果 |              |                          | H                  |
| ₽            | <b>人</b>              | : • 章节 () 单元 () | ○月考 ○ 期中 ○ 期末    |                   |                                           |        |              |                          | 6                  |
|              | 田次                    | : • 10 TH       |                  |                   |                                           |        |              |                          | 13                 |
| 14           | * 年级                  | 一年级             |                  |                   |                                           |        |              | ~                        |                    |
|              | ) 学校                  | R7              |                  |                   |                                           |        | 上传到已         | 有导案                      | 20                 |
|              | 版本                    | - 再电版           | 方寸               |                   | 2011年1日1日1日1日1日1日1日1日1日1日1日1日1日1日1日1日1日1日 |        | 2            |                          |                    |
|              | 导索                    | : 请选择已有导学室,然后   | 可直接应击下一步         |                   |                                           |        |              | 获取已有导学案                  | 27                 |
|              |                       |                 | 方式               | 可填写下方创建新的         | <b>9学室,再上传到数学流程中</b>                      |        |              |                          |                    |
|              | 学年                    | 2025-2026       |                  |                   |                                           |        |              |                          |                    |
|              | 章节                    | 请违择章节           |                  |                   |                                           |        |              | 创建新的导学委                  |                    |
|              | 初示地臣(員)):             | 中间有空格或包含章节标     | 想则直接作为标题,否则和章节标题 | 0141 <del>0</del> |                                           |        |              |                          |                    |
|              | 日专题 异类重试              |                 |                  |                   |                                           |        |              | IRM T-#                  |                    |
|              | DDAY'S I              |                 | 异常重              | 试仅在登录             | 后有效                                       |        |              |                          |                    |
|              |                       | 当早              | 学室获取县堂           | 时 히 나 파           | 2堂 重试 首                                   | 「新清求   |              |                          |                    |
| •            |                       |                 |                  |                   |                                           |        |              |                          |                    |
|              | 本次1                   | <b>请</b> 求后若未   | 是父,下次登           | 录时会目动弹            | 即出, 目行道                                   | 时并是合需要 | <b>冉次提</b> 交 |                          |                    |
|              |                       |                 |                  |                   |                                           | 97     |              |                          |                    |
|              | 14. <u>17</u> 17. 17. |                 |                  |                   |                                           |        |              |                          |                    |
| 1-16:10-11-1 | 1#                    |                 | NZ 1 V           | 1 1               | -                                         | 10-0   | 推广版(V205) #  | 5a-45-a6-ff-92 1-//5-6 1 | 21 KR TE#173 49 KR |

| 九 一年级二班 李乐乐 | ا ا ا ا ا ا ا ا ا ا ا ا ا ا ا ا ا ا ا                  | <b>兴 190</b> 566 😨      |
|-------------|--------------------------------------------------------|-------------------------|
| _           | 2025年07日                                               | _                       |
|             | ○ 教学写案 〉 ○ 写学資源(上校100%) 〉 ○ 提交結果                       | B                       |
| ~           | 19:                                                    | 6                       |
|             | +                                                      | 13                      |
|             | * ### ##A.%##.###########################              | 20                      |
|             | * 分號: □ 詳細 (20) 詳語<br>* 対號: □ 母亲 (20) 笑葉 (1) 光葉 (1) 試問 | 27                      |
|             | <b>轻影</b> 清色得能度 ~~~~~~~~~~~~~~~~~~~~~~~~~~~~~~~~~~~~   | 3                       |
|             | 时间: □ 第3月FT6801月 □ 第3月FF5790月                          |                         |
|             | 88 (****) (\$\$                                        |                         |
| 今日专题        |                                                        |                         |
| TODAY'S I   |                                                        |                         |
|             |                                                        |                         |
|             |                                                        |                         |
|             |                                                        |                         |
| 上传软件日志      | 推广版(V2.0.5) a8.5e45ge6ff82.1                           | .(5:11.2 KB,下载208.63 KI |

图 16-7

5.队列上传如图 16-8、16-9。在课堂内打开资源,视频录制后 会自动上传到该章节。务必注意,教学端不要离开课堂界面, 否则认为是手动上传。自动上传不需要等待完成,教学端会后 台自动上传。如果关机,强烈建议教学端提供的安全关机,它 会完成所有后台上传后自动关机。

| 个人资源 收藏资源              | 推荐试券     推荐试券     推荐试券          | 0:00:00 #M D | Q. 12# |             |
|------------------------|---------------------------------|--------------|--------|-------------|
| 20以内的退位减去(2024-2025学   |                                 |              | 0      | \$1278<br>1 |
| + 一年级语文2025年06月20日(202 | 课堂资源                            |              |        |             |
| 一年级语文2025年06月19日(202   | 【1】 20以内退位减去<br>20以内退位减法(.pptx) |              |        |             |
|                        |                                 |              |        | e           |
|                        |                                 |              |        |             |
|                        | 清理                              | 迎缓存          |        |             |
|                        |                                 | 出课堂          |        |             |

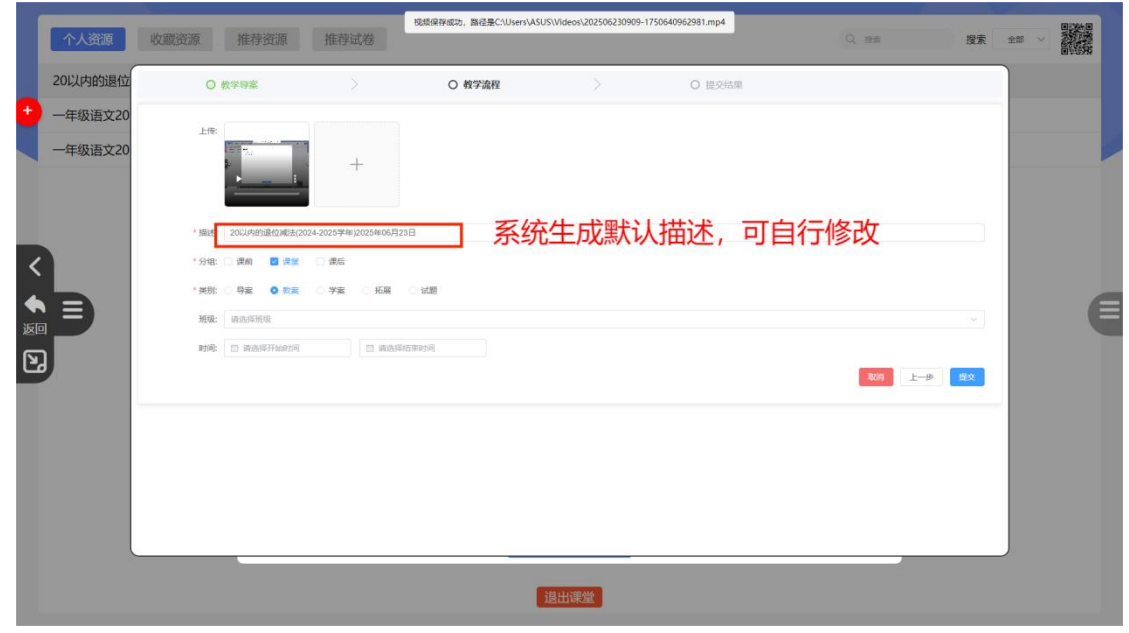

图 16-9

# (二) AI

1.如图 16-10 点击 AI 图标进入图 16-11。

| 🥂 лан С 🎆               |                            |    |             |                         | E .        | 19 A | 23. BANGS ( 🕤 |
|-------------------------|----------------------------|----|-------------|-------------------------|------------|------|---------------|
|                         |                            |    |             | 2025年06月                |            |      |               |
| <b>e</b>                | -                          | -  | Ξ           | 四                       | 五          | 六    | B             |
|                         | 26                         | 27 | 28          | 29                      | 30         | 31   | 1             |
|                         | . 2                        | 3  | 4           | 5                       | б          | 7    | 8             |
| 今日课堂                    | 9                          | 10 | 11          | 12                      | 13         | 14   | 15            |
|                         | 16                         | 17 | 18          | 19                      | 20         | 21   | 22            |
|                         |                            | 24 | 25          | 26                      | 27         | 28   | 29            |
|                         | 30                         | 1  | 2           | 3                       | 4          | 5    | 6             |
| 今日专题<br>TODAY'S FEATURE | 课内资源<br>IN-CLASS RESOURCES |    | 课外<br>EXTRA | 资源<br>CURRICUL <b>#</b> | AR RESOURC | ES   |               |
| #                       |                            |    |             |                         |            |      | <b>1</b> .    |

图 16-10

2. 左侧有五种 AI 可根据使用习惯选择使用,使用前需登录个

| L      | 叱 | 旦 |   |  |
|--------|---|---|---|--|
| $\sim$ | 씨 | 5 | o |  |

| <ul> <li>IBI = □ ·····</li> <li>IBI = □ ·····</li> <li>IBI -····</li> <li>IBI -·····</li> <li>IBI -····</li> <li>IBI -····</li>     &lt;</ul> | 你啦了 我自己有                                                         | C C C C C C C C C C C C C C C C C C C |
|----------------------------------------------------------------------------------------------------|------------------------------------------------------------------|---------------------------------------|
|                                                                                                    | VINT, TRIELES                                                    |                                       |
|                                                                                                    | TRESCRIBE, GERECO A MON<br>POES LURAS ROOM FILMS<br>© ECTRUING-1 |                                       |

图 16-11

3.对于搜索的内容可点击复制按钮,复制全部内容(图 16-12), 也可以根据需要复制其中片段(图 16-13)

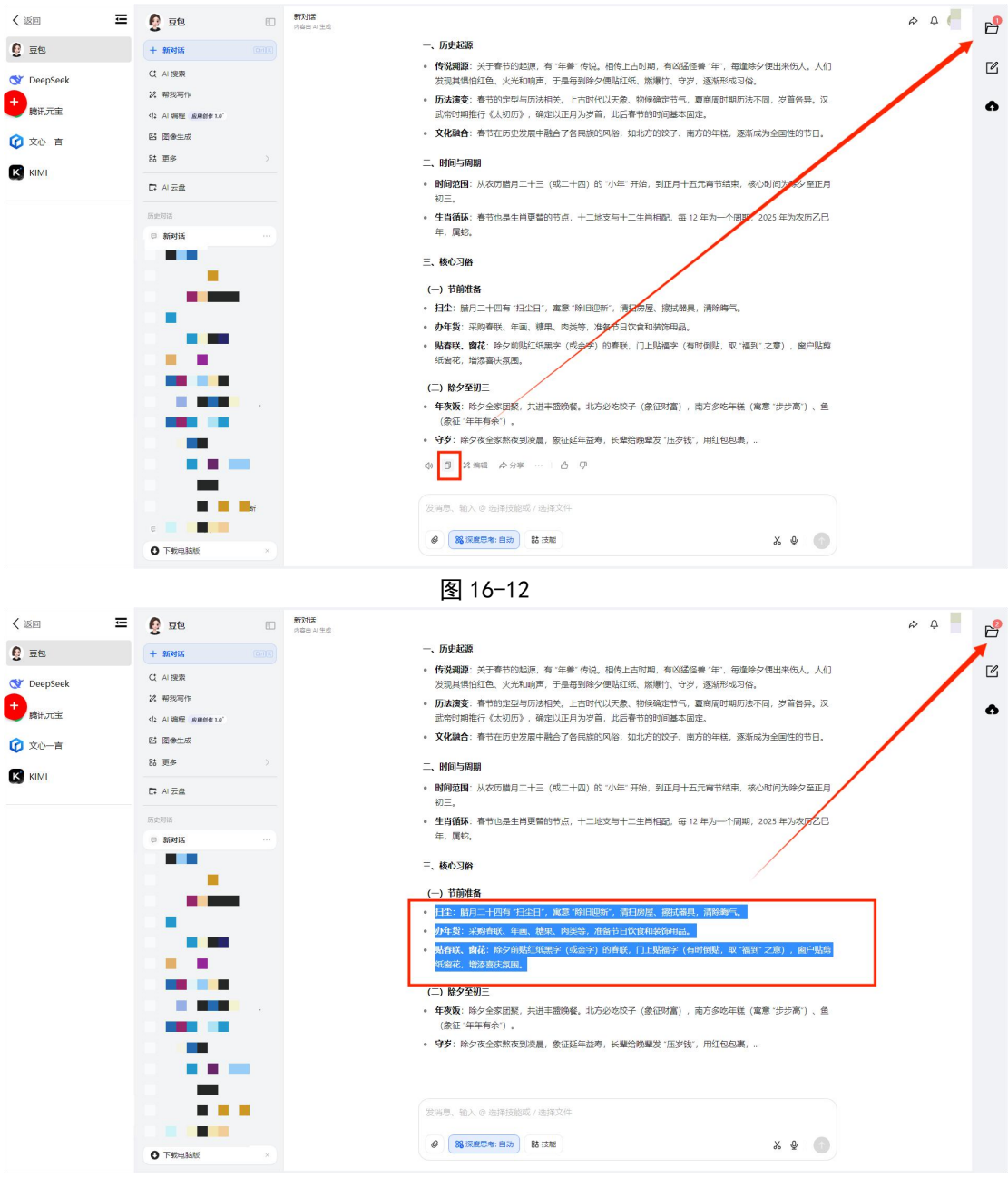

 点击右侧的文件夹按钮可查看已复制的内容(图 16-14),可 对复制的内容编辑(图 16-14)、删除(图 16-15)、排序(图 16-16)、 上传(图 16-17)。

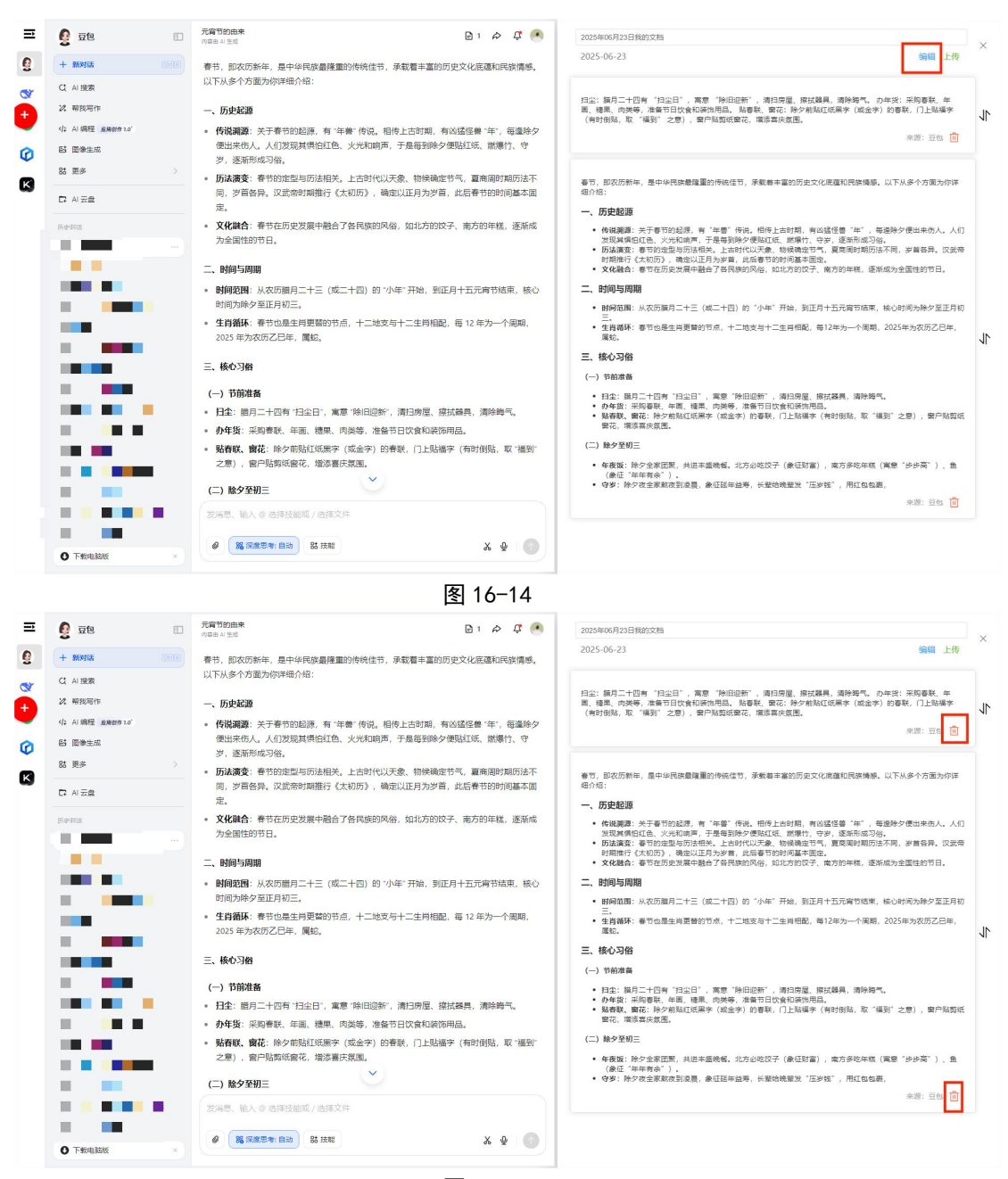

图 16-15

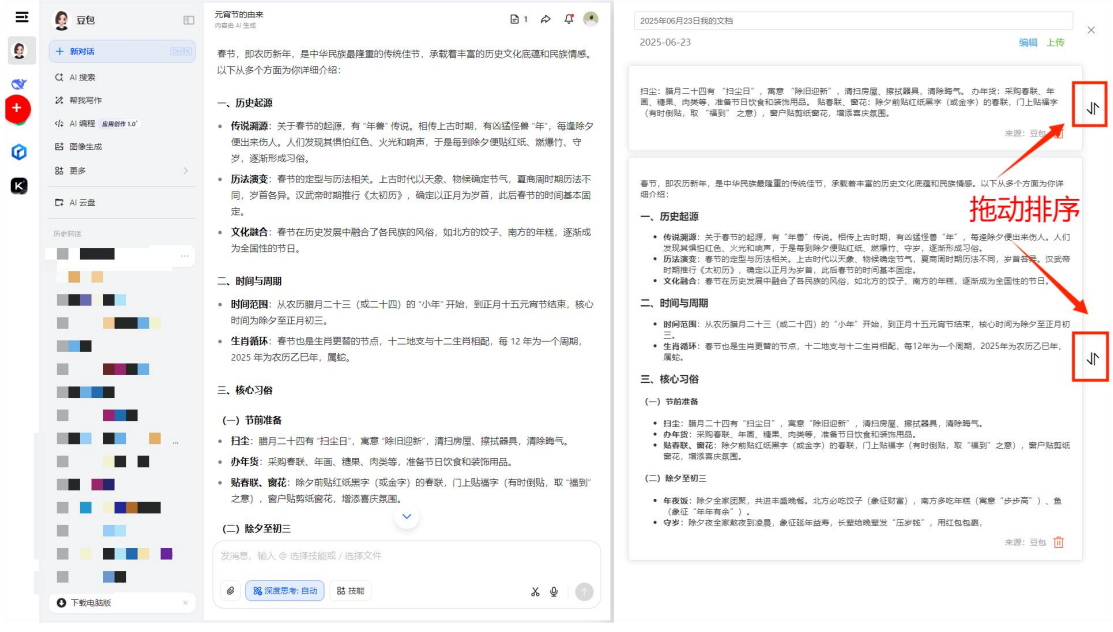

### 6. 上传是指上传到教学导案内。

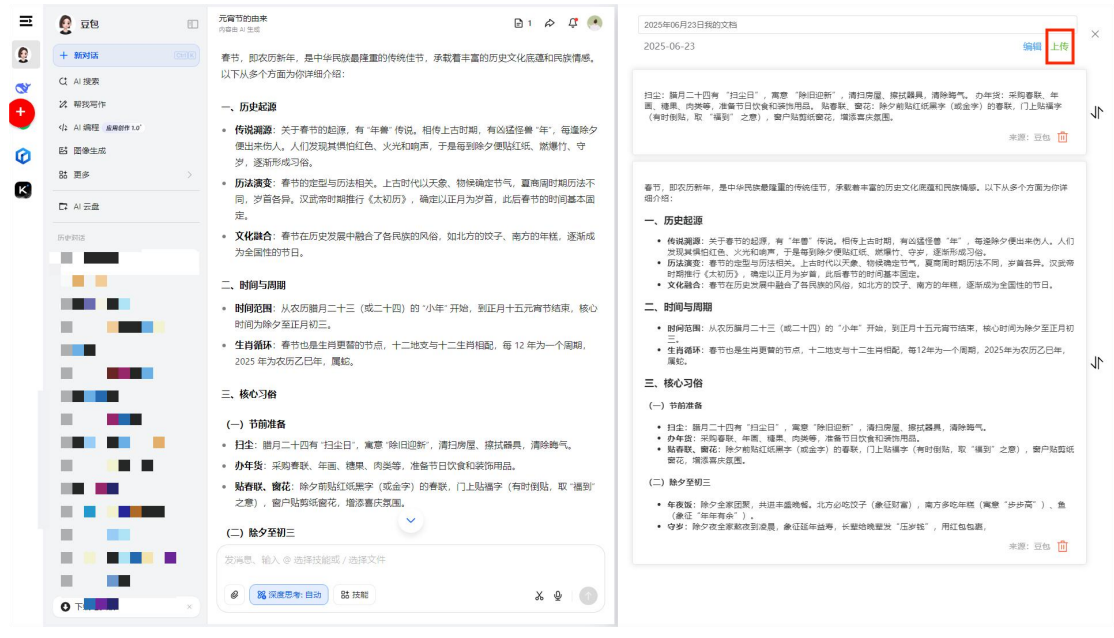

图 16-17

| < 返回                                                     | 三 💡 亟色 🗈 <sup>元月节20曲未</sup>                                                                                                    | <b>P</b> 1 | <i>⊳</i> ⊈ | e |
|----------------------------------------------------------|----------------------------------------------------------------------------------------------------|------------|------------|---|
| 9 豆包                                                     | + 166916 (F)(F)(F)(F)(F)(F)(F)(F)(F)(F)(F)(F)(F)(                                                                                                    |            |            |   |
| 🔮 DeepSeek                                               | ○ 数学研究 > ○ 数学論程 > ○ 提定结果                                                                                                    |            | ]          | Ľ |
| <ul> <li>◆ 請讯元宝</li> <li>⑦ 文心一音</li> <li>KIMI</li> </ul> | 文配         四点: 展月二十四句 '月上日」, 東面 '竹田臣時', 湖口房屋, 陳林陽鳥, 周特場性, の牛児: 米得尊敬, 半風, 柳県, 水倉石日以食和湖柏田品, 林尊敬, 祭石: 除夕南和江居房乡 (地点水:<br>即時, 彩石田田市, 泉中中時時間重要的時代在下, 東家編書室の历史ンス准章な同意地構成。以下从タイカ策力的評価介绍: |            |            | 6 |
|                                                          |                                                                                                    |            |            |   |
|                                                          |                                                                                                    |            |            |   |

### (三) 标注

1.如图 16-19 点击标注图标进入书写状态。

注: 若要翻页, 需退出标注状态。

| 1 | лян С                                 |      |                            |    |    |            |                          |            |    | 3. 1990后台 👰 |
|---|---------------------------------------|------|----------------------------|----|----|------------|--------------------------|------------|----|-------------|
|   |                                       |      |                            | -  | -  | =          | 2025年06月                 | Ŧ          | -  |             |
| 0 |                                       |      |                            | 26 | 27 | 28         | 29                       | 30         | 31 | 1           |
| C | • • • • • • • • • • • • • • • • • • • |      |                            | 2  | 3  | 4          | 5                        | 6          | 7  | 8           |
|   |                                       | 今日课堂 |                            | 9  | 10 | 11         | 12                       | 13         | 14 | 15          |
|   |                                       |      |                            | 16 | 17 | 18         | 19                       | 20         | 21 | 22          |
|   |                                       |      |                            | 23 | 24 | 25         | 26                       | 27         | 28 | 29          |
|   | 4                                     |      |                            | 30 | 1  | 2          | 3                        | 4          | 5  | 6           |
| • | 今日专题<br>TODAY'S FEATURE               |      | 课内资源<br>IN-CLASS RESOURCES |    |    | 课外<br>EXTR | 资源<br>ACURRICUL <b>#</b> | AR RESOURC | ES |             |
|   |                                       | #    | •                          |    |    |            |                          |            |    | 3.          |

图 16-19

| 🥂 ланн 🖸 🧱                          | 已进入批注                      | 模式。 |    |            |                      |            |     | 93, 38066 😭 |
|-------------------------------------|----------------------------|-----|----|------------|----------------------|------------|-----|-------------|
|                                     |                            | -   | =  | Ξ          | <b>2025年06月</b><br>四 | 五          | 六   | в           |
|                                     |                            | 26  | 27 | 28         | 29                   | 30         | 31  | 1           |
|                                     |                            | 2   | 3  | 4          | 5                    | 6          | 7   | 8           |
| ・ ティー 今日课堂                          |                            | 9   | 10 | 11         | 12                   | 13         | 14  | 15          |
| Q                                   |                            | 16  | 17 | 18         | 19                   | 20         | 21  | 22          |
|                                     |                            | 23  | 24 | 25         | 26                   | 27         | 28  | 29          |
|                                     |                            | 30  | 1  | 2          | 3                    | 4          | 5   | 6           |
| 今日专题:<br>TODAY'S FEATURE<br>★ 型 ② ② | 课内资源<br>IN-CLASS RESOURCES |     | ·  | 课外<br>EXTR | 资源<br>ACURRICULA     | AR RESOURC | CES |             |

图 16-20

2. 画笔长按可弹出颜色以及画笔粗细更改。

| 🥂 Mil 🗰                 |                            |     |     |            |                  |          |      |    |
|-------------------------|----------------------------|-----|-----|------------|------------------|----------|------|----|
|                         |                            | -   |     |            | 2025年06月         |          |      |    |
|                         |                            | 100 | =   | Ξ          | 四                | 五        | 六    | B  |
|                         |                            | 26  | 27  | 28         | 29               | 30       | 31   | 1  |
|                         |                            | 2   | 3   | 4          | 5                | 6        | 7    | 8  |
|                         | 堂                          | 9   | 10  | 11         | 12               | 13       | 14   | 15 |
|                         |                            | 16  | 17  | 18         | 19               | 20       | 21   | 22 |
|                         |                            | 23  | 24  | 25         | 26               | 27       | 28   | 29 |
|                         |                            | 30  | 1   | 2          | 3                | 4        | 5    | 6  |
| 今日专题<br>TODAY'S FEATURE | 课内资源<br>IN-CLASS RESOURCES |     |     | 课外<br>EXTR | 资源<br>ACURRICULA | R RESOUF | RCES |    |
|                         |                            |     | 11. |            |                  |          | ٦    |    |

图 16-21

3. 橡皮长按可在弹出区域滑动清屏。

| Ċ | ыт С                    |      |                            |    |    | •          |                  |                | •   | •<br>A: 99066 🕤 |
|---|-------------------------|------|----------------------------|----|----|------------|------------------|----------------|-----|-----------------|
|   |                         |      |                            |    |    |            | 2025年06月         |                |     | 10              |
|   |                         |      |                            |    | -  | Ξ          | 四                | 五              | 六   | E               |
| Ð |                         |      |                            | 26 | 27 | 28         | 29               | 30             | 31  | 1               |
|   |                         |      |                            | 2  | 3  | 4          | 5                | 6              | 7   | 8               |
|   |                         | 今日课堂 | <b>1</b>                   | 9  | 10 | 11         | 12               | 13             | 14  | 15              |
|   |                         |      |                            | 16 | 17 | 18         | 19               | 20             | 21  | 22              |
|   |                         |      |                            | 23 | 24 | 25         | 26               | 27             | 28  | 29              |
|   |                         |      |                            | 30 | 1  | 2          | 3                | 4              | 5   | 6               |
|   | 今日专题<br>TODAY'S FEATURE |      | 课内资源<br>IN-CLASS RESOURCES |    |    | 课外<br>EXTR | 资源<br>ACURRICUL/ | •<br>AR RESOUR | CES |                 |
|   |                         |      | •                          |    |    |            |                  |                |     |                 |
|   | 海动清屏                    |      | -                          |    |    |            |                  |                |     |                 |
|   |                         |      |                            |    |    |            |                  |                |     |                 |

图 16-22

4.保存按钮可将当前板书以图片形式保存在设备上。

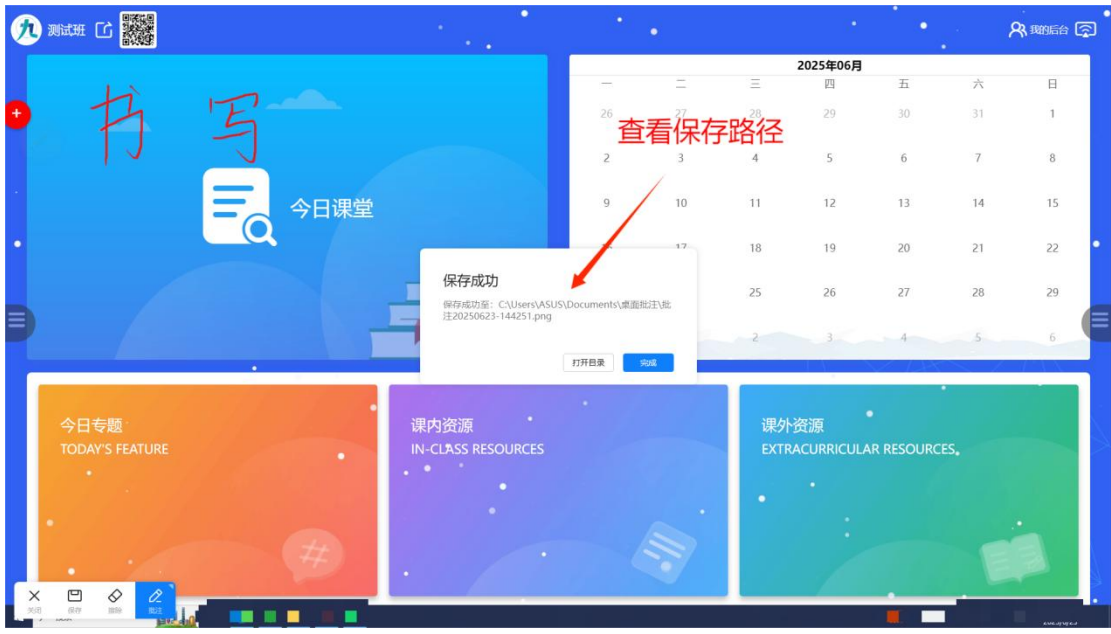

图 16-23

5. 若要进行其他操作需点击左侧的关闭按钮退出批注状态。

| Ø | Mithe C 🗱               |      | • •                        |     |     |            |                  |            |     | <b>93, 198</b> 0666 🛜 |
|---|-------------------------|------|----------------------------|-----|-----|------------|------------------|------------|-----|-----------------------|
|   |                         |      |                            | -   |     |            | 2025年06月         |            |     |                       |
|   |                         |      |                            | -   | _   | =          | 四                | 五          | 六   | B                     |
| 0 |                         |      |                            | 26  | 27  | 28         | 29               | 30         | 31  | 1                     |
|   |                         |      |                            | : 2 | 3   | 4          | 5                | 6          | 7   | 8                     |
|   |                         | 今日课堂 |                            | 9   | 10  | 11         | 12               | 13         | 14  | 15                    |
|   |                         |      |                            | 16  | 17  | 18         | 19               | 20         | 21  | 22                    |
|   |                         |      |                            | 23  | 24  | 25         | 26               | 27         | 28  | 29                    |
|   |                         |      |                            | 30  | 1   | 2          | 3                | 4          | 5   | 6                     |
|   | 今日专题<br>TODAY'S FEATURE |      | 课内资源<br>IN-CLASS RESOURCES | : 4 |     | 课外<br>EXTR | 资源<br>ACURRICUL/ | AR RESOURC | CES |                       |
| × |                         | Ø    | •••••                      |     | 17- |            | •                |            |     |                       |

### (四) 安全关机

安全关机为屏幕录制服务,当屏幕录制后的文件未上传完成时需要关机可点击此按钮,在视频上传完成后设备自动关机。

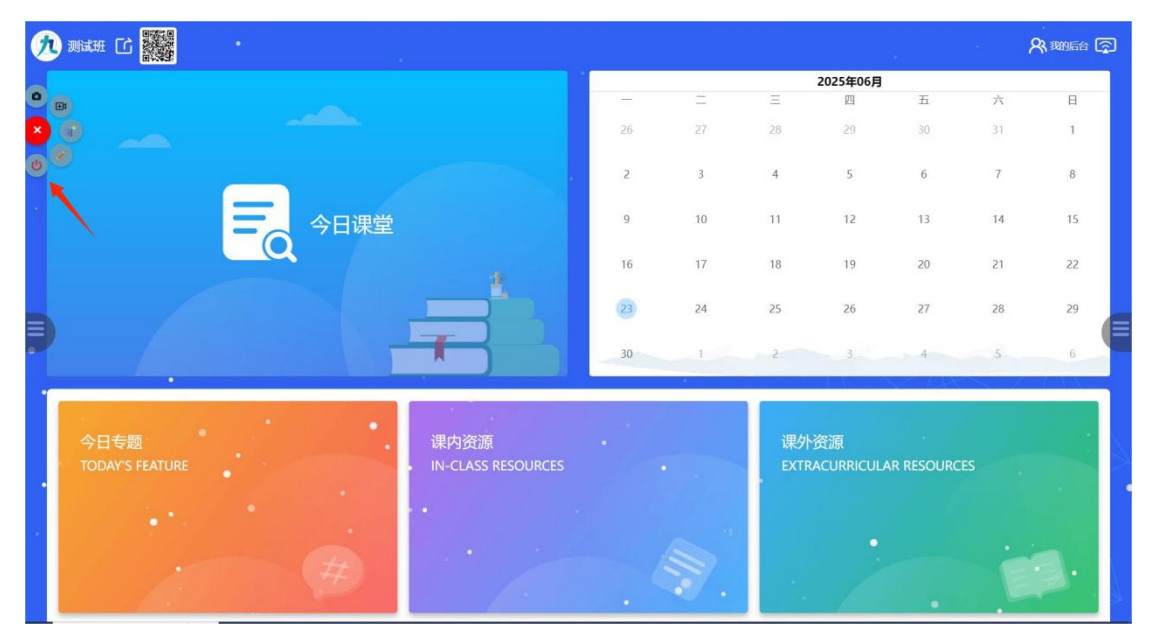

图 16-25

#### (五) 我的后台

1. 首页右上角新增"我的后台"入口(图 16-26)。

2. 当首页登录个人账号后,进入我的后台时会自动登录该账

号(图 16-27)。

### 3. 首页未登录时进入我的后台时需手动登录(图 16-28)。

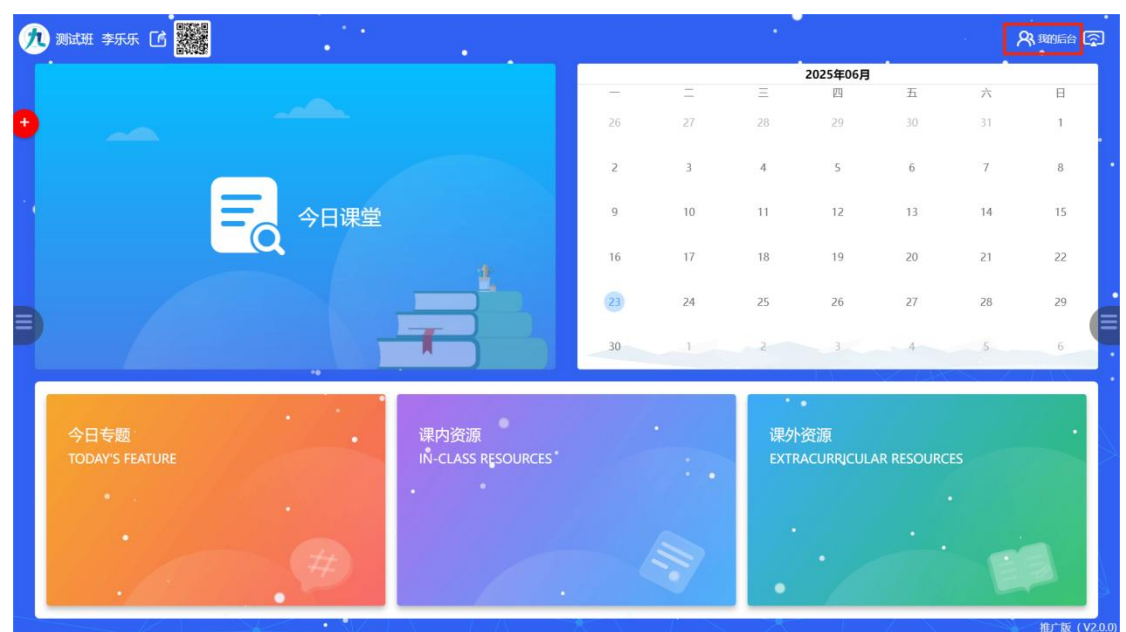

图 16-26

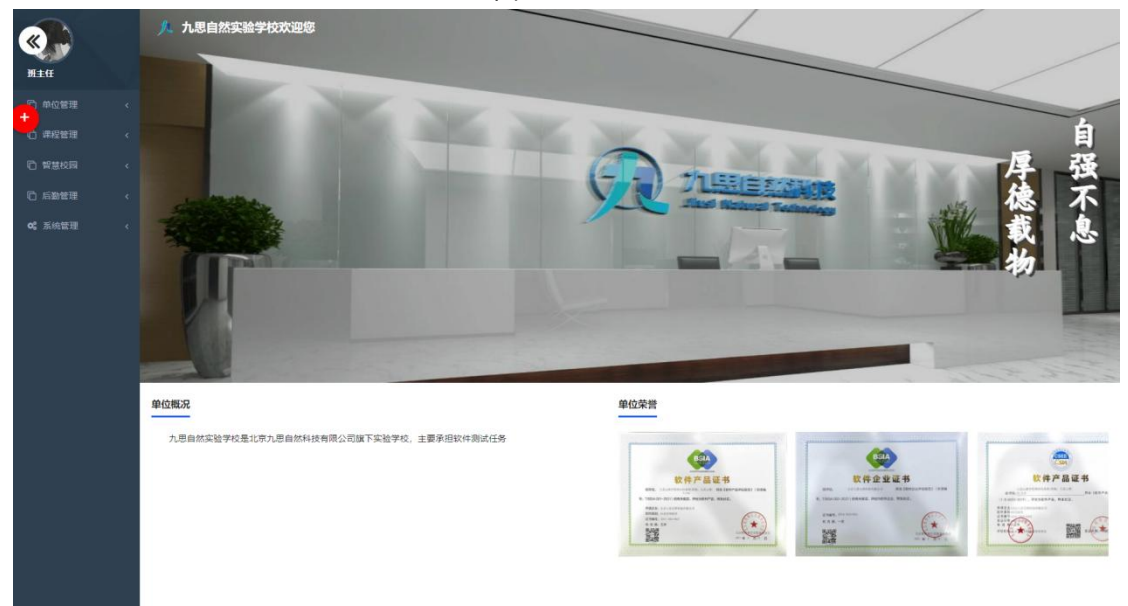

图 16-27

| « |              |                                            |  |
|---|--------------|--------------------------------------------|--|
|   | 欢迎进入管理平台     | 九思自然实验学校                                   |  |
|   |              | <ul> <li>用户名 手机号 邮箱</li> <li>密時</li> </ul> |  |
|   | 化分儿吧自然时间是水麦特 | 登录                                         |  |
|   |              |                                            |  |

图 16-28

#### (六) 网速提醒/故障上传

注: 2.0.3 及其之后版本功能

1、首页右下角会显示当前网络上传与下载网速。

2、左下角新增上传软件日志功能,当软件在使用过程中出现问题时,可点击此处向后台发送故障提醒。

### 3、底部中间位置显示录屏队列上传情况。

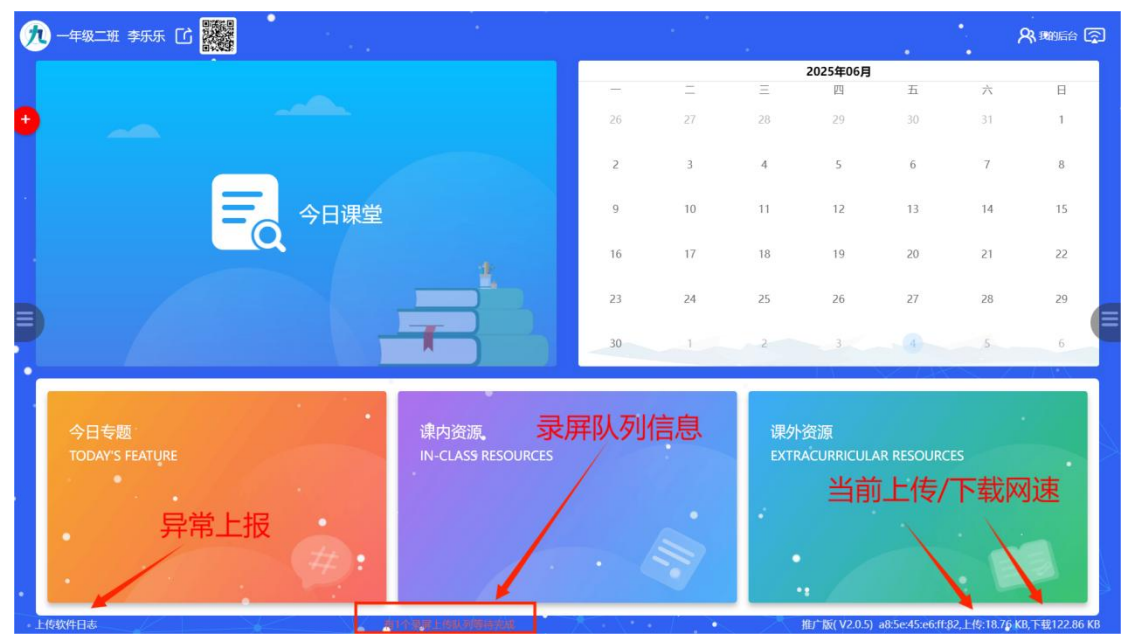

图 16-29